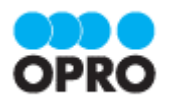

# OPROARTS Designer Office アドイン 操作マニュアル

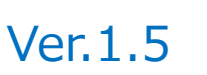

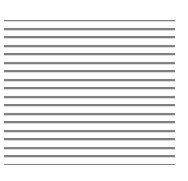

株式会社オプロ

## 改訂履歴

| Ver. | 改訂日        | 改訂内容                     |
|------|------------|--------------------------|
| 1.0  | 2018/11/01 | 新規発行                     |
| 1.1  | 2019/02/22 | 社名変更                     |
| 1.2  | 2020/07/06 | 「1.1 注意事項と制限事項」の更新       |
| 1.3  | 2020/08/07 | 「3.その他機能・設定」の更新          |
| 1.4  | 2020/09/28 | 画像のタグ挿入に関して更新された機能の説明を追加 |
| 1.5  | 2020/12/22 | 「1.1 注意事項と制限事項」の更新       |

本書に記載されている会社名、製品名、サービス名などは、提供各社の商標、登録商標、商品名です。 なお、本文中に TM マーク、©マークは明記しておりません。 本書は株式会社オプロが提供するクラウド帳票サービス「OPROARTS Designer」の操作マニュアルです。

本書をご利用いただくことで、Office アドインを使用した帳票テンプレート(以下、「テンプレート」と表記します)の作成方法を理解し、Web ブラウザ上で帳票のレイアウトを定義するテンプレートをお客様自身で作成できるようになることを目的としています。

テンプレートを作成後、実際にデータを連携してドキュメントを出力するには、連携先(Salesforce や kintone など)に沿った別のサービスのマニュアルを参照してください。

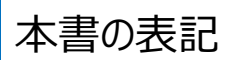

本書では、以下の表記で記載しています。

| 表記方法  | 内容                                  |
|-------|-------------------------------------|
| 注意    | 操作上の注意事項について記載しています。                |
| Point | 操作上で知っていると便利なポイントについて記載しています。       |
| 参照    | 本書における参照先を記載しています。                  |
| []    | ボタン名やタブ名、キーボードのキーなどの表記で使用します。       |
| L 1   | システム名、メニュー名、画面名、項目名、参照先などの表記で使用します。 |

## 目次

| 1. | はじ  | めに                                  |
|----|-----|-------------------------------------|
|    | 1.1 | 注意事項と制限事項                           |
|    | 1 2 |                                     |
| 2  | 山田田 | ロッインック                              |
| ۷. | 收开  |                                     |
|    | 2.1 | Excel の場合                           |
|    | 2.1 | .1 テンプレート作成 ブランク                    |
|    | 2.1 | .2 帳票デザイン11                         |
|    | 2.1 | .3 マッピング12                          |
|    | 2.1 | .4 ファイルのアップロード                      |
|    | 2.1 | .5 テンプレート作成   アドイン入り Excel アップロード25 |
|    | 2.2 | Word の場合                            |
|    | 2.2 | .1 テンプレート作成   ブランク                  |
|    | 2.2 | .6 帳票デザイン                           |
|    | 2.2 | .7 マッピング                            |
|    | 2.2 | .8 ファイルのアップロード                      |
|    | 2.2 | .9 テンプレート作成   アドイン入り Word アップロード43  |
| 3. | その  | )他設定・機能                             |
|    | 3.1 | 各種設定46                              |
|    | 3.1 | .1 Word                             |
|    | 3.1 | .2 Excel                            |
|    | 3.2 | 便利な機能                               |
|    | 3.2 | .3 フィールドを一括で作成する52                  |
|    | 3.2 | .4 アドインを自動で表示する                     |
|    | 3.2 | .5 ファイルの絶対パスをコピー&ペーストする53           |
|    | 3.2 | .6 フィールドを並び替え/リネーム/削除する55           |
|    | 3.2 | .7 フィールド一括処理/フィールド名一括 CSV 処理55      |
|    | 3.3 | 応用機能                                |
|    | 3.3 | .1 複数シートにマッピングする                    |
|    | 3.3 | .8 同一のセルに複数のフィールドをマッピングする58         |

# 1. はじめに

ここでは Office アドインを使用したテンプレートを作成するにあたっての注意事項やログイン方法について 説明します。

## 1.1 注意事項と制限事項

Office アドインを使用したテンプレート作成における操作上の注意事項と制限事項、推奨ブラウザやブラウザの設定について説明します。

■ 注意事項

本マニュアルに記載している操作を行う際は、「OPROARTS Designer」にログインしてください。

■ 制限事項

Office アドインが動作する Microsoft Office のバージョンは、次のとおりです。

| 動作対象/対象外 | バージョン                    | 備考                            |
|----------|--------------------------|-------------------------------|
| 動作対象     | Microsoft Office 2013 以上 | Office アドインをインストールできる権限が必要です。 |
|          | Office 2016 for Mac 以上   |                               |
|          | Office Online            | -                             |

#### ■ 推奨ブラウザ

推奨ブラウザは「Google Chrome」または「Mozilla Firefox」です。最新バージョンを使用してください。

## 1.2 ログインする

「OPROARTS Designer」にログインする手順を説明します。

 「OPROARTS Designer」の URL にアクセスします。 https://designer.oproarts.com/OPROARTSConsole/login.do

| OPROARTS2.0 × + | - 🗆 X                                                      |
|-----------------|------------------------------------------------------------|
| ← → C           | • 🖈 🖰 :                                                    |
| Designer        |                                                            |
|                 | OPROARTS                                                   |
|                 | CID:                                                       |
|                 | UID:                                                       |
|                 | UPW:                                                       |
|                 | <ul> <li>IDを保存する</li> </ul>                                |
|                 | L947                                                       |
|                 | OPROARTSアカウントをお持ちでない場合                                     |
|                 |                                                            |
| Copyright       | t (c) 2010 - 2018 OPRO Japan Co., Ltd. All Rights Reserved |

2. OPROARTS 認証情報(「CID」「UID」「UPW」)を入力し、 [ログイン] ボタンをクリックします。

| OPROARTS2.0 ×                                            | +                                                                          | - 0        | ×          |
|----------------------------------------------------------|----------------------------------------------------------------------------|------------|------------|
| $\leftrightarrow$ $\rightarrow$ C $$ https://designer.op | proarts.com/OPROARTSConsole/login.do                                       | <b>-</b> ☆ | <b>e</b> : |
| Designer                                                 |                                                                            |            |            |
|                                                          | OPROARTS<br>CID:<br>UID:<br>UPW:<br>IDを保存する<br>ログイン<br>OPROARTSアカウントをお持ちてが |            |            |
|                                                          | Copyright (c) 2010 - 2018 OPRO Japan Co., Ltd.                             | All Rights | Reserved   |

## 3. 「OPROARTS Designer」のメイン画面が表示されます。

| OPROARTS2.0 × +                                                                                          |                                        | – 🗆 X                                 |
|----------------------------------------------------------------------------------------------------|----------------------------------------|---------------------------------------|
| ← → C                                                                                                    | PROARTSConsole/authentication.do       | ☆ 😝 :                                 |
| Designer                                                                                                 | OPROARTS [7                            | ザイナー用/ViewFramer用]   ヘルプ   設定   ログアウト |
| 新規作成名前変更削除コピー                                                                                            | インボート エクスポート                           | 😂 🔳 🚥 🚽                               |
| <ul> <li>OPROARTS テンプレート数 24 配価数 4</li> <li>● マイフォルダ テンプレート数 24 配価数 4</li> <li>● ドキュメントテンプレート</li> </ul> | ート数 24 / 30 配偏数 4 / 15                 | テンプレートを一つ選択してくだ                       |
|                                                                                                    | <b>有◆ 作成日時</b> (フィルタ) ◆ 更新日時 (フィルタ)    | さい。                                   |
| ■ arts20181001113257676 公開中                                                                              | 2018/10/01 11:33:07 2018/10/01 11:33:: |                                       |
| ■ arts20181001133900773 2mm                                                                              | 2018/10/01 14:11:28 2018/10/01 14:11:3 |                                       |
| □ III arts20181001141619069 公開中                                                                          | 2018/10/01 14:16:24 2018/10/01 14:16:2 |                                       |
| □ I arts20181001142133141 公開中                                                                            | 2018/10/01 14:23:46 2018/10/01 14:23:5 |                                       |
| 🔲 🛛 arts20181001143847546 公開中                                                                            | 2018/10/01 14:38:49 2018/10/11 10:41:2 |                                       |
| 🔲 💹 arts20181001145801451 公開中                                                                            | 2018/10/01 14:58:03 2018/10/01 14:58:0 |                                       |

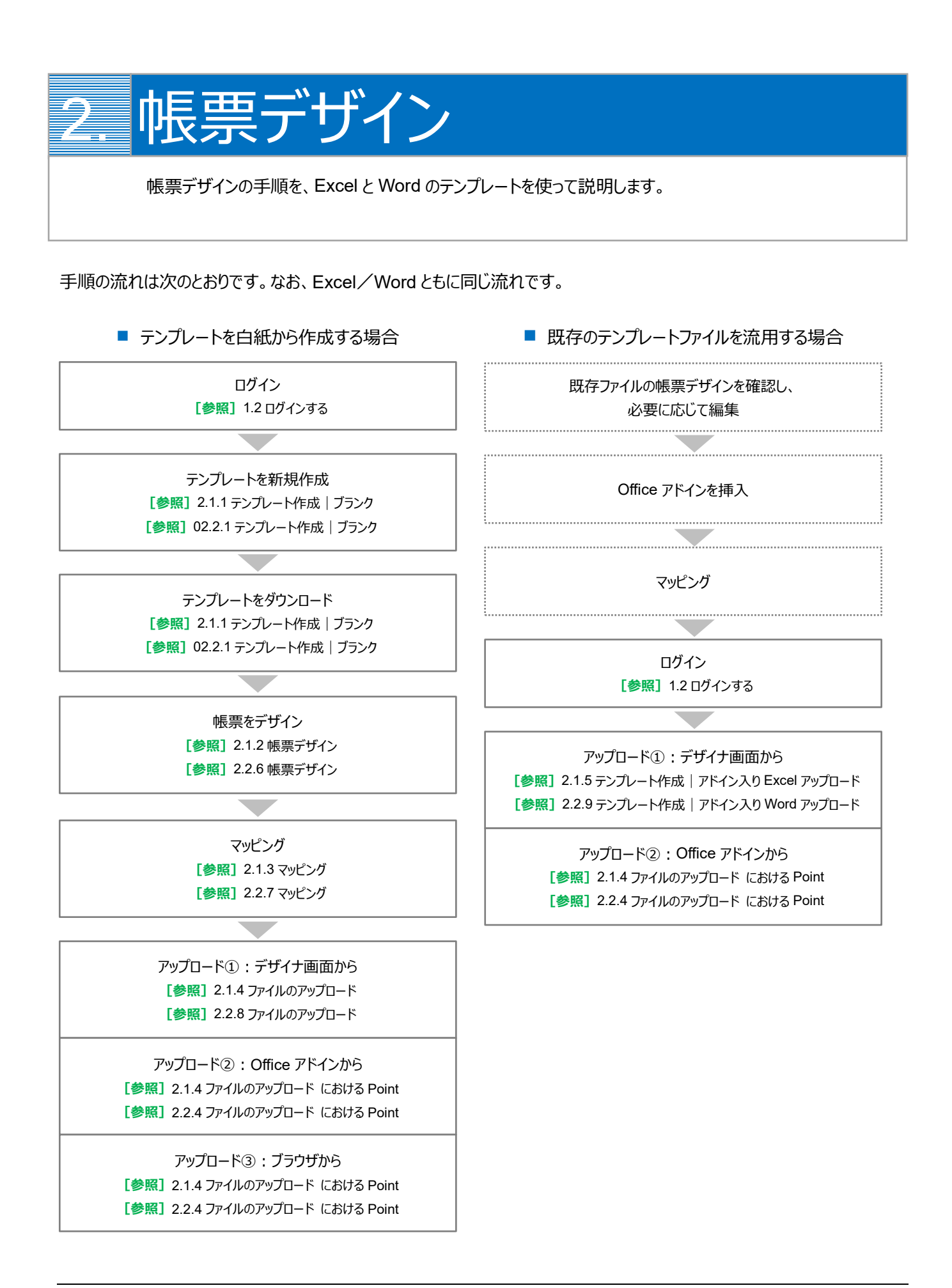

## 2.1 Excel の場合

白紙の Excel ファイルから帳票をデザインする場合は、「2.1.1 テンプレート作成 | ブランク」を参照してください。 帳票がデザインされた既存の Excel ファイルを流用する場合は、「2.1.5 テンプレート作成 | アドイン入り Excel アップロー ド」を参照してください。

なお、本書の操作では「Google Chrome」を使用しています。

## 2.1.1 テンプレート作成 | ブランク

事前に「1.2 ログインする」を参照して、「OPROARTS Designer」にログインします。

1. [新規作成] ボタンをクリックします。

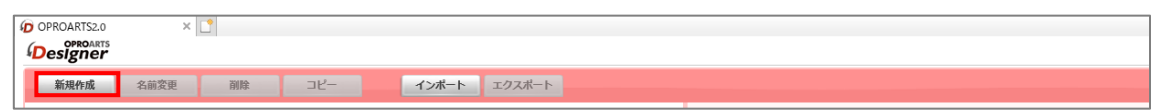

2. 「テンプレートを選択してください」画面が表示されます。

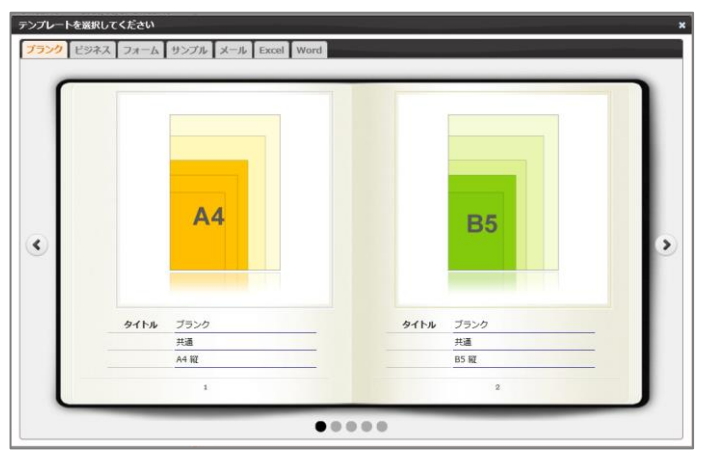

3. [Excel] タブをクリックし、タイトルが「ブランク」の画像をクリックします。

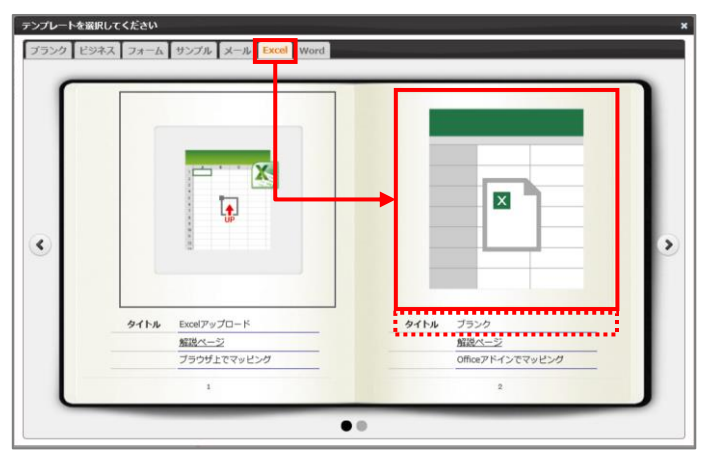

「新規作成」画面が表示されます。
 連携方法と出力形式を選択、テンプレート名を入力して、[作成]ボタンをクリックします。

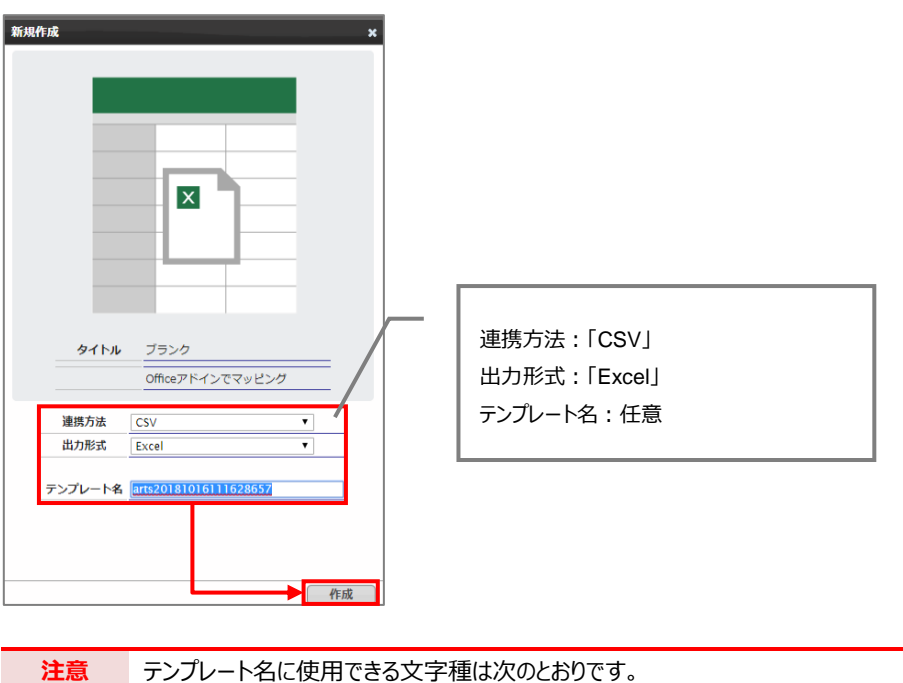

- 注意 テンフレート名に使用できる文字種は次のとおりです。
   ・大文字小文字の英字
   ・数字
   ・記号「\_」(アンダーバー)
   テンプレート名の一文字目は英字にする必要があります。英字以外を入力すると [作成] ボタンをクリックで きません。
- 5. メイン画面の右側に新規作成した Excel のテンプレートが表示されます。 ファイル名のリンク、または、 [編集] ボタンをクリックします。

| 新现件成 名前变更 副餘                     | 3Ľ-    | インボート                 | エクスポート              |            | S 🔳 💴                                 |
|----------------------------------|--------|-----------------------|---------------------|------------|---------------------------------------|
|                                  |        |                       |                     |            |                                       |
| DZdZt1/d zychest21 PBD4          | +590-  | HER 21/30 DOMEST 4/15 |                     | 名前         | arts20181016111628657                 |
| トキュメントテンプレート                     |        |                       |                     | タイプ        | Excel by Document designer for Office |
| □ ● 名前 (フィルク) ▲ 記儀状況●            | 公開/共有( | 作成日時 (フィルタ) 4         | 要新日時 (フィルタ) 🖕       | Read The R | arts20181016111628657.xiss == 70- E   |
| arts20181001113257676            | 公開中    | 2018/10/01 11:33:07   | 2018/10/01 11:33:10 | Excel 299  | (7,722 byte)                          |
| arts20181001133900773            | 2250中  | 2018/10/01 13:39:02   | 2018/10/01 13:39:05 | 作成日時       | 2018/10/16 11:17:57                   |
| arts20181001141125684            | 公開中    | 2018/10/01 14:11:28   | 2018/10/01 14:11:30 | 更新日時       | 2018/10/16 11:18:00                   |
| arts20181001141619069            | 公開中    | 2018/10/01 14:16:24   | 2018/10/01 14:16:28 | 設備性の       | 4-12/19 D-26-111 D-26                 |
| arts20181001142133141            | 公開中    | 2018/10/01 14:23:46   | 2018/10/01 14:23:50 | N51850.05  |                                       |
| arts20181001143847546            | 公開中    | 2018/10/01 14:38:49   | 2018/10/11 10:41:20 | メモ         | <u>@#</u>                             |
| arts20181001145801451            | 公開中    | 2018/10/01 14:58:03   | 2018/10/01 14:58:06 |            |                                       |
| arts20181001151526084            | 公開中    | 2018/10/01 15:15:27   |                     |            | ų ——— ų                               |
| arts20181002112424455            | 2250年  | 2018/10/02 11:24:25   | 2018/10/02 11:24:28 |            |                                       |
| arts20181002112520240            | 公司中    | 2018/10/02 11:25:24   | 2018/10/02 11:25:27 |            |                                       |
| arts20181002133446972            | 公司中    | 2018/10/02 13:34:52   | 2018/10/02 13:34:56 |            |                                       |
| 🔲 📕 arts20181002143404371        | 公開中    | 2018/10/02 14:34:29   | 2018/10/02 14:34:33 |            |                                       |
| 🔲 🔲 arts20181011104159687 🔐@@A/r | 公開中    | 2018/10/11 10:42:13   | 2018/10/11 11:11:49 |            |                                       |
| arts20181011130836675            | 公開中    | 2018/10/11 13:10:53   | 2018/10/11 13:10:56 |            |                                       |
| 🔝 📕 arts20181011131313411 🔮@@#/> | 公開中    | 2018/10/11 13:16:12   | 2018/10/15 13:27:01 |            |                                       |
| 🔲 🧮 arts20181011134019734 🔮@@##  | 公開中    | 2018/10/11 13:40:38   | 2018/10/11 13:44:16 |            |                                       |
| 🔟 📃 arts20181012173340072 😢@@#>> | 公開中    | 2018/10/12 17:33:45   | 2018/10/15 13:26:41 |            |                                       |
| arts20181016104558968            | 公開中    | 2018/10/16 10:47:47   | 2018/10/16 10:47:51 |            |                                       |
| arts20181016104800347            | 公開中    | 2018/10/16 10:52:08   | 2018/10/16 10:52:12 |            |                                       |
| 🔲 🧮 arts20181016105220123        | 公開中    | 2018/10/16 10:56:03   | 2018/10/16 10:56:06 |            | 150                                   |
| arts20181016111628657            | 公開中    | 2018/10/16 11:17:57   | 2018/10/16 11:18:00 |            |                                       |
| ≤」メールテンプレート                      |        |                       |                     |            | ■ テンプレートを組織内に公開する                     |
| 😋 ユーザフォルダ (0)                    |        |                       |                     |            | □ デンプレートを共有する                         |
|                                  |        |                       |                     |            | <u>20</u>                             |

6. Chrome の場合、以下の画面が表示されます。下部に表示されたファイル名をクリックします。

| トをダウンロードします。                                                                                                    |                     |
|----------------------------------------------------------------------------------------------------|---------------------|
|                                                                                                    |                     |
| キュメントのテンプレートファイルをダウンロードします。<br>コード ガイン・ロードの自動物は「開始されない」場合は、古のロングのアクセフレアとだけい。                                          | テンプレートのアップロードフォームを表 |
|                                                                                                    |                     |
|                                                                                                    |                     |
| 「ウンロードされたExcel/Wordファイルを開いてください。                                                                                      |                     |
|                                                                                                    |                     |
| ンロートされたファイルを強くと右側にOtticeアトインが表示されます。                                                                                  |                     |
| 4の画面を用いて例示していますが、Wordの場合も同様に操作して下さい。                                                                                  |                     |
| しい Office アドイン」が表示された場合、「このアドインを感慨」をクリックしてください。                                                                       |                     |
|                                                                                                    |                     |
|                                                                                                    |                     |
| A B C D E F New Office Add-in * *                                                                                     |                     |
|                                                                                                    |                     |
| OPRO F=32/3-77/7- for Office                                                                                          |                     |
|                                                                                                    |                     |
| This add-in conves from the Office Store and adds new                                                                 |                     |
| capabilities to Office. If you truth it, it will have access to<br>the contents of any documents where this add-in is |                     |
| included.                                                                                                    |                     |
|                                                                                                    |                     |
| Trust this add-in See Details                                                                                         |                     |
|                                                                                                    |                     |
| Sheetl 🕀 🕈                                                                                                    |                     |
| dy 🛅 🔠 🕮 🕮 - + 100%                                                                                                   |                     |
| インが表示されます。マッピング先とするセルタクリックリアから、右の道日タクリックする重やマッピングする重ができます。                                                            |                     |
|                                                                                                    |                     |
| 2 * i × √ fn \$(1/Name/S) *                                                                                           |                     |
| A B C D E F                                                                                                    |                     |
| OPRO Document designer * *                                                                                            |                     |
| \$(1/Name/S) (4)                                                                                                    |                     |
|                                                                                                    |                     |
| Copyright © 2007-2015 OPHIO Japan Co., LSI., All rybts reserved.                                                      |                     |
| arte 201800271 view                                                                                                   | すべて書                |

7. Excel ファイルが開きます。

※ブラウザの種類や設定によってファイルを開くといったアクションは変わります。

保護ビューが表示された場合は、 [編集を有効にする] ボタンをクリックします。右側に「OPRO ドキュメントデ ザイナー for Office」が表示されます。

| 7741 |                   |              |                     | 가 歐洲      |                     |         |         |         |            |           |              |                                       |                   |          |     |       |    |       |   |      |         |       |              |                                                  |                             |                                             |                                                                  |                                                       |
|------|-------------------|--------------|---------------------|-----------|---------------------|---------|---------|---------|------------|-----------|--------------|---------------------------------------|-------------------|----------|-----|-------|----|-------|---|------|---------|-------|--------------|--------------------------------------------------|-----------------------------|---------------------------------------------|------------------------------------------------------------------|-------------------------------------------------------|
|      | RME1-             | 主意ーインター      | ネットから入手し            | たファイルは、   | ケイルスに感染             | している可能  | 性があります。 | 編集する必要  | Hattnis, A | 奥ビューのままにし | ておくことをお助     | めします。                                 | 編集を有効に            | र्न 6(E) |     |       | _  |       |   |      |         |       |              |                                                  |                             |                                             |                                                                  |                                                       |
| A1   |                   | 1 ×          | $\sqrt{-f_{\rm f}}$ |           |                     |         |         |         |            |           |              |                                       |                   |          |     |       |    |       |   |      |         |       |              |                                                  |                             |                                             |                                                                  |                                                       |
| 2    | A                 | В            | С                   | D         | E                   | F       | G       | н       | 1          | J         | К            | L                                     | М                 | N        |     |       |    |       |   |      |         |       |              |                                                  |                             |                                             |                                                                  |                                                       |
| 1    |                   |              |                     |           |                     |         |         |         |            |           |              |                                       |                   |          |     |       |    |       |   |      |         |       |              |                                                  |                             |                                             |                                                                  |                                                       |
|      |                   |              |                     |           |                     |         |         |         |            | _         |              |                                       |                   |          | 1   |       |    |       |   |      |         |       |              |                                                  |                             |                                             |                                                                  |                                                       |
| 7711 | , <del>*</del> -b | 抱入           | ページレイア              | 2ト 数式     | 7-9                 | 校開      | 表示      | ♀ 実行したい | 作業を入力し     | (たきい      |              |                                       |                   |          |     |       |    |       |   |      |         |       |              |                                                  |                             |                                             |                                                                  | y                                                     |
| Ê    | ※切り取<br>日本11/2    | פ            | 潜ゴシック               |           | · 11                | • A* A* | = = _   | ð> -    | 📑 折り返して    | 全体を表示する   | 62           |                                       |                   | 🕎 💷      | ۱   | どちらでも |    | 良い    |   |      |         | i 🖹   | 🖶 陀 📰        | 🖿 陀 📰 🔤                                          | 📰 🖹 🚺 Σ オート SUN             | 💽 💽 🚺 Σπ-Ի SUM - A                          | 🖿 🏹 🚺 Σπ-h SUM - Αγ                                              | 📰 🔭 🚺 Σπ-Ի SUM - Αγγ 🔎                                |
| ROUN | , 10 」と           | -<br>ロビー/船り付 | ы в I I             | l -   🗆 - | <u>े</u> - <u>A</u> | - 14 -  | = = =   | •       | 🗐 セルを積合    | して中央振え、   | <b>♀</b> • % | • • • • • • • • • • • • • • • • • • • | 条件付き テー<br>書式 * 書 | ブルとして 🎫  | ックセ | メモ    | 93 | セル 計算 | - | 1    | ₩λ<br>• | 和人 刑部 | 神入 刑除 雷动     | 神入 刑除 雷式 🦉                                       | 障入 形除 書式 € クリア・             | 挿入 形除 書式<br>● クリア - フィル - 並べ<br>そ クリア - フィル | 導入 形除 書式 ● パル * 並べ替えと 核<br>・ ・ ・ ・ ・ ・ ・ ・ ・ ・ ・ ・ ・ ・ ・ ・ ・ ・ ・ |                                                       |
|      | クルブボ・             | F            | G                   | 7:0       | +                   | r,      |         | 8       | 885        |           | . Ett        | t 6                                   |                   |          |     | スタイル  |    |       |   |      |         | セル    | セル           | セル                                               | 也                           | セル 編集                                       | セル 痛気                                                            | セル 編集                                                 |
| A1   | ~                 | : ×          | $\sqrt{-f_{\rm F}}$ |           |                     |         |         |         |            |           |              |                                       |                   |          |     |       |    |       |   |      |         |       |              |                                                  |                             |                                             |                                                                  |                                                       |
|      | А                 | в            | с                   | D         | Е                   | F       | G       | н       | 1          | J         | К            | L                                     | M                 | N        | 0   | Ρ     | Q  | R S   | т |      | ŝ.      | 1     |              |                                                  | -                           |                                             | -                                                                |                                                       |
| 1    |                   |              |                     |           |                     |         |         |         |            |           |              |                                       |                   |          |     |       |    |       |   |      | E.      | OP    | OPRO         | OPRO F=1                                         | OPRO 1712X217               | OPRO トキュメントナサイフ                             | 0PR0 トキュメントナサイナー fo                                              | OPRO F=1x2F=917- for 0                                |
| 2    |                   |              |                     |           |                     |         |         |         |            |           |              |                                       |                   |          |     |       |    |       |   |      | ÷.      | ÷     | 1            |                                                  | 0                           | ↔ =                                         | (4) 🛄 🖸                                                          | ()                                                    |
| 4    |                   |              |                     |           |                     |         |         |         |            |           |              |                                       |                   |          |     |       |    |       |   |      | ÷       | 101   | 項目をマ         | 項目をマッピング                                         | 項目をマッピングするタ                 | 項目をマッピングするタグを配置                             | 現日をマッピングするタグを配置します                                               | 項目をマッピングするタグを配置します。                                   |
| 5    |                   |              |                     |           |                     |         |         |         |            |           |              |                                       |                   |          |     |       |    |       |   |      | 1       |       |              |                                                  | arts201                     | arts2018101919                              | arts2018101919290864                                             | arts20181019192908640                                 |
| 6    |                   |              |                     |           |                     |         |         |         |            |           |              |                                       |                   |          |     |       |    |       |   |      |         |       | то1 Т        | TD1 TextData                                     | TD1 TextDataset1            | TD1 TextDataset1                            | TD1 TextDataset1                                                 | TD1 TextDataset1                                      |
| 8    |                   |              |                     |           |                     |         |         |         |            |           |              |                                       |                   |          |     |       |    |       |   | 1    |         |       | 74-6         |                                                  |                             |                                             | 06/7-1946 44C20.0                                                | (11/1-15/18) 4(12)(1)                                 |
| 9    |                   |              |                     |           |                     |         |         |         |            |           |              |                                       |                   |          |     |       |    |       |   | - 81 |         | i     |              | 77-01-6.600                                      |                             |                                             |                                                                  |                                                       |
| 11   |                   |              |                     |           |                     |         |         |         |            |           |              |                                       |                   |          |     |       |    |       |   | 11   |         | 2     | カンマオ         | カンマあるいはく                                         | カンマあるいはタブで回                 | カンマあるいはタブで区切って入                             | カンマあるいはタブで区切って入力する事1                                             | カンマあるいはタブで区切って入力する事で複数                                |
| 12   |                   |              |                     |           |                     |         |         |         |            |           |              |                                       |                   |          |     |       |    |       |   |      |         |       | 一括入力<br>例:「住 | <ul> <li>一括入力できます。</li> <li>例:「住所,氏名」</li> </ul> | 一括入力できます。<br>例:「住所,氏名,電話番号」 | 一括入力できます。<br>例:「住所,氏名,亀送番号」                 | <ul> <li>一括入力できます。</li> <li>例:「住所,氏名,承送番号」</li> </ul>            | <ul> <li>一括入力できます。</li> <li>例:「住所,氏名,承送番号」</li> </ul> |
| 13   |                   |              |                     |           |                     |         |         |         |            |           |              |                                       |                   |          |     |       |    |       |   | ľ    | ŧ.      |       |              | 991 1967 1965                                    | 011 - MIRANE - 11           |                                             | 071 - 1077 (1072) - 100 - 77                                     |                                                       |

 Point
 「OPRO ドキュメントデザイナー for Office」が表示されない場合は、 [挿入] タブをクリックし、 [OPRO]

 > [マッピング] をクリックしてください。

Fンプレートファイルを新規に作成できました。
 次に帳票をデザインします。「2.1.2 帳票デザイン」を参照してください。

## 2.1.2 帳票デザイン

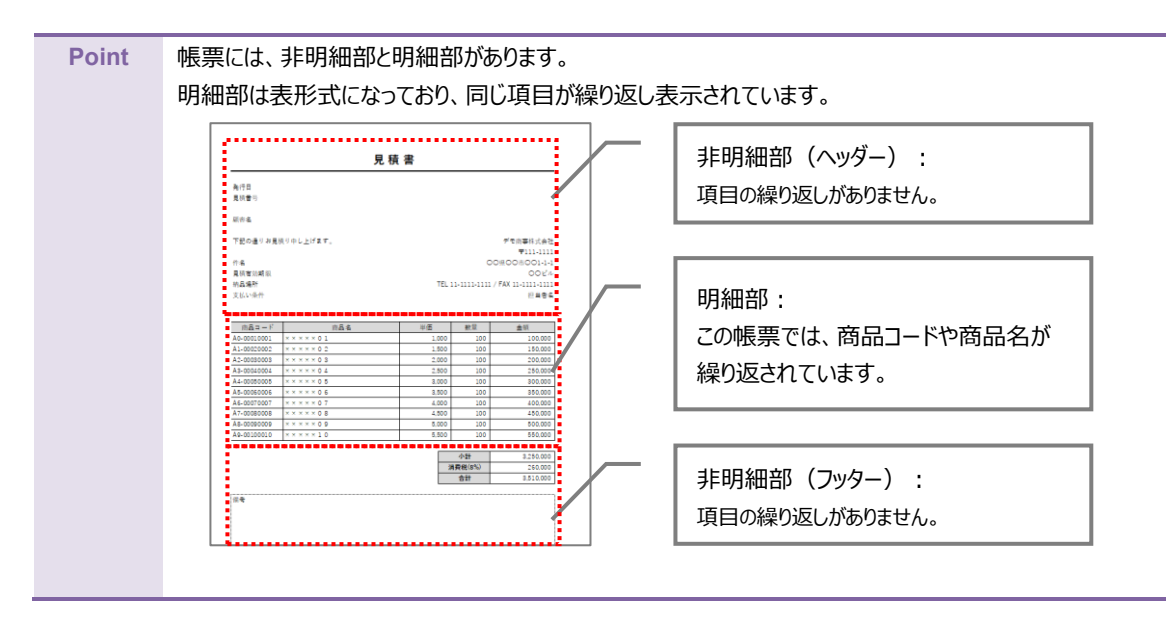

ここでは帳票デザインの例として、非明細部(ヘッダー、フッター)と明細部がある見積書を作成します。

「2.1.1 テンプレート作成 | ブランク」で作成したファイルを開きます。
 画面右側に「OPRO ドキュメントデザイナー for Office」が表示されていることを確認します。

| - 4 | ٨ | D | 0 | D |   |    | 0 |   | <br> | K |     | 14  | N  | 0 | D | 0 |                                                                              |
|-----|---|---|---|---|---|----|---|---|------|---|-----|-----|----|---|---|---|------------------------------------------------------------------------------|
|     | A | в | C | U | E | P. | G | н | <br> | ĸ | L . | IVI | IN | 0 | ٣ | Q | OPRO ドキュメントデザイナー fo `                                                        |
| 1   |   |   |   |   |   |    |   |   |      |   |     |     |    |   |   |   |                                                                              |
| 2   |   |   |   |   |   |    |   |   |      |   |     |     |    |   |   |   | 19 🖬 🖬 🖾                                                                     |
| 5   |   |   |   |   |   |    |   |   |      |   |     |     |    |   |   |   |                                                                              |
| 4   |   |   |   |   |   |    |   |   |      |   |     |     |    |   |   |   | 項目をキリビングリングクを配置します。                                                          |
| 5   |   |   |   |   |   |    |   |   |      |   |     |     |    |   |   |   | arts20181001143847546                                                        |
| 6   |   |   |   |   |   |    |   |   |      |   |     |     |    |   |   |   | TextDataset1                                                                 |
| 7   |   |   |   |   |   |    |   |   |      |   |     |     |    |   |   |   | TD1<br>程別:明細 項目数:0 へ                                                         |
| 8   |   |   |   |   |   |    |   |   |      |   |     |     |    |   |   |   |                                                                              |
| 9   |   |   |   |   |   |    |   |   |      |   |     |     |    |   |   |   | フィールドを追加                                                                     |
| 10  |   |   |   |   |   |    |   |   |      |   |     |     |    |   |   |   | フィールド名1,フィールド名2, 🕇                                                           |
| 11  |   |   |   |   |   |    |   |   |      |   |     |     |    |   |   |   | カンマ あるいは タブ で区切って入力する事で複                                                     |
| 12  |   |   |   |   |   |    |   |   |      |   |     |     |    |   |   |   | <ul> <li>         ・ 取フィールドを一括入力できます。         ・         ・         ・</li></ul> |
| 13  |   |   |   |   |   |    |   |   |      |   |     |     |    |   |   |   | 03.1 (1993)(2002)(4020)(00.22)                                               |
| 14  |   |   |   |   |   |    |   |   |      |   |     |     |    |   |   |   |                                                                              |
| 15  |   |   |   |   |   |    |   |   |      |   |     |     |    |   |   |   | ➡ 明細テキストデータセットを追加                                                            |
| 16  |   |   |   |   |   |    |   |   |      |   |     |     |    |   |   |   |                                                                              |
| 17  |   |   |   |   |   |    |   |   |      |   |     |     |    |   |   |   | フィールドー括処理                                                                    |
| 18  |   |   |   |   |   |    |   |   |      |   |     |     |    |   |   |   | ● インボート ● エクスボート                                                             |
| 19  |   |   |   |   |   |    |   |   |      |   |     |     |    |   |   |   |                                                                              |

#### 2. 任意の帳票タイトルや項目を入力して、帳票をデザインします。 明細部はタイトル行の下に、空の一行を用意します。

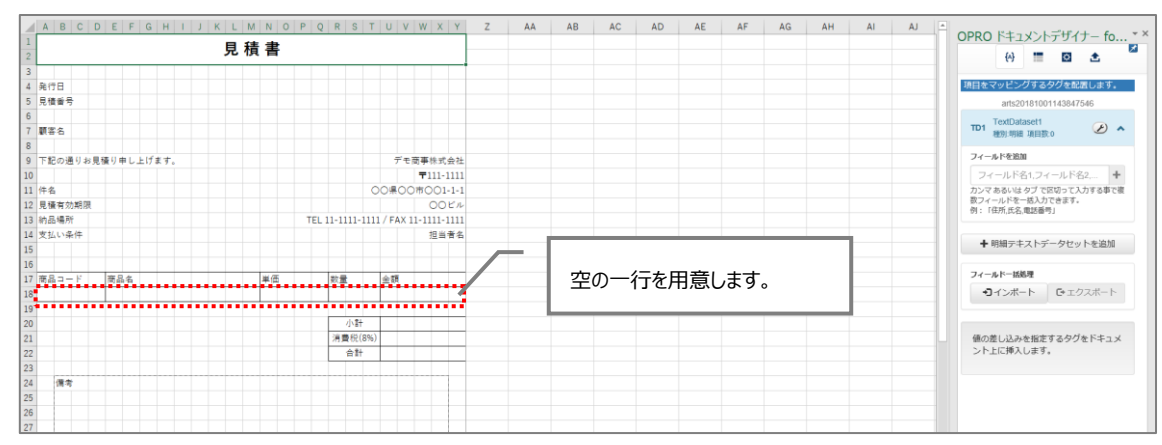

#### 2.1.3 マッピング

帳票デザインを作成した後は、フィールドを追加してマッピングします。 非明細部(ヘッダー)へのマッピングは、手順1~4を参照してください。 明細部と非明細部(フッター)へのマッピングは、手順5以降を参照してください。

非明細部(ヘッダー)にマッピングします。
 帳票デザインの項目にあわせたフィールドを追加します。(例:発行日、見積番号、顧客名など)
 「フィールドを追加」の下にあるテキストボックスにフィールド名を入力し、[+]ボタンをクリックします。

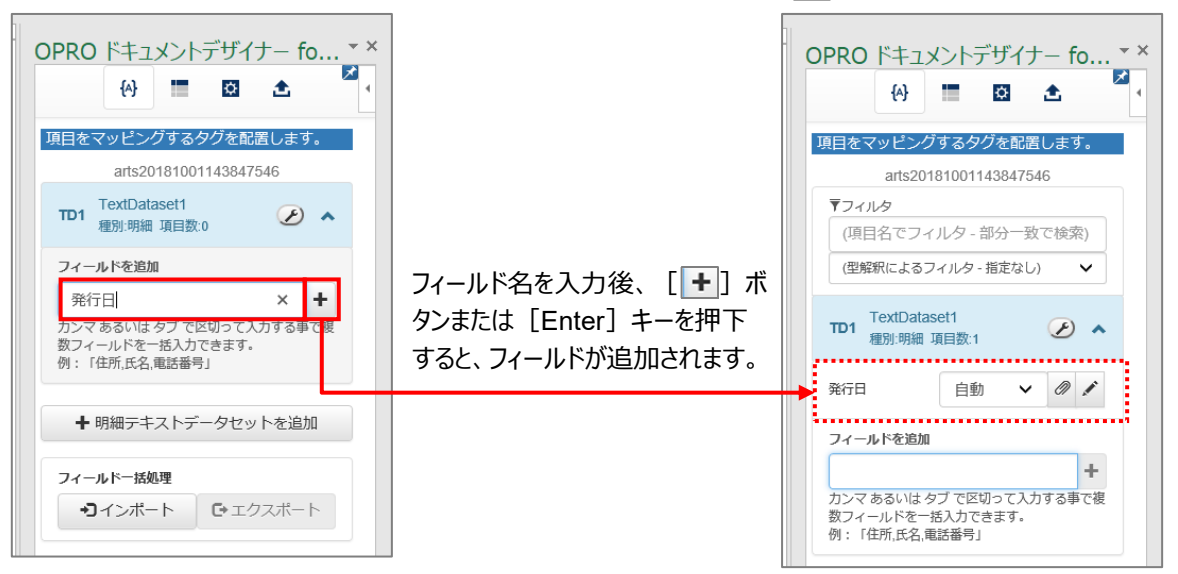

2. 追加したフィールドの型には「自動」が選択されています。型を手動で設定する場合は、 [☑] ボタンをクリック して型を選択します。

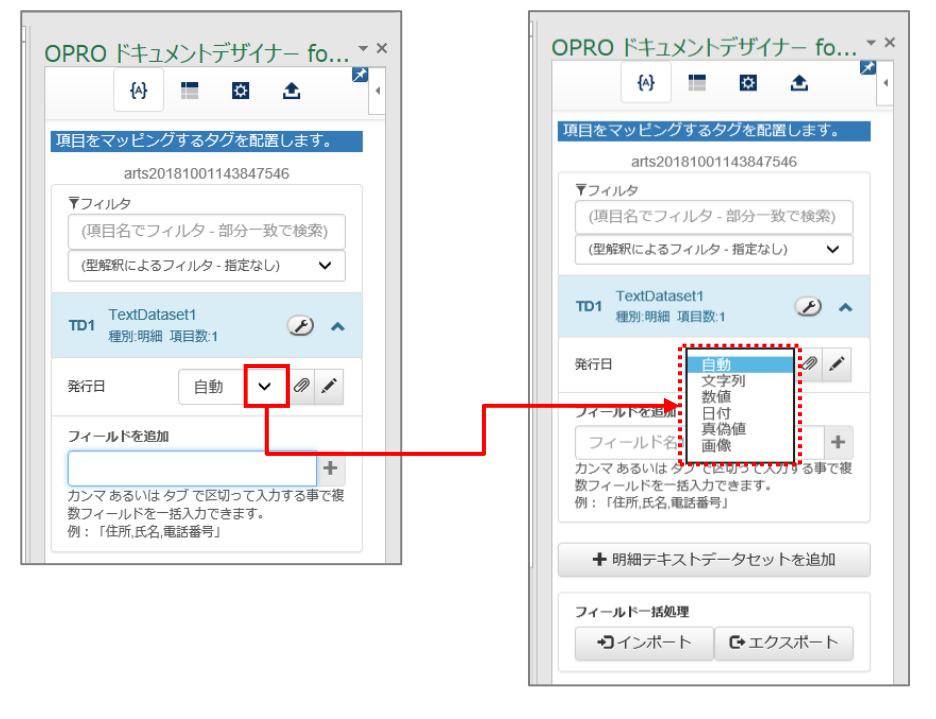

Point 型が「自動」の場合は、Excelのセルの書式設定に従います。 実際の出力後、フォーマットを正しく出力できない場合は、型を手動で選択してください。

#### 選択できる型

| 型名  | 内容                                 |
|-----|------------------------------------|
| 自動  | OPROARTS が自動で型を判断します。セルの書式設定に従います。 |
| 文字列 | 氏名などの文字列を表記する場合に選択します。             |
| 数値  | 金額などの数値を表記する場合に選択します。              |
| 日付  | 作成日などの日付を表記する場合に選択します。             |
| 真偽値 | true / false などの真偽値を表記する場合に選択します。  |
| 画像  | 画像を取り込むフィールドで選択します。                |

#### 3. フィールドのタグを埋め込みたい箇所(セル)を選択し、フィールドの [1] ボタンをクリックします。

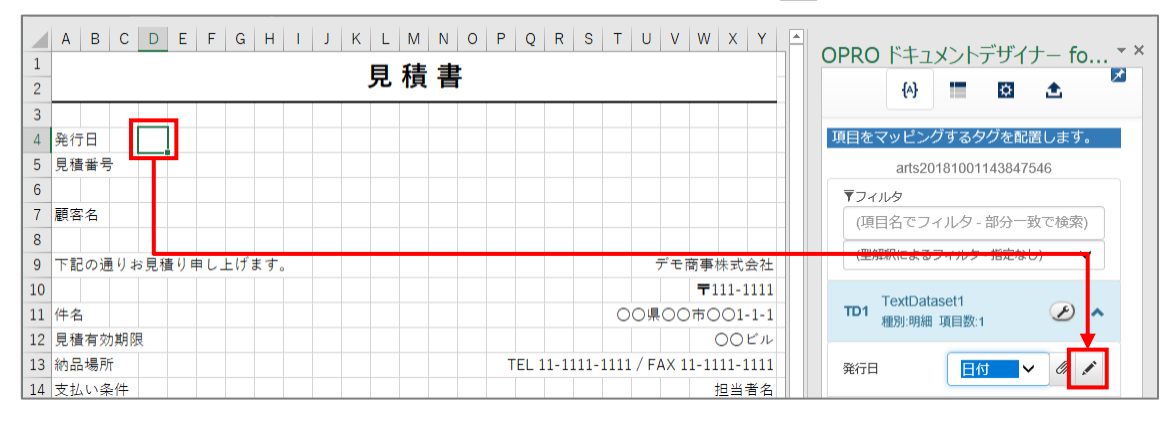

#### 4. タグが埋め込まれます。

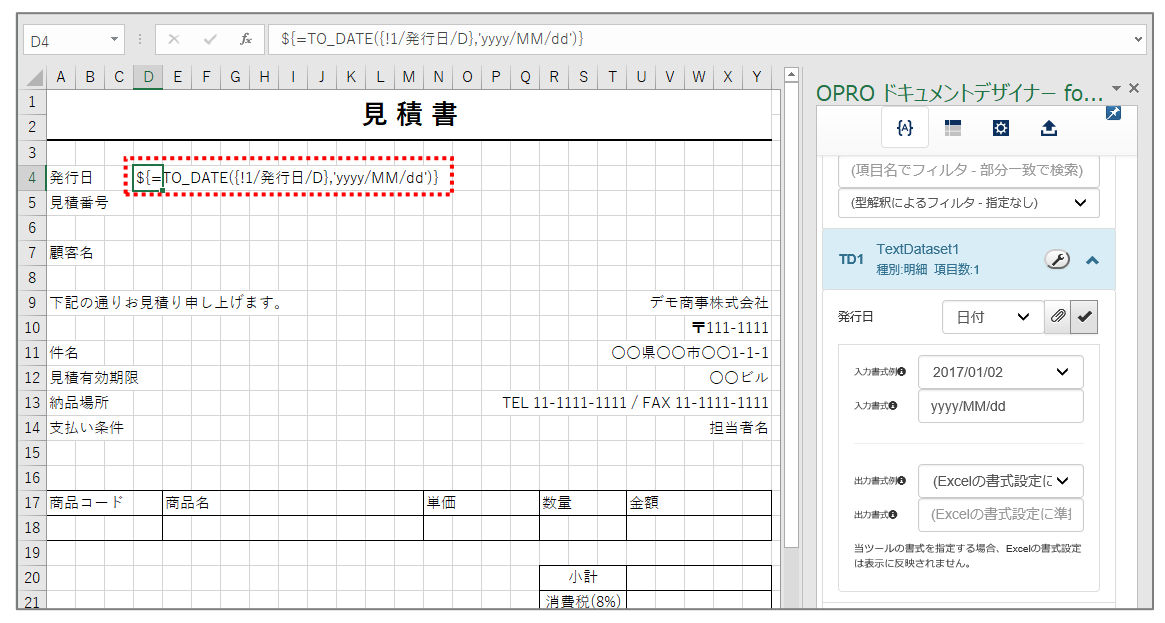

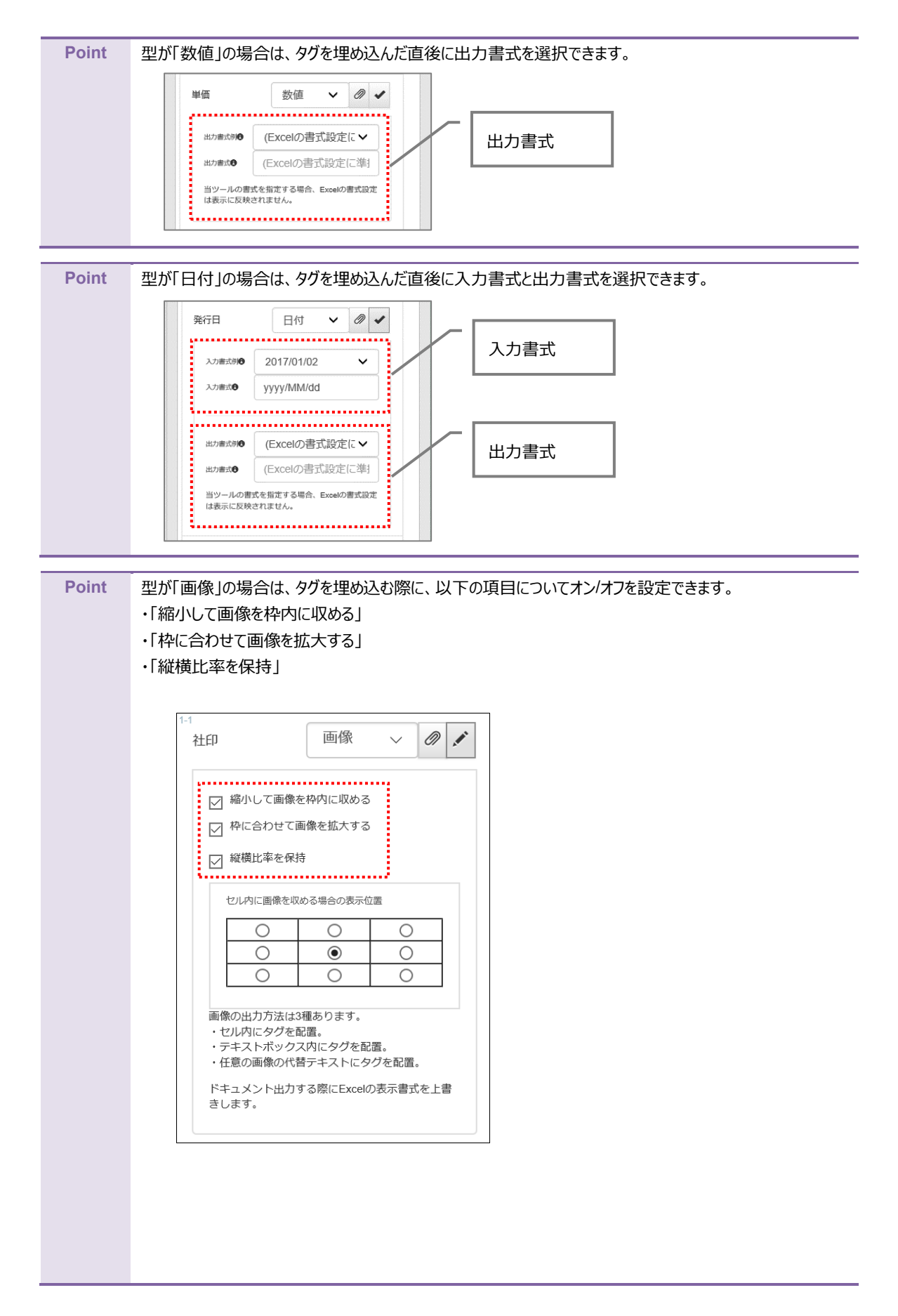

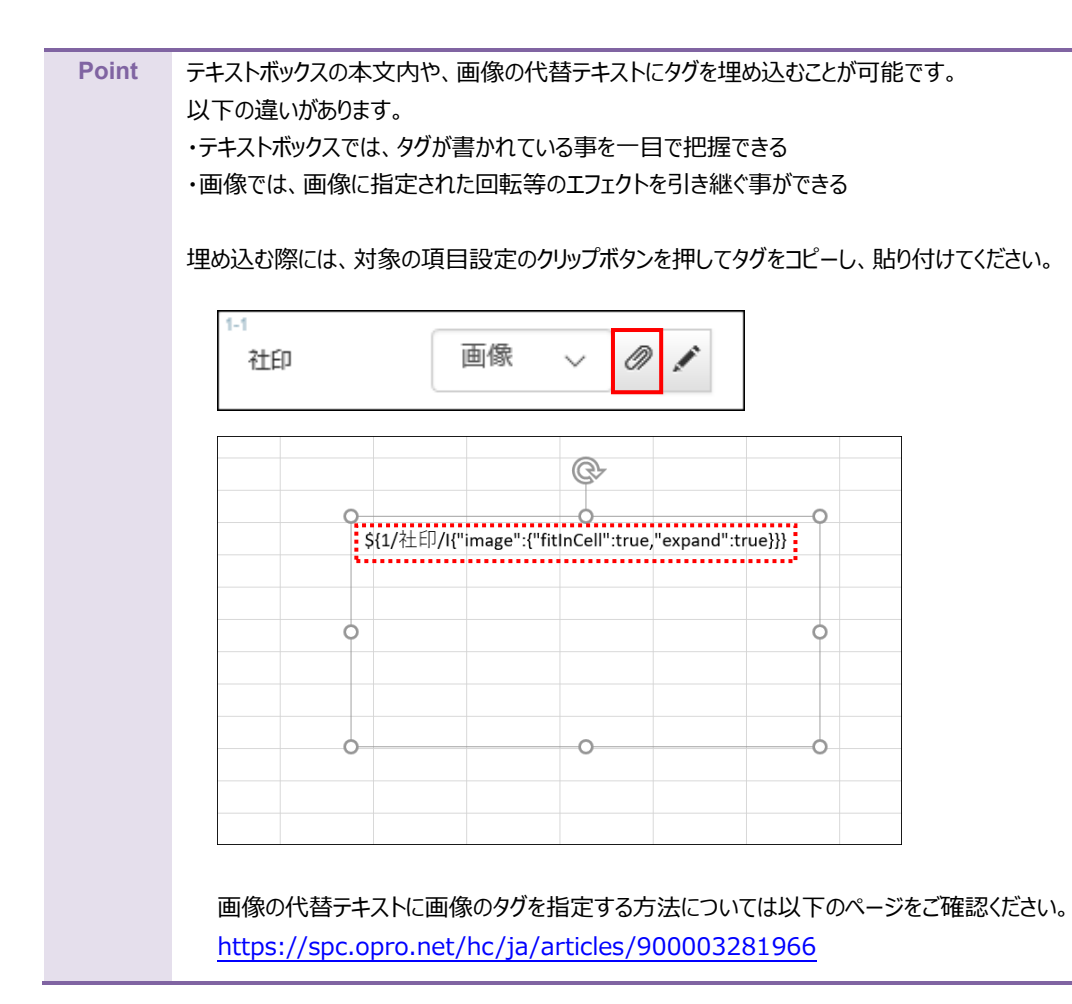

#### 5. 続いて明細部にマッピングします。

「+明細テキストデータセットを追加」ボタンをクリックします。

Point 「テキストデータセット」とは、OPROARTS が受け取る CSV データの定義です。

|    | A B C  | D      | E F        | G      | H I     | JK        | LM        | N O     | P ( | Q R S     | T     | UV       | w   x   Y   |   | ~ |                                                                                                    | <u> イントデナ</u> | ギィナ       | — fo     | - x  |
|----|--------|--------|------------|--------|---------|-----------|-----------|---------|-----|-----------|-------|----------|-------------|---|---|----------------------------------------------------------------------------------------------------|---------------|-----------|----------|------|
| 1  |        |        |            |        |         |           | 日積        | 圭       |     |           |       |          |             |   |   |                                                                                                    | ×2101         | 717       | 10       | *    |
| 2  |        |        |            |        |         |           | 无惧        |         |     |           |       |          |             |   |   | {^}                                                                                                    |               | <b>\$</b> | <b>±</b> | ^    |
| 3  |        |        |            |        |         |           |           |         |     |           |       |          |             |   |   |                                                                                                    |               |           |          | _    |
| 4  | 発行日    | \${=T  | O_DA       | TE({!: | し/発行日   | /D},'yyyy | /MM/do    | 1')}    |     |           |       |          |             |   |   | ー TD1.TextData<br>見積件名                                                                                                    | en            | ~         | 0 I      |      |
| 5  | 見積番号   | \${1/! | 見積番        | 号/N]   |         |           |           |         |     |           |       |          |             |   |   | NUMBER OF CONTRACT OF CONTRACT. |               |           |          |      |
| 6  |        |        |            |        |         |           |           |         |     |           |       |          |             |   |   |                                                                                                    |               |           |          |      |
| 7  | 顧客名    | \${1/  | 顧客名        | /S}    |         |           |           |         |     |           |       |          |             |   |   | 有別期限                                                                                                    | 日11           | ~         | 011      |      |
| 8  |        |        |            |        |         |           |           |         |     |           |       |          |             |   |   |                                                                                                    |               |           |          |      |
| 9  | 下記の通り≵ | ₃見積    | り申し        | 上げ     | ます。     |           |           |         |     |           |       | デモ商      | 「事株式会社      | E |   | 納品場所                                                                                                    | 文字列           | ~         | 0        |      |
| 10 |        |        |            |        |         |           |           |         |     |           |       |          | ₹111-111    | 1 |   |                                                                                                    |               |           |          | - 11 |
| 11 | 件名     | 9      | 3{1/見      | 積件名    | 5/S}    |           |           |         |     |           | 00    | )県00     | 市〇〇1-1-1    | 1 |   | 支払い条件                                                                                                    | 文字列           | ~         | 0        |      |
| 12 | 見積有効期限 | 2 S    | S{=TO      | DAT    | E({!1/有 | 効期限/C     | ),'yyyy/N | /M/dd') | }   |           |       |          | <u>00ビル</u> | , |   |                                                                                                    |               |           |          | _    |
| 13 | 納品場所   | 9      | 8{1/納      | 品場及    | ī/S}    |           |           |         | TEI | L 11-1111 | -1111 | / FAX 11 | -1111-111   | 1 |   | フィールドを追加                                                                                                    | l             |           |          |      |
| 14 | 支払い条件  | 9      | .<br>3{1/支 | 払い剤    | ≨件/S}   |           |           |         |     |           |       | \${1/担   | 当者氏名/S      | } |   | フィールド名                                                                                                    | 1,フィール        | /ド名2      | +        |      |
| 15 |        |        |            |        |         |           |           |         |     |           |       |          |             |   |   | し<br>カンマ あるいは・                                                                                                    | タブ で区切っ       | って入力      | する事で複    |      |
| 16 |        |        |            |        |         |           |           |         |     |           |       |          |             |   |   | 数フィールドを-                                                                                                    | 括入力できる        | ます。       |          |      |
| 17 | 商品コード  | Ē      | 商品名        |        |         |           |           | 単価      |     | 数量        | 4     | 余額       |             |   |   | 19月:11日所,氏名,1                                                                                                    | も話番号」         |           |          |      |
| 18 |        |        |            |        |         |           |           |         |     |           |       |          |             |   |   |                                                                                                    |               |           |          | -    |
| 19 |        |        |            |        |         |           |           |         |     |           |       |          |             |   |   |                                                                                                    | ストデータ         | セット       | を追加      |      |
| 20 |        |        |            |        |         |           |           |         |     | /\\       | 1     |          |             |   |   |                                                                                                    |               |           |          |      |

6. 明細テキストデータセット名を入力し、 [追加] ボタンをクリックします。

| 16 | A  | В  | С   | D | E  | F | G | Н | Т | J | К | L | М | N  | 0 | Ρ | Q | R  | S   | Т   | U  | V | w | x | Y | OPRO ドキュメントデザイナー fo * *          |
|----|----|----|-----|---|----|---|---|---|---|---|---|---|---|----|---|---|---|----|-----|-----|----|---|---|---|---|----------------------------------|
| 10 | 商品 | ,  | · F |   | 商品 | 名 | - |   |   |   |   |   |   | 単価 | 6 |   |   | 数量 | t   |     | 金額 | Ę |   |   |   | (A) 🔚 🔯 🚖 🎽                      |
| 18 |    |    |     |   |    |   |   |   |   |   |   |   |   |    |   |   |   |    |     |     |    |   |   |   |   |                                  |
| 19 |    |    |     |   |    |   |   |   |   |   |   |   |   |    |   |   |   |    |     |     |    |   |   |   |   | 項目をマッピングするタグを配置します。              |
| 20 |    |    |     |   |    |   |   |   |   |   |   |   |   |    |   |   |   |    | 小計  |     |    |   |   |   |   | arts20181001143847546            |
| 21 |    |    |     |   |    |   |   |   |   |   |   |   |   |    |   |   |   | 消費 | 豊税( | 8%) |    |   |   |   |   | <b>▼</b> フィルタ                    |
| 22 |    |    |     |   |    |   |   |   |   |   |   |   |   |    |   |   |   |    | 合計  |     |    |   |   |   |   | (項目名でフィルタ - 部分一致で検索)             |
| 23 |    |    |     |   |    |   |   |   |   |   |   |   |   |    |   |   |   |    |     |     |    |   |   |   |   | (型解釈によるフィルタ・指定かし)                |
| 24 |    | 備考 |     |   |    |   |   |   |   |   |   |   |   |    |   |   |   |    |     |     |    |   |   |   |   | (Emplote & 5 - 176 - 36 2 - 8 0) |
| 25 |    |    |     |   |    |   |   |   |   |   |   |   |   |    |   |   |   |    |     |     |    |   |   |   |   | <br>TextDataset1                 |
| 26 |    |    |     |   |    |   |   |   |   |   |   |   |   |    |   |   |   |    |     |     |    |   |   |   |   | TD1 種別:明細 項目数:8                  |
| 27 |    |    |     |   |    |   |   |   |   |   |   |   |   |    |   |   |   |    |     |     |    |   |   |   |   |                                  |
| 28 |    |    |     |   |    |   |   |   |   |   |   |   |   |    |   |   |   |    |     |     |    |   |   |   |   | 明細テキストテータセットを追加                  |
| 29 |    |    |     |   |    |   |   |   |   |   |   |   |   |    |   |   |   |    |     |     |    |   |   |   |   | 商品一覧 追加 キャンセル                    |
| 30 |    |    |     |   |    |   |   |   |   |   |   |   |   |    |   |   |   |    |     |     |    |   |   |   |   |                                  |

7. 「種別:明細」のテキストデータセットが追加されます。

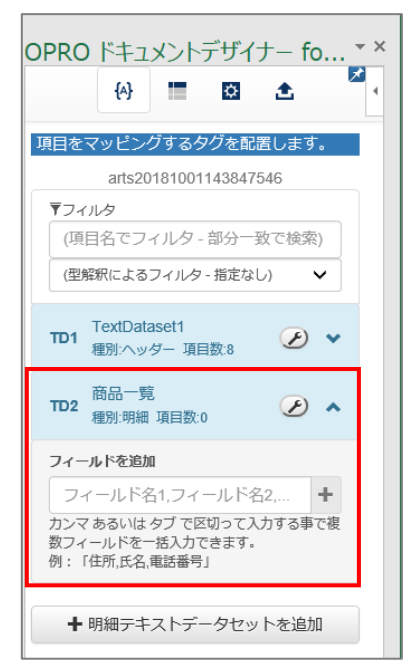

8. 明細部にフィールドを追加します。手順1、2と同様に、フィールド名を入力し、型を選択します。

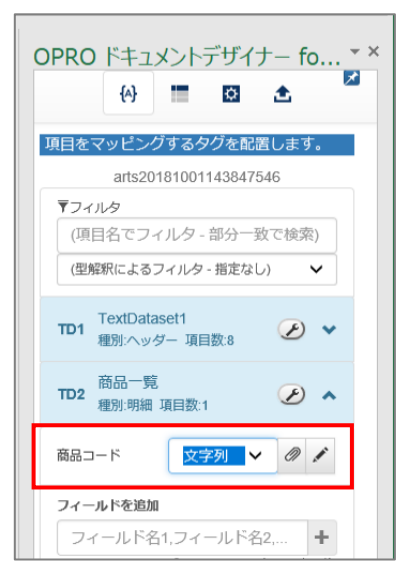

9. 明細部にタグを埋め込みます。 フィールドのタグを埋め込みたい箇所(セル)を選択し、フィールドの [//] ボタンをクリックします。

| A18 • : × ✓ fx                                                                                                    |                                                                                            | ~                                                                     |
|----------------------------------------------------------------------------------------------------|--------------------------------------------------------------------------------------------|-----------------------------------------------------------------------|
| A     B     C     D     E     F     G     H     I     J     K     L     M       16     1     1     1     1     1     1     1     1     1     1     1     1     1     1     1     1     1     1     1     1     1     1     1     1     1     1     1     1     1     1     1     1     1     1     1     1     1     1     1     1     1     1     1     1     1     1     1     1     1     1     1     1     1     1     1     1     1     1     1     1     1     1     1     1     1     1     1     1     1     1     1     1     1     1     1     1     1     1     1     1     1     1     1     1     1     1     1     1     1     1     1     1     1     1     1     1     1     1     1     1     1     1     1     1     1     1     1     1     1     1     1     1     1     1     1     1     1     1     1     1     1 | N     O     P     Q     R     S     T     U     V     W     X     Y       単価     数量     金額 | OPRO ドキュメントデザイナー fo ▼×<br>(全) ■ ● ▲ ● ● ● ● ● ● ● ● ● ● ● ● ● ● ● ● ● |
| 22                                                                                                    | ·····································                                                      | TD1<br>種別:ヘッダー 項目数:8                                                  |
| 23         備考           25         目前                                                                                                    |                                                                                            | TD2 商品一覧<br>種別:明細 項目数:5                                               |
| 26 27 26 27 26 27 26 27 26 27 26 27 26 27 26 27 26 27 27 26 27 27 27 26 27 27 27 27 27 27 27 27 27 27 27 27 27                                                                                                    |                                                                                            | 商品コード 文字列 🖌 🥼                                                         |

10. 明細部にタグが埋め込まれます。

| A18 - : × ~                       | fx                    |                                                                                                 | ~                                    |
|-----------------------------------|-----------------------|-------------------------------------------------------------------------------------------------|--------------------------------------|
| A B C D E F<br>16<br>17. 商品ユード商品名 | G H I J K L M N O P Q | R         S         T         U         V         W         X         Y           約量         余額 | OPRO ドキュメントデザイナー fo ▼ ×              |
| 18 \${2/商品コード/<br>19<br>20        |                       | /\\\$+                                                                                          | (型解釈によるフィルタ-指定なし) V                  |
| 20<br>21<br>22                    |                       | 기豊税(8%)           合計                                                                            | TD1 TextDataset1<br>種別へッダー 項目数:8 🕑 💙 |
| 23       24     備考       25       |                       |                                                                                                 | TD2 商品一覧<br>種別明細項目数:5                |
| 26 27                             |                       |                                                                                                 | 商品コード 文字列 🖌 🖉 🖍                      |

11. 続けて明細部が繰り返して出力されるように設定するため、 [■] ボタンをクリックします。行単位での繰り返し 設定を行う画面が表示されます。

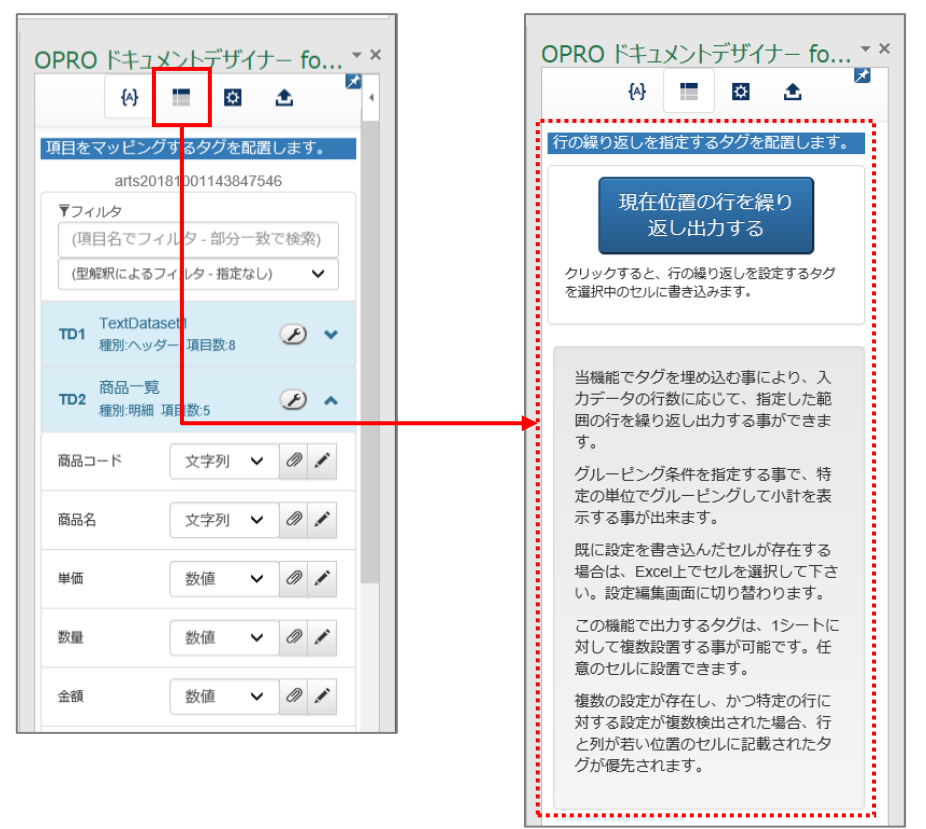

12. 繰り返す行で、何も設定されていないセルを選択します。 [現在位置の行を繰り返し出力する] ボタンをクリック します。

| 4  | A<br>発行 | в<br>тП | С  | D<br>\${= | E F     | G    <br>:({!1/ | +    <br>発行日 | J<br>/D},' | к<br>уууу/ | L<br>MM | M N<br>/dd')} | 0    | Ρ              | Q    | R     | S      | Т   | U    | V    | W           | x    | Y   | Z | AA | AB | <br>OPRO                             | ドキュメン           | ントデザイ               | ナー fo.         | . <del>-</del> × |
|----|---------|---------|----|-----------|---------|-----------------|--------------|------------|------------|---------|---------------|------|----------------|------|-------|--------|-----|------|------|-------------|------|-----|---|----|----|--------------------------------------|-----------------|---------------------|----------------|------------------|
| 5  | 見積      | 番号      | ł  | \${1/     | 見積番号    | /S}             |              |            |            |         |               |      |                |      |       |        |     |      |      |             |      |     |   |    |    |                                      | {A}             | ¢                   | ±              | ~                |
| 6  |         |         |    |           |         |                 |              |            |            |         |               |      |                |      |       |        |     |      |      |             |      |     |   |    |    |                                      |                 |                     |                |                  |
| 7  | 顧客      | 名       |    | \${1/     | /顧客名/9  | }               |              |            |            |         |               |      |                |      |       |        |     |      |      |             |      |     |   |    |    | 行の繰り                                 | 返しを指定           | するタグを               | 配置します          | •                |
| 8  |         |         |    |           |         |                 |              |            |            |         |               |      |                |      |       |        |     |      |      |             |      |     |   |    |    |                                      |                 |                     |                |                  |
| 9  | 下記      | の通      | りま | 見積        | り申し」    | げま              | す。           |            |            |         |               |      |                |      |       |        |     | デ    | モ酸   | 事材          | €च⊄  | ŧ社  |   |    |    |                                      | 現在位置            | 重の行を編               | 巣り             |                  |
| 10 |         |         |    |           |         |                 |              |            |            |         |               |      |                |      |       |        |     |      |      | <b>T</b> 11 | 1-1  | 111 |   |    |    |                                      | 返し              | 出力する                |                |                  |
| 11 | 件名      | 5       |    |           | \${1/見積 | 件名/             | S}           |            |            |         |               |      |                |      |       |        | 00  | )県(  | 7OC  | <b>†Ο</b>   | 01-  | 1-1 |   |    |    |                                      |                 |                     |                |                  |
| 12 | 見積      | 有效      | 期限 | 2         | \${=FOR | I_TAN           | DATE(        | то_і       | DATE       | :({!1/  | 有効其           | I限/C | ) <b>, 'yy</b> | уу/М | M/d   | d'),'N | INN | Nj年  | M月   | d EC        | J@_L | ()V |   |    |    | クリック を選択由                            | すると、行の          | D繰り返しをii<br>きi入みます。 | 定するタグ          |                  |
| 13 | 納品      | 場所      | ŕ  |           | \${1/納品 | 場所/             | S}           |            |            |         |               |      | Т              | EL 1 | 1-11  | 11-1   | 111 | / FA | X 11 | -111        | 1-1  | 111 |   |    |    | CLARED CT                            | 00000000        | 2,2207 8- 9 *       |                |                  |
| 14 | 支払      | い条      | 件  |           | \${1/支払 | い条件             | ⊧/S}         |            |            |         |               |      |                |      |       |        |     | \${1 | /担   | 当者          | 氏名   | /S} |   |    |    |                                      |                 |                     |                |                  |
| 15 |         |         |    |           |         |                 |              |            |            |         |               |      |                |      |       |        |     |      |      |             |      |     |   |    |    | 17 405 60                            |                 | 用いいまた               |                |                  |
| 16 |         |         |    |           |         |                 |              |            |            |         |               |      |                |      |       |        |     |      |      |             |      |     |   |    |    | <ul> <li>当機前</li> <li>カデー</li> </ul> | ママクを1<br>-タの行数( | HODAU手に<br>こ応じて、非   | -より、人<br>1定した節 |                  |
| 17 | 商品      | 3       | ۰ド |           | 商品名     |                 |              |            |            |         | 単             | Æ    |                |      | 数量    |        |     | 金額   |      |             |      |     |   |    |    | 囲の行                                  | を繰り返し           | し出力する事              | まができま          |                  |
| 18 | \${2    | /商品     |    | - F/      | \${2/商品 | 名/S}            |              |            |            |         |               | \${2 | /単個            | 6/N} | \${2/ | 数量/    | /N} |      | 9    | \${2/3      | 金額   | /N  |   |    |    | す。                                   |                 |                     |                |                  |
| 19 |         |         |    |           |         |                 |              |            |            |         |               |      |                |      |       |        |     |      |      |             |      |     |   |    |    | 42.1                                 | 12- 12-11       | a de atrata de a    | -              |                  |

#### 13. タグが埋め込まれます。

数式例: =SUM(U18)

|      |                          |        | _               |       |              |        |              |              |      |       |      |      |       |        |       |        |              |              |       |         |       |                 |              |       |       |        |          |          |       |       |     |      |                      |
|------|--------------------------|--------|-----------------|-------|--------------|--------|--------------|--------------|------|-------|------|------|-------|--------|-------|--------|--------------|--------------|-------|---------|-------|-----------------|--------------|-------|-------|--------|----------|----------|-------|-------|-----|------|----------------------|
| 718  | 3                        |        | -               |       | ×            | ~      | $f_{x}$      | 1            | IF(I | SER   | R((1 | 18:1 | 8,18: | 18))   | ,"\${ | {""re  | pea          | t"":{        | ""tat | olelo   | :"":2 | }}}行            | の縁           | N返し   | 山力    | 定義で    | す。       | F2キー     | で指)   | 定範囲   | を確  | 認で   | きます。","")            |
|      |                          |        |                 |       |              |        |              | ÷.,          |      | •••   | •••  | •••  |       |        |       |        |              |              | •••   |         | ••••  | •••             |              |       |       |        |          |          |       |       |     |      |                      |
|      | Α                        | В      | С               | D     | E            | F      | G            | H            | 1    | J     | K    | L    | Μ     | Ν      | 0     | P      | Q            | R            | S     | Т       | U     | V               | N            | /   X | Y     | 2      | <u>z</u> | AA       |       | AB    |     | -    |                      |
| 4    | 発行                       | Ε      |                 | \${=  | TO_I         | DATE   | ({!1/        | 発行           | 日/日  | D},'y | ууу/ | ΜN   | l/dd  | ')}    |       |        |              |              |       |         |       |                 |              |       |       |        |          |          |       |       |     |      | OPRO (+1) = 10       |
| 5 !  | 見積                       | 番号     | 3               | \${1/ | /見積          | 番号     | /S}          |              |      |       |      |      |       |        |       |        |              |              |       |         |       |                 |              |       |       |        |          |          |       |       |     |      | (A) 🛄 🔂 📩            |
| 6    |                          |        |                 |       |              |        |              |              |      |       |      |      |       |        |       |        |              |              |       |         |       |                 |              |       |       |        |          |          |       |       |     |      |                      |
| 7    | 顧客                       | 名      |                 | \${1/ | 顧客           | 名/S    | }            |              |      |       |      |      |       |        |       |        |              |              |       |         |       |                 |              |       |       |        |          |          |       |       |     |      | 行の繰り返しを指定するタグを配置します。 |
| 8    |                          |        |                 |       |              |        |              |              |      |       |      |      |       |        |       |        |              |              |       |         |       |                 |              |       |       |        |          |          |       |       |     |      | 引用元を指定して下さい。         |
| 9 -  | T 82                     | の<br>通 | 用りま             | お見程   | 書り申          | ιLE    | げま           | す。           |      |       |      |      |       |        |       |        |              |              |       |         |       | デモ              | 南導           | ■株元   | t会社   | _      |          |          |       |       |     |      | Shibbelanco CT CVII  |
| 10   |                          |        |                 |       |              |        |              |              |      |       |      |      |       |        |       |        |              |              |       |         |       |                 | T            | 111   | -1111 | 1      |          |          |       |       |     |      | TD2.商品一覧 🗸           |
| 11 4 | 牛名                       |        |                 |       | \${1/        | 見積     | 牛名/          | S}           |      |       |      |      |       |        |       |        |              |              |       | 0       | 201   |                 | 。<br>つ市      | 00    | 1-1-1 |        |          |          |       |       |     |      |                      |
| 12   | 目積                       | 酒衣     | 力対目の            | 8     | \${=1        | ORN    |              |              | F(T  | 0 0   |      | ({11 | /右な   | 対当日の   | 見/⊓   | 13 'vi | ww/I         | MM.          | (qq.) | 'NIN    | INN   | 年M              | 日<br>日<br>日  | RDØ   | จ ピル  |        |          |          |       |       |     |      | 1レコート毎に繰り返す 1 行      |
| 12 1 | ю.щ.<br>8њ. <del>П</del> | 부르라    | 67431.<br>F     | ~     | ¢(           | 2m 🗆 4 |              | el           | -(.  |       |      |      | / 13/ | 227421 |       |        | ,,,,,<br>FEI | 11_1         | 111   | .111    | 1 / 1 | EAV             | 11-1         | 1111  | 1111  |        |          |          |       |       |     |      |                      |
|      | #388<br># +/             | 1/00/7 | z //+           |       | φ(1/<br>¢(1/ |        | 80001<br>、タム | - J<br>+ /c] |      |       |      |      |       |        |       |        |              | 11-1         |       | - 1 1 1 | 1     | τ ΑΛ<br>• Γ1 /• | <u>пт-</u> 1 | ±     | /2 /0 | 1      |          |          |       |       |     |      | グルーピングする             |
| .4 . | ×.14                     |        | e1 <del>+</del> |       | \$(1/        | X 141  | · '#ET       | +/ 3]        | 1    |       |      |      |       |        |       |        |              |              |       |         |       | ⊅(1/:           | 브크           | 日氏    | /a/ ⊃ | r      |          |          |       |       |     |      | 指定した単位で集計する事が出来ます    |
| 10   |                          |        |                 |       |              |        |              |              |      |       |      |      |       |        |       |        |              |              |       |         |       |                 |              |       |       |        |          |          |       |       |     |      | 改ページ制御を行う            |
| 16   |                          |        |                 |       |              |        | _            | _            |      | _     | _    |      |       |        |       |        |              |              | _     |         |       |                 | _            |       | _     | _      |          |          |       |       |     | -    | 指定した条件で改ページを挿入します    |
| 17 i | 南品                       |        | - F             |       | 商品           | 名      |              |              |      |       |      |      |       | 単価     | 4     |        |              | 数            | Ē     |         |       | 額               |              |       |       |        |          |          |       |       | ••• | ÷.   |                      |
| 18   | \${2/                    | (商品    | 1 L             | - ۴/  | \${2/        | 商品     | 원/S]         |              |      |       |      |      |       |        | \${2/ | (単位    | ≞/N          | <b>\${</b> 2 | /数    | ≣/N     | }     |                 | \${:         | 2/金   | 額/N   | \${{"r | epea     | ":{"tabl | eld": | 2}}}行 | の繰  | 1    | 行帰り返し出力を行う範囲を指定して下   |
| 2    |                          |        |                 |       |              |        |              |              |      |       |      |      |       |        |       |        |              |              |       |         |       |                 |              |       |       |        |          |          |       |       |     | 1.11 | 1」線り返し山方で1」ノ配西を指定して下 |

#### 14.「小計」を表示する部分には、Excelの数式を入力します。

※「U18」は明細の金額が表示されるセルの番号

Point 「繰り返し出力する」設定をした行を数式に含めることで、明細として出力された行すべてを集計することができます。
例)上記数式で実際に出力された明細が5行であった場合は、出力時の数式は次のように設定されます。
数式: =SUM(U18:U22)

| sum 🝷 :   | × ✓ f <sub>*</sub> =SUM(U18)        |                         |                |                 |                        |                                        |
|-----------|-------------------------------------|-------------------------|----------------|-----------------|------------------------|----------------------------------------|
| ABCI      | DEFGHIJKLMN                         | O P Q R S T             | U V W X        | Y Z             | AA AB                  |                                        |
| 1 発行日 \$  | {=TO_DATE({!1/発行日/D},'yyyy/MM/dd')} |                         |                |                 |                        | OPRO トキュメントテサイナー fo                    |
| 5 見積番号 \$ | {1/見積番号/S}                          |                         |                |                 |                        | (A) 🛄 🖾 🚨                              |
|           |                                     |                         |                |                 |                        |                                        |
| 顧客名 \$    | {1/顧客名/S}                           |                         |                |                 |                        | 行の繰り返しを指定するタグを配置します。                   |
|           |                                     |                         |                |                 |                        |                                        |
| 下記の通りお見   | 見積り申し上げます。                          |                         | デモ商事株式         | 会社              |                        | 現在位置の行を繰り                              |
|           |                                     |                         | ₹111-          | 1111            |                        | 返し出力する                                 |
| 件名        | \${1/見積件名/S}                        | 00                      | ○県○○市○○1       | -1-1            |                        |                                        |
| 見積有効期限    | \${=FORMAT_DATE(TO_DATE({!1/有効期     | 限/D},'yyyy/MM/dd'),'NNN | Nj年M月d日CJQ     | ビル              |                        | クリックすると、行の繰り返しを設定するタグ                  |
| 納品場所      | \${1/納品場所/S}                        | TEL 11-1111-1111        | / FAX 11-1111- | 1111            |                        | を選択中のセルに書き込みます。                        |
| 支払い条件     | \${1/支払い条件/S}                       |                         | \${1/担当者氏4     | 5/S}            |                        |                                        |
| 5         |                                     |                         |                |                 |                        |                                        |
| j         |                                     |                         |                |                 |                        | 当機能でタグを埋め込む事により、入                      |
| / 商品コード   | 商品名 単伯                              | 西 数量 3                  | 金額             |                 |                        | リナーダの行数に応して、指定した範<br>囲の行を繰り返し出力する車ができま |
| \${2/商品コー | ド/\${2/商品名/S}                       | \${2/単価/N} \${2/数量/N}   | \${2/金耆        | [/N] \${{"repea | t":{"tableld":2}}}行の繰; | す。                                     |
| 1         |                                     |                         |                |                 |                        | グルービング条件を指定する事で、特                      |
|           |                                     | 小計                      | =SUM(          | J18)            |                        | 定の単位でグルーピングして小計を表                      |
|           |                                     | 消費柷(8%)                 |                |                 |                        | 示する事が出来ます。                             |
| 2         |                                     | 合計                      |                |                 |                        | 既に設定を書き込んだセルが存在する                      |
| 3         |                                     |                         |                |                 |                        | 場合は、Excel上でセルを選択して下さ                   |

15. 「消費税(8%)」と「合計」にも Excel の数式を入力します。

| SI | ЛМ   |       | -   |      | ×    | ~   | f <sub>x</sub> | f  | =U  | 20*0 | .08  | ••• | • • • |     |       |    |      |       |      |     |     | ••• | • • • | • • • | •••  |             |              |           |            | *                       |
|----|------|-------|-----|------|------|-----|----------------|----|-----|------|------|-----|-------|-----|-------|----|------|-------|------|-----|-----|-----|-------|-------|------|-------------|--------------|-----------|------------|-------------------------|
| 16 | A    | в     | с   | D    | E    | F   | G              | н  | T   | J    | к    | L   | М     | N   | 0     | Ρ  | Q    | R     | S    | т   | U   | V   | W     | Х     | Y    | Z           | AA           | AB        |            | OPRO ドキュメントデザイナー fo * * |
| 17 | 商品   | a – – | - F |      | 商品   | 名   |                |    |     |      |      |     |       | 単価  | 6     |    |      | 数量    | t    |     | 金額  |     |       |       |      |             |              |           |            | (A) 🛄 🔂 📩 🔛             |
| 18 | \${2 | /商品   | 3   | - F, | \${2 | /商品 | 名/5            | 5} |     |      |      |     |       |     | \${2/ | 単価 | i/N} | \${2/ | 数量   | /N} |     |     | \${2/ | 金額    | /N}  | \${{"repeat | t":{"tablelo | ":2}}}行の# | 桑這         |                         |
| 19 |      |       |     |      |      |     |                |    |     |      |      |     |       |     |       |    |      |       |      |     |     |     |       |       |      |             |              |           |            | 行の繰り返しを指定するタグを配置します。    |
| 20 |      |       |     |      |      |     |                |    |     |      |      |     |       |     |       |    |      |       | 小計   |     |     |     |       |       | 0    |             |              |           |            |                         |
| 21 |      |       |     |      |      |     |                |    |     |      |      |     |       |     |       |    |      | 消費    | 費税(  | 8%) |     |     | =U    | J20*( | 0.08 |             |              |           |            | 現在位置の行を繰り               |
| 22 |      |       |     |      |      |     |                |    |     |      |      |     |       |     |       |    |      |       | 合計   |     |     |     |       |       | 0    |             |              |           |            | 返し出力する                  |
| 23 |      |       |     |      |      |     |                |    |     |      |      |     |       |     |       |    |      |       |      |     |     |     |       |       |      |             |              |           |            |                         |
| SI | JM   |       | -   | :    | ×    | ~   | fx             | ť  | =Sl | JM(  | U20: | Y21 | )     | ••• |       |    |      |       |      | ••• | ••• | ••• | ••••  | ••••  | •••• |             |              |           |            | ~                       |
|    | A    | В     | с   | D    | E    | F   | G              | н  | I.  | J    | ĸ    | L   | м     | N   | 0     | Р  | Q    | R     | s    | т   | U   | V   | W     | X     | Y    | Z           | AA           | AB        |            |                         |
| 16 |      |       |     |      |      |     |                |    |     |      |      |     |       |     |       |    |      |       |      |     |     |     |       |       |      |             |              |           |            | OPRO ドキュメントデザイナー fo **  |
| 17 | 商品   | 8     | - ۴ |      | 商品   | 名   |                |    |     |      |      |     |       | 単個  | 6     |    |      | 数量    | t    |     | 金額  |     |       |       |      |             |              |           |            | (A) 📰 🗈 🎽               |
| 18 | \${2 | /商品   | ¦⊐- | - F, | \${2 | /商品 | 名/5            | 5} |     |      |      |     |       |     | \${2/ | 単価 | i/N} | \${2/ | 数量   | /N} |     |     | \${2/ | 金額    | /N}  | \${{"repeat | t":{"tablelo | ":2}}}行の# | <b>∰</b> j |                         |
| 19 |      |       |     |      |      |     |                |    |     |      |      |     |       |     |       |    |      |       |      |     |     |     |       |       |      |             |              |           |            | 行の繰り返しを指定するタグを配置します。    |
| 20 |      |       |     |      |      |     |                |    |     |      |      |     |       |     |       |    |      |       | 小計   |     |     |     |       |       | 0    |             |              |           |            |                         |
| 21 |      |       |     |      |      |     |                |    |     |      |      |     |       |     |       |    |      | 消费    | ₿税() | 8%) |     |     |       |       | 0    |             |              |           |            | 現在位置の行を繰り               |
| 22 |      |       |     |      |      |     |                |    |     |      |      |     |       |     |       |    |      |       | 合計   |     | :   | =SU | M(U   | 20:Y  | (21) |             |              |           |            | 返し出力する                  |
|    | -    |       |     |      |      |     |                |    |     |      |      |     |       |     |       |    |      |       |      |     |     |     |       |       |      |             |              |           |            |                         |

16. 上書き保存をして、ファイルを閉じます。

Point フィールドの並び替えやフィールド名の変更、フィールドの削除については、「3.2.6 フィールドを並び替え/リネーム/削除する」を参照してください。

#### 2.1.4 ファイルのアップロード

マッピングが完了したテンプレートをアップロードします。 事前に「1.2 ログインする」を参照して、「OPROARTS Designer」にログインします。

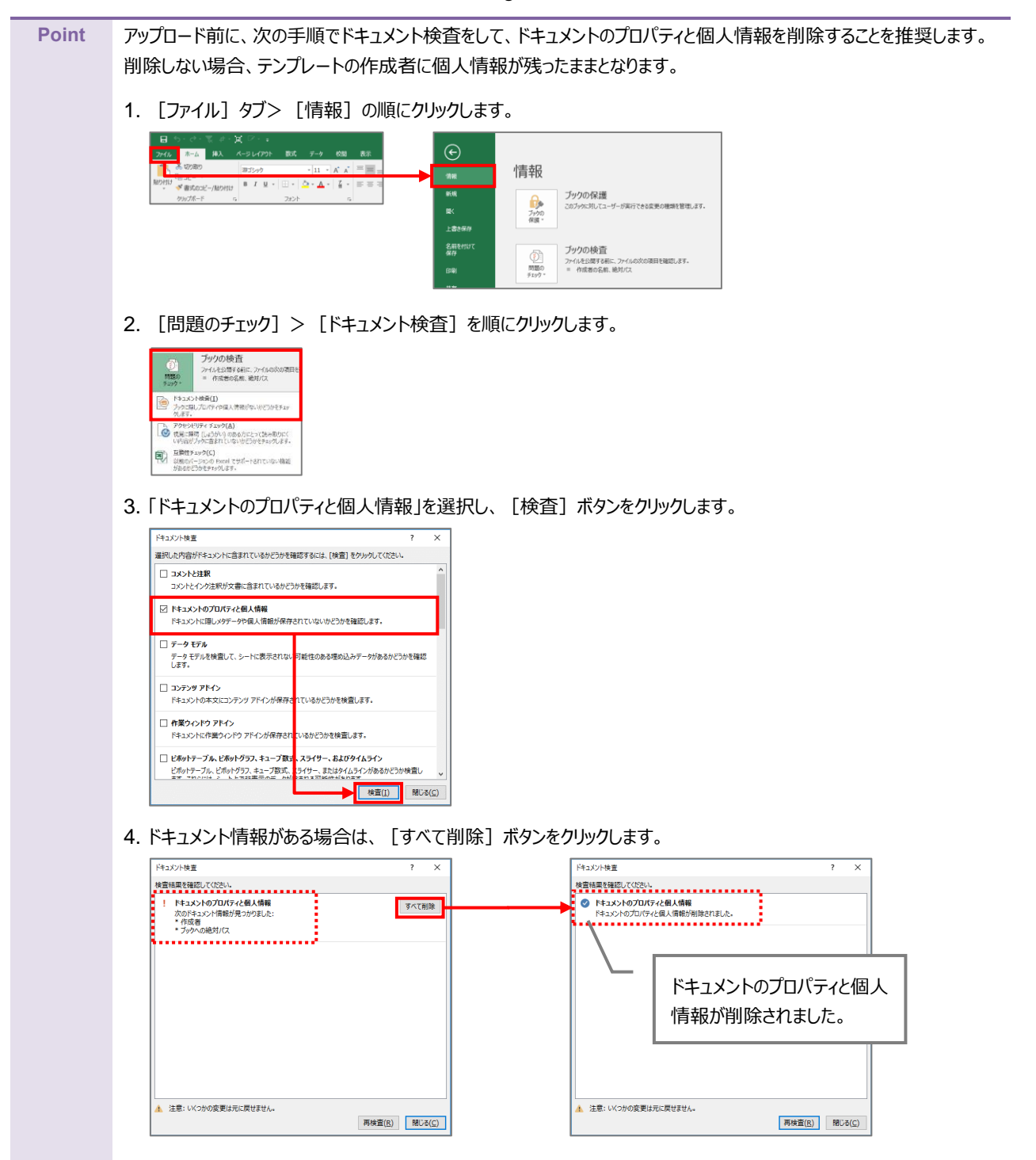

1. 「OPROARTS Designer」でマッピング済みのファイルをアップロードする対象を選択し、 [アップロード] ボタンを クリックします。

| OPROART                                | 5 テングレー         | - ト数 21 / 30 配備数 4 / 15 |                     | 名前        | arts20181011104159687                   |
|----------------------------------------|-----------------|-------------------------|---------------------|-----------|-----------------------------------------|
| イブオルダ テンプレート数 21 配倍数 4<br>ドキュメントテンプレート |                 |                         |                     | タイプ       | Excel by Document designer for Office   |
| A 400 (7.000) . Nillerg.               | (SM / the       |                         | WINDIA (TARA)       |           | TR arts20181011104159687_20181011104222 |
| • • • • • • • • • • • • • • • • • • •  | 24987 747       | 2018/10/01 11/22:07     | 2018/10/01 11:22:10 | Excel ブック | (14.973 byte) Py70-F                    |
| arts20181001113257676                  | 22904           | 2018/10/01 11:33:07     | 2018/10/01 11:33:10 | (N/D 1216 | 2019(10/11)10-42-13                     |
| B 8/05/20181001133900773               | 2250PP          | 2018/10/01 13:39:02     | 2018/10/01 13:39:05 | TERCON    | 2010/10/11 10:42:13                     |
| arts20181001141125684                  | 225049          | 2018/10/01 14:11:28     | 2018/10/01 14:11:30 | 更新日時      | 2018/10/11 11:11:49                     |
| arts20181001141619069                  | 2250PP          | 2018/10/01 14:16:24     | 2018/10/01 14:16:28 | 配備状況      | 未配備 約2世5032 配備                          |
| arts20181001142133141                  | 2250-P          | 2018/10/01 14:23:46     | 2018/10/01 14:23:50 |           |                                         |
| arts20181001143847546                  | 公開中             | 2018/10/01 14:38:49     | 2018/10/11 10:41:20 | ×t        | 5417                                    |
| arts20181001145801451                  | 公開中             | 2018/10/01 14:58:03     | 2018/10/01 14:58:05 |           |                                         |
| e arts20181001151526084                | 公卿中             | 2018/10/01 15:15:27     |                     |           | ~ ~ ~                                   |
| arts20181002112424455                  | 公開中             | 2018/10/02 11:24:25     | 2018/10/02 11:24:28 |           |                                         |
| arts20181002112520240                  | 公開中             | 2018/10/02 11:25:24     | 2018/10/02 11:25:27 |           |                                         |
| arts20181002133446972                  | 2250中           | 2018/10/02 13:34:52     | 2018/10/02 13:34:56 |           |                                         |
| sete20181002142404271                  | 2528545         | 2018/10/02 14:24:20     | 2018/10/02 14:24:22 |           |                                         |
| arts20181011104159687                  | 22 <b>50</b> /P | 2018/10/11 10:42:13     | 2018/10/11 11:11:49 |           |                                         |
| ausz0101011130030075                   | 24964           | 2010/10/11 13:10:33     | 2010/10/11 13:10:30 |           |                                         |
| arts20181011131313411 #####            | 公理中             | 2018/10/11 13:16:12     | 2018/10/15 13:27:01 |           |                                         |
| arts20181011134019734 2008/0           | 公開中             | 2018/10/11 13:40:38     | 2018/10/11 13:44:16 |           |                                         |
| arts20181012173340072 配備満み             | 公司中             | 2018/10/12 17:33:45     | 2018/10/15 13:26:41 |           |                                         |
| arts20181016104558968                  | 公開中             | 2018/10/16 10:47:47     | 2018/10/16 10:47:51 |           |                                         |
| arts20181016104800347                  | 2370中           | 2018/10/16 10:52:08     | 2018/10/16 10:52:12 |           |                                         |
| arts20181016105220123                  | 22 <b>50</b> -P | 2018/10/16 10:56:03     | 2018/10/16 10:56:06 |           |                                         |
| arts20181016111628657                  | 公開中             | 2018/10/16 11:17:57     | 2018/10/16 11:18:00 |           | 8.2                                     |
|                                        |                 |                         |                     |           | ■ テンプレートを相構内に公                          |

「テンプレートとする Office ファイルのアップロード」画面が表示されます。
 [ファイルを選択] ボタンをクリックし、マッピング済みのファイルを選択後、 [アップロード] ボタンをクリックします。

| テンプレートとするOfficeファイルのアップロード ×                                         | テンプレートとするOfficeファイルのアップロード X                                               |
|----------------------------------------------------------------------|----------------------------------------------------------------------------|
| TP_arts20181011104159687_20181011104222.xlsx<br>現在のブック (14,973 byte) | <u>TP arts2018101110415968</u> 20181011104222.xlsx<br>現在のブック (14,973 byte) |
| 新しいブックファイルを選択                                                        | 新しいブック ファイルを遵釈 TP_arts201804222.xlsx                                       |
| テンプレートとするOfficeのファイルを入れ替えます。                                         | テンプレートとするOfficeのファイルを入れ替えます。                                               |
| 既に配備済みの場合は、新しいテンプレートで上書きして配備する<br>ためご注意ください。                         | 既に配備済みの場合は、新しいテンプレートで上書きして配備する<br>ためご注意ください。                               |
|                                                                      |                                                                            |
| (Zarin-K)                                                            |                                                                            |
| アップロード                                                               | アップロード                                                                     |

3. [配備] ボタンをクリックします。

| OPROART:                      | テンプレー       | ト数 21 / 30 配備数 4 / 15 |                     | 名約        | arts20181011104159687                         |
|-------------------------------|-------------|-----------------------|---------------------|-----------|-----------------------------------------------|
| マイフォルターテンプレート数 21 配量数 4       |             |                       |                     | 217       | Even by Document designer for Office          |
|                               | 0.00 / 11 0 | A ANTINA COLUMN       | mitters and a       |           | TD wtw20181011104150607 20181011104222 view ( |
| • ***** (2+7/29) • #21819/36• | 2010/949    | • TFRACING (24009) 4  | 2010/10/01 11/22/10 | Excel ブック | (14.973 http://                               |
| arts20181001113257676         | 22004       | 2018/10/01 11:33:07   | 2018/10/01 11:33:10 | (1)(1)日前  | 2018/10/11 10:42:12                           |
| arts20181001133900773         | 2230742     | 2010/10/01 13:39:02   | 2016/10/01 13:39:03 | mei D H   | 2018/10/11 11:140                             |
| 3 arts20181001141123084       | 223044      | 2010/10/01 14:11:20   | 2018/10/01 14:11:30 | 3081010   | 2010/10/11 1111149                            |
|                               | 21304       | 2010/10/01 14:10:24   | 2010/10/01 14:10:28 | 配備状況      | 朱起儒 起始和時 配備                                   |
|                               | 24000       | 2010/10/01 14:23:40   | 2010/10/11 10:41:20 | × Ŧ       |                                               |
| arts20181001145801451         | 22304       | 2018/10/01 14:58:02   | 2018/10/01 14:58:06 |           |                                               |
| anticolorido1145601451        | 0.000       | 2010/10/01 10:10:03   | 2020/20/02 24:30:00 |           |                                               |
| arts20181002112424455         | 2-50-4      | 2018/10/02 11:24:25   | 2018/10/02 11:24:28 |           |                                               |
| arts20181002112520240         | 0.000       | 2018/10/02 11:25:24   | 2018/10/02 11:25:27 |           |                                               |
| arts20181002132446972         | 0.004       | 2018/10/02 13:34:52   | 2018/10/02 12:24:56 |           |                                               |
| arts20181002143404371         | 0.000       | 2018/10/02 14:34:20   | 2018/10/02 14:34:33 |           |                                               |
| arts20181011104150687         | 0.000       | 2018/10/11 10:42:13   | 2018/10/11 11:11:49 |           |                                               |
| arts20181011130836675         | 0.000       | 2018/10/11 13:10:53   | 2018/10/11 13:10:56 |           |                                               |
| arts20181011121212411 8068.   | 0.000       | 2018/10/11 12:16:12   | 2018/10/15 12:27:01 |           |                                               |
| arts20181011134019734 Press   | 0.000       | 2018/10/11 13:40:38   | 2018/10/11 13:44:16 |           |                                               |
| arts20181012173340072         | 0000        | 2018/10/12 17:33:45   | 2018/10/15 13:26:41 |           |                                               |
| arts20181016104558968         | 2000        | 2018/10/16 10:47:47   | 2018/10/16 10:47:51 |           |                                               |
| arts20181016104800347         | 2000        | 2018/10/16 10:52:08   | 2018/10/16 10:52:12 |           |                                               |
| arts20181016105220123         | 2000        | 2018/10/16 10:56:03   | 2018/10/16 10:56:06 |           |                                               |
| arts20181016111628657         | 250中        | 2018/10/16 11:17:57   | 2018/10/16 11:18:00 |           | 編集                                            |
| メールテンプレート                     |             |                       |                     |           | ■ テンプレートを組織内に公                                |
|                               |             |                       |                     |           | - デンプレートをき                                    |

4. 「テンプレート配備ウィザード」画面が表示されます。 [配備] ボタンをクリックします。

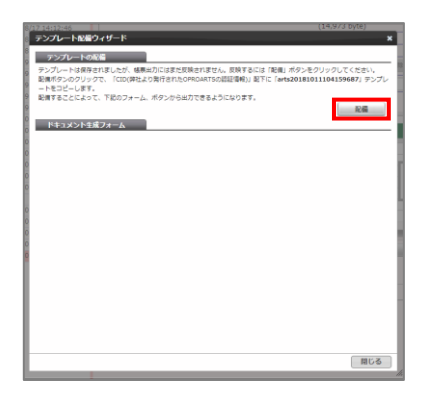

5. テンプレートが配備されたことを確認し、 [閉じる] ボタンをクリックします。

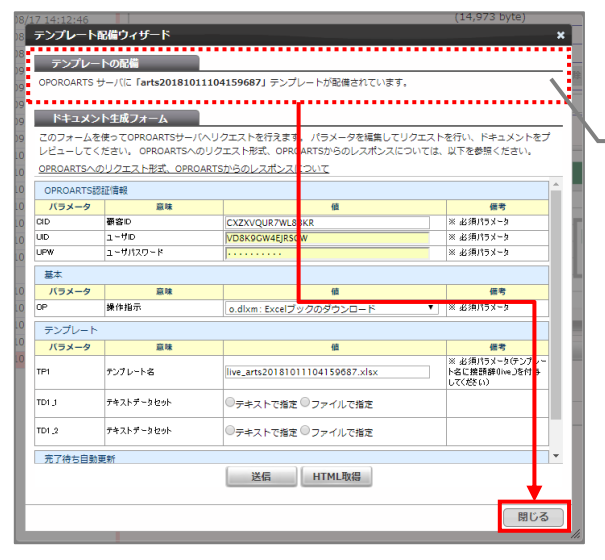

OPROARTS サーバにテンプレートが配備され たことを、メッセージから確認します。

6. 配備状況が「配備済み」になっていることを確認します。 これでファイルのアップロードが完了しました。

| OPROART                     | 5 テンプレー  | ト数 21 / 30 配備数 4 / 15 |                      | 名前 arts20181011104159687                                                                                                    |
|-----------------------------|----------|-----------------------|----------------------|----------------------------------------------------------------------------------------------------|
| マイフォルダ テンプレート数 21 配備数 4     |          |                       |                      | A/T Even by Dorument designer for Office                                                                                                    |
| P+1XJP+7JJU-P               | 0.00.000 |                       | and then be an other | The second second secon |
| • %## (2+1/9) • RC##UGK+    | 22間/ 共有  | <ul> <li></li></ul>   | 受新日時 (フィルタ) ●        | Excel Jyp (14 872 bra) (14 872 bra)                                                                                                    |
| arts20181001113257676       | 225040   | 2018/10/01 11:33:07   | 2018/10/01 11:33:10  | (L+2) とびない     (L+2) とびない            |
| arts20181001133900773       | 22504    | 2018/10/01 13:39:02   | 2018/10/01 13:39:05  | 11/10(Ling) 2010/10/11 2010/10/11 2010/10/11 2010/10/11 2010/10/11 2010/10/11 2010/10/11 2010/10/11 2010/10/11                                                                                                    |
| arts20181001141125684       | 22594    | 2018/10/01 14:11:28   | 2018/10/01 14:11:30  | 2018/10/11                                                                                                    |
| arts20181001141619069       | 公開中      | 2018/10/01 14:16:24   | 2018/10/01 14:16:28  | 配備状況 配備済み 配置施設 プレビュー                                                                                                    |
| arts20181001142133141       | 22504    | 2018/10/01 14:23:46   | 2018/10/01 14:23:50  |                                                                                                    |
| arts20181001143847546       | 2250949  | 2018/10/01 14:38:49   | 2018/10/11 10:41:20  |                                                                                                    |
| arts20181001145801451       | 22504    | 2018/10/01 14:58:03   | 2018/10/01 14:58:05  |                                                                                                    |
| arts20181001151526084       | 22504    | 2018/10/01 15:15:27   | 2010/10/02 11:21:20  |                                                                                                    |
| arts20181002112424455       | 22504    | 2018/10/02 11:24:25   | 2018/10/02 11:24:28  |                                                                                                    |
| arts20181002112520240       | 22904    | 2018/10/02 11:25:24   | 2018/10/02 11:25:27  |                                                                                                    |
| arts20181002133446972       | 2250/P   | 2018/10/02 13:34:52   | 2018/10/02 13:34:56  |                                                                                                    |
| ans20181002143404371        | 223644   | 2018/10/02 14:34:29   | 2010/10/02 14:34:33  |                                                                                                    |
| ST520181011104159687 #:###  | 22504    | 2018/10/11 10:42:13   | 2018/10/11 11:11:49  |                                                                                                    |
| ans20181011130830675        | 223644   | 2018/10/11 13:10:55   | 2010/10/11 13:10:56  |                                                                                                    |
| B 87520181011131313411 2004 | 22504    | 2018/10/11 13:16:12   | 2018/10/15 13:27:01  |                                                                                                    |
| arts20181011134019734 2007  | 2,364    | 2010/10/11 13:40:30   | 2010/10/11 13:44:10  |                                                                                                    |
| arty20101016104550060       | 223674   | 2010/10/12 17:33:40   | 2010/10/15 13:20:41  |                                                                                                    |
| arth20181016104800247       | 0.000    | 2018/10/16 10:52:08   | 2018/10/16 10:52:12  |                                                                                                    |
| arth20181016105220122       | 0.000    | 2018/10/16 10:56:03   | 2018/10/16 10:56:06  |                                                                                                    |
| arts20181016111628657       | 0.000    | 2018/10/16 11:17:57   | 2018/10/16 11:18:00  | 28                                                                                                    |
|                             | 1000     | 1010/10/10 11:17:07   | 1010/10/10 11:10:00  | マテンプレートを相俟内に公                                                                                                    |
| メールテンプレート                   |          |                       |                      | テンプレートキー                                                                                                    |

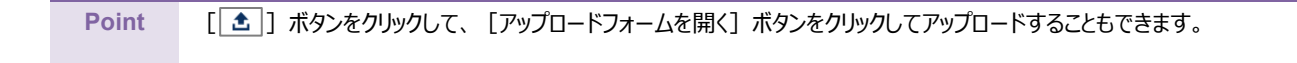

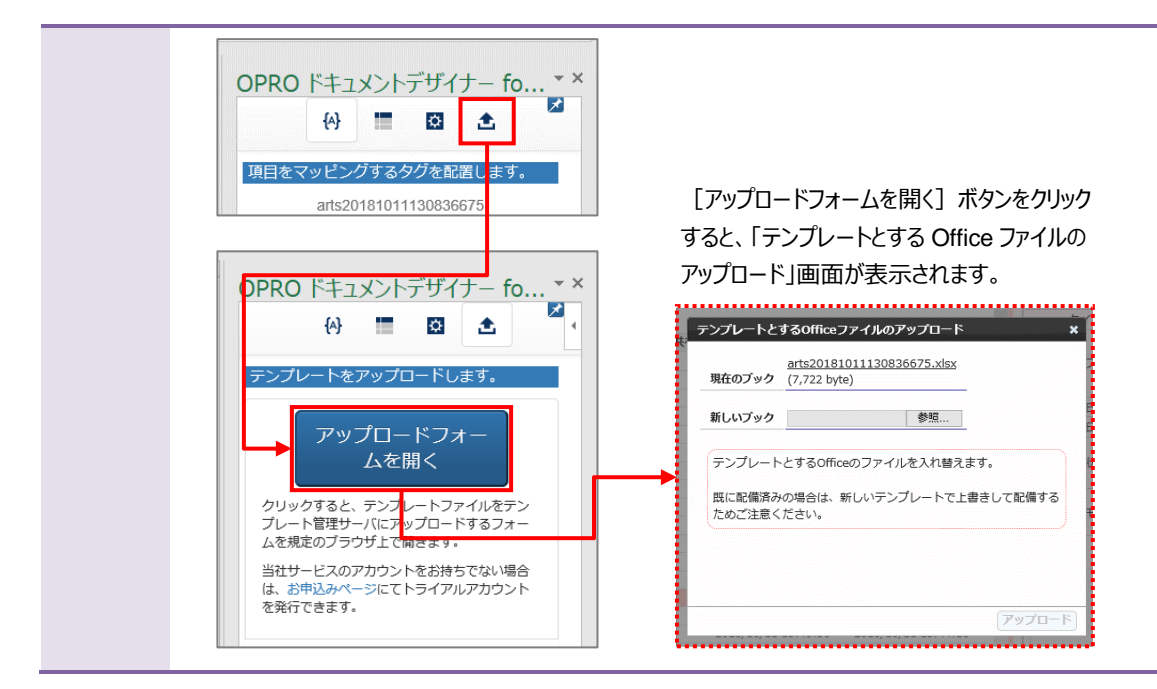

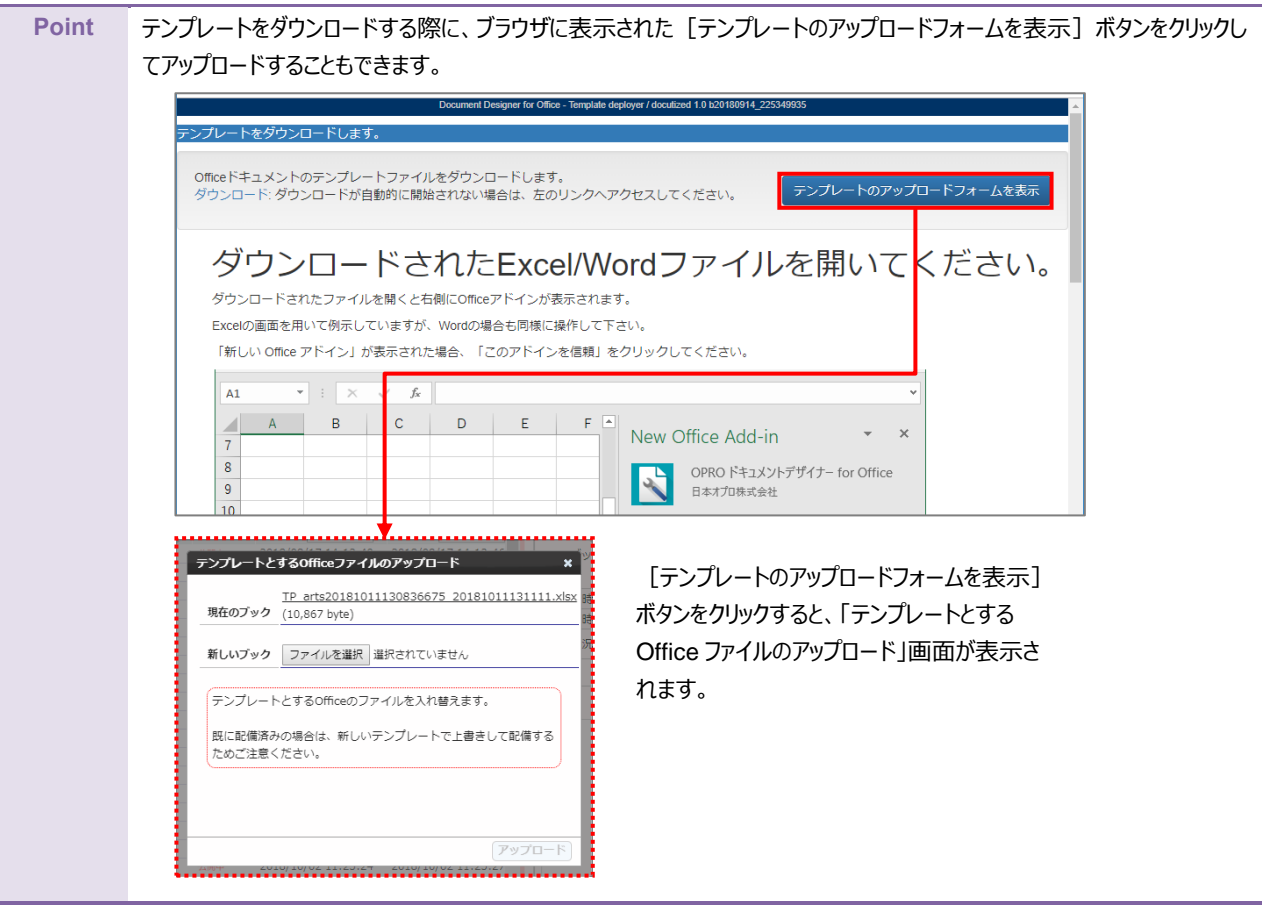

## 2.1.5 テンプレート作成 | アドイン入り Excel アップロード

アドイン入りの Excel ファイルをアップロードする前に、Office アドインを追加する必要があります。 次の Point を参考に、Office アドインを追加してください。

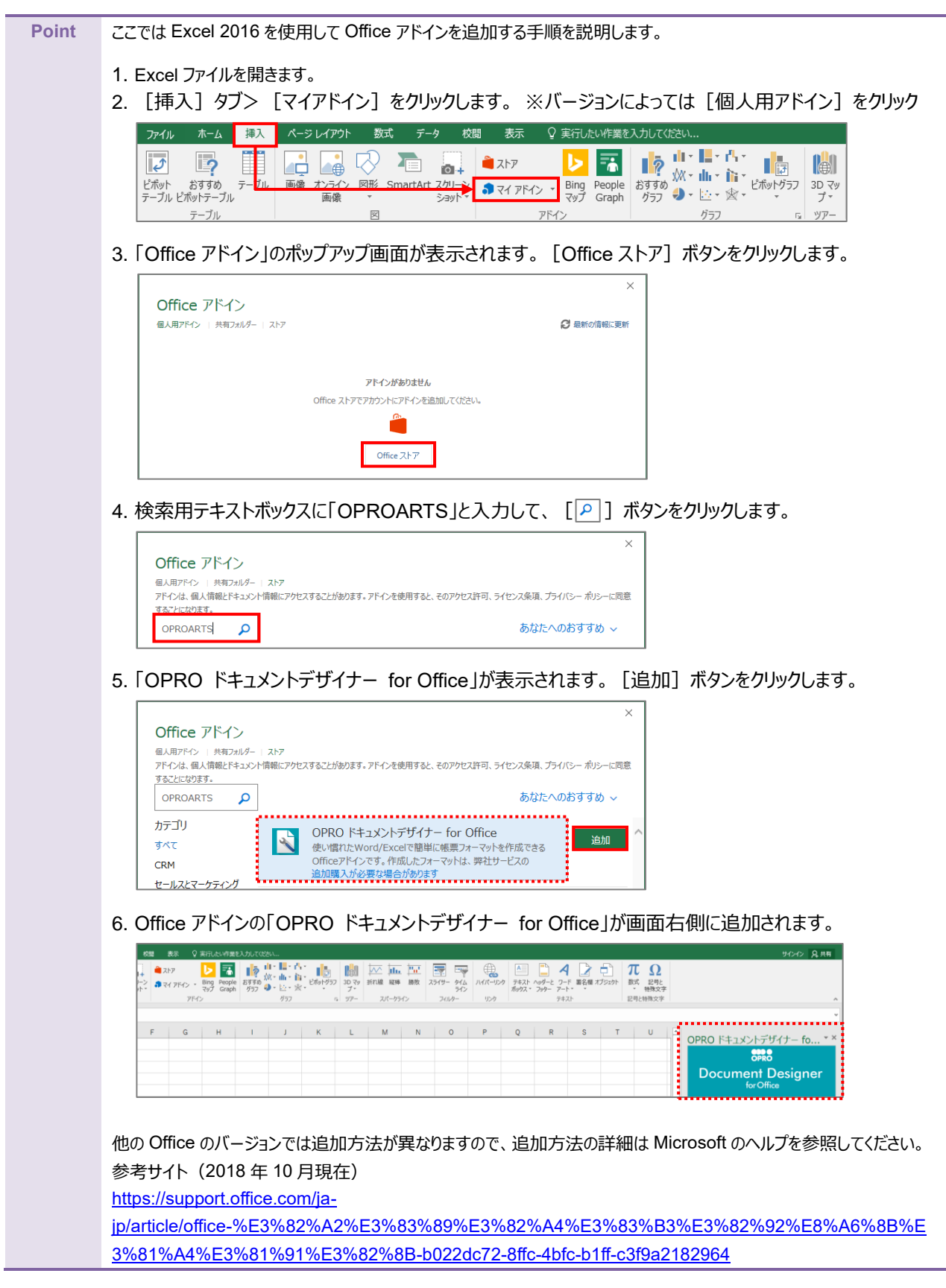

事前に「1.2 ログインする」を参照して、「OPROARTS Designer」にログインします。 アドイン入りの Excel ブックをアップロードする手順は次のとおりです。

1. [新規作成] ボタンをクリックします。

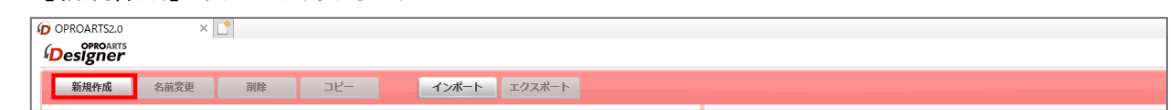

「テンプレートを選択してください」画面が表示されます。
 [Excel] タブをクリックします。

| • | <b>A</b> 4      |      | B5        | • |
|---|-----------------|------|-----------|---|
|   |                 |      |           |   |
|   | タイトル ブランク<br>エネ | 97hл | ブランク ガランク |   |

3. [[>] ボタンをクリックします。

| テンプレートを#<br>ブランク ビ | KRLvてくたさい<br>ジネズ フォーム サンプル メール Excel Word |                            |
|--------------------|-------------------------------------------|----------------------------|
| ٢                  |                                           |                            |
|                    | タイトル Excelアップロード                          | <b>タイトル</b> プランク           |
|                    | <u>解説ページ</u><br>ブラウザ上でマッピング               | が認久ページ<br>Officeアドインでマッピング |
|                    | 1                                         | 2                          |
| _                  |                                           | •                          |

4. タイトルが「アドイン入り Excel アップロード」の画像をクリックします。

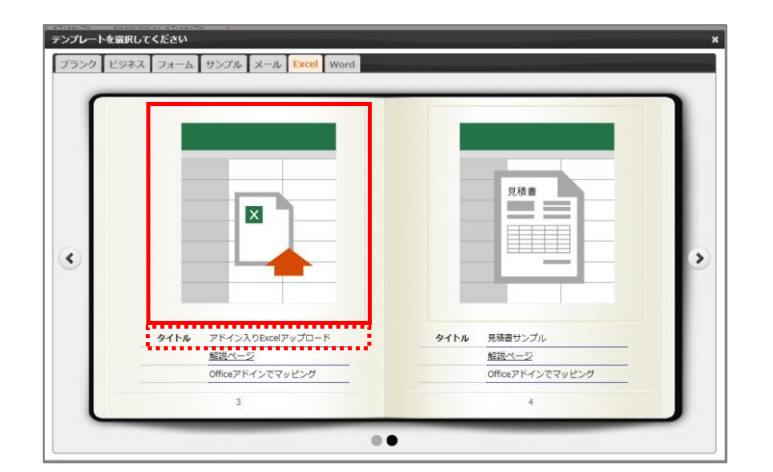

5. 「新規作成」画面が表示されます。 任意のテンプレート名を入力します。

> [ファイルを選択] ボタンをクリックして、テンプレートとしてアップロードする Excel ブックを選択します。 続けて、 [作成] ボタンをクリックします。

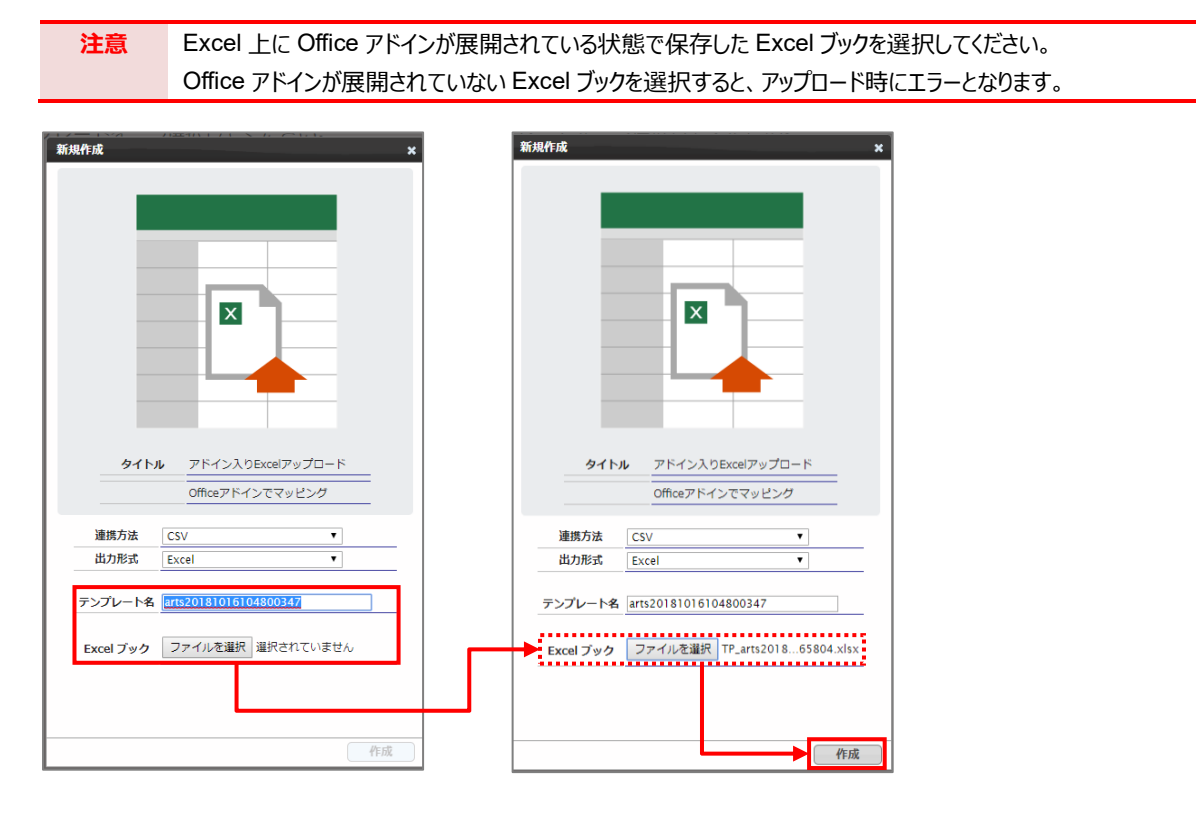

6. メイン画面の右側に、アップロードした Excel のテンプレートが表示されます。

| 新現作成 名前变更 副除                               | שצ-    | インボート               | エクスポート              |             | S 🔳                                          |
|--------------------------------------------|--------|---------------------|---------------------|-------------|----------------------------------------------|
| OPROART                                    | テンプレー  | - 第121/30 配備第14/15  |                     | 名前          | arts20181016104800347                        |
| ③マイフオルダ テンプレート型 21 配合数 4<br>合計ドキュメントテンプレート |        |                     |                     | タイプ         | Excel by Document designer for Office        |
| □ ● 名前 (フィルタ) ▲ 記儀状況。                      | 公開/共有4 | 作成日時 (フィルタ)         | 要新日時 (フィルタ) ●       | Frend Tay A | TP arts20181011104159687 20181015165804.xisx |
| arts20181001113257676                      | 公開中    | 2018/10/01 11:33:07 | 2018/10/01 11:33:10 | Excel 297   | (15,581 byte)                                |
| arts20181001133900773                      | 公開中    | 2018/10/01 13:39:02 | 2018/10/01 13:39:05 | 作成日時        | 2018/10/16 10:52:08                          |
| arts20181001141125684                      | 公開中    | 2018/10/01 14:11:28 | 2018/10/01 14:11:30 | 更新日時        | 2018/10/16 10:52:12                          |
| arts20181001141619069                      | 公開中    | 2018/10/01 14:16:24 | 2018/10/01 14:16:28 | 記様注意        | 4.52/# 82/#strip 52/#                        |
| arts20181001142133141                      | 公開中    | 2018/10/01 14:23:46 | 2018/10/01 14:23:50 | BURNIN .    |                                              |
| arts20181001143847546                      | 公開中    | 2018/10/01 14:38:49 | 2018/10/11 10:41:20 | ×=          | \$                                           |
| 🖂 🔳 arts20181001145801451                  | 2260年  | 2018/10/01 14:58:03 | 2018/10/01 14:58:06 | ±           |                                              |
| 🔲 🎐 arts20181001151526084                  | 公開中    | 2018/10/01 15:15:27 |                     | 1           | Sec. 20                                      |
| 🗐 🧧 arts20181002112424455                  | 公開中    | 2018/10/02 11:24:25 | 2018/10/02 11:24:28 | 1           |                                              |
| arts20181002112520240                      | 公開中    | 2018/10/02 11:25:24 | 2018/10/02 11:25:27 | ÷           |                                              |
| 🔲 🧮 arts20181002133446972                  | 公開中    | 2018/10/02 13:34:52 | 2018/10/02 13:34:56 | 1           |                                              |
| arts20181002143404371                      | 公開中    | 2018/10/02 14:34:29 | 2018/10/02 14:34:33 | ÷           |                                              |
| 🔲 🔳 arts20181011104159687 😢 🖷 🏞            | 公開中    | 2018/10/11 10:42:13 | 2018/10/11 11:11:49 | 1           |                                              |
| arts20181011130836675                      | 公開中    | 2018/10/11 13:10:53 | 2018/10/11 13:10:56 | ±           |                                              |
| 🔲 🔲 arts20181011131313411 😢 🖷 ሕ א          | 公開中    | 2018/10/11 13:16:12 | 2018/10/15 13:27:01 |             |                                              |
| 📄 🧧 arts20181011134019734 👷 🛤 🕸            | 2260年  | 2018/10/11 13:40:38 | 2018/10/11 13:44:16 | ±           |                                              |
| 📄 🧧 arts20181012173340072 😢 🛤 🛪            | 公開中    | 2018/10/12 17:33:45 | 2018/10/15 13:26:41 | 1           |                                              |
| arts20181016104558968                      | 公開中    | 2018/10/16 10:47:47 | 2018/10/16 10:47:51 | 1           |                                              |
| arts20181016104800347                      | 公開中    | 2018/10/16 10:52:08 | 2018/10/16 10:52:12 | 1           |                                              |
| 🖂 🧧 arts20181016105220123                  | 公開中    | 2018/10/16 10:56:03 | 2018/10/16 10:56:06 | 1           |                                              |
| arts20181016111628657                      | 公開中    | 2018/10/16 11:17:57 | 2018/10/16 11:18:00 | ÷           | 10 m                                         |
| メールテンプレート                                  |        |                     |                     |             | ■ テンプレートを相端内に公開                              |
| ユーザフォルダ (0)                                |        |                     |                     | 1 t         | □ テンプレートを共                                   |

## 2.2 Word の場合

白紙の Word ファイルから帳票をデザインする場合は、「0 2.2.1 テンプレート作成 | ブランク」を参照してください。 帳票がデザインされた既存の Word ファイルを流用する場合は、「2.2.9 テンプレート作成 | アドイン入り Word アップロード」 を参照してください。

なお、本書の操作では「Google Chrome」を使用しています。

## 2.2.1 テンプレート作成 | ブランク

事前に「1.2 ログインする」を参照して、「OPROARTS Designer」にログインします。

1. [新規作成] ボタンをクリックします。

| OPROARTS2.0 | × [  | <u>*</u> |     |       |        |  |  |
|-------------|------|----------|-----|-------|--------|--|--|
| Designer    |      |          |     |       |        |  |  |
| 新規作成        | 名前変更 | 削除       | שב- | インポート | エクスポート |  |  |

2. 「テンプレートを選択してください」画面が表示されます。

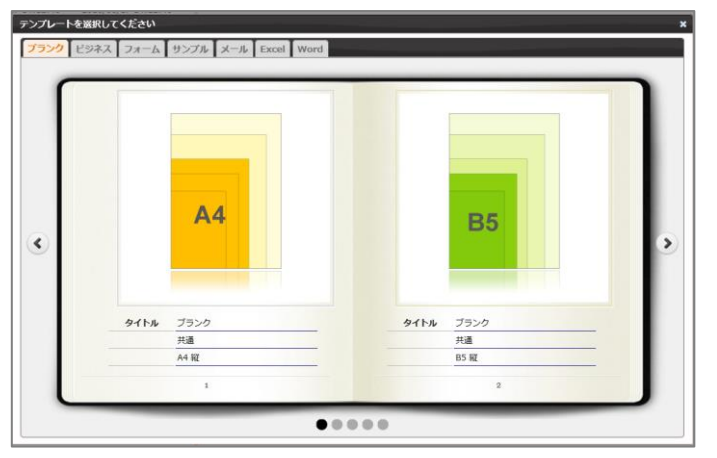

3. [Word] タブをクリックし、タイトルが「ブランク」の画像をクリックします。

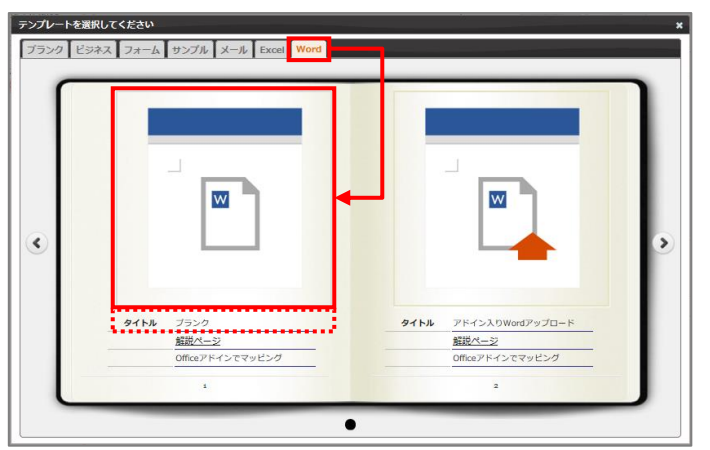

4. 「新規作成」画面が表示されます。 連携方法と出力形式を選択、テンプレート名を入力して、 [作成] ボタンをクリックします。

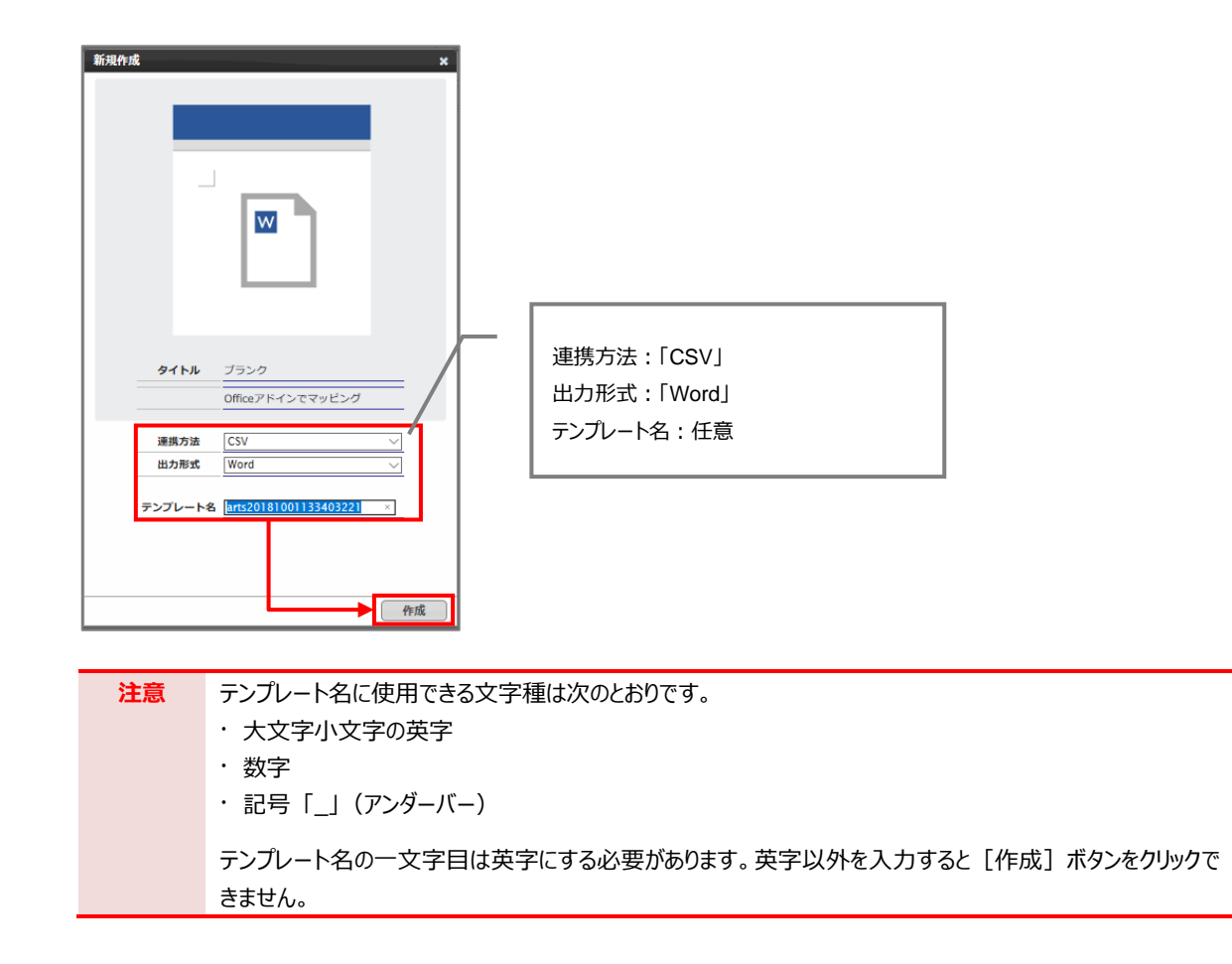

5. メイン画面の右側に新規作成した Word のテンプレートが表示されます。 ファイル名のリンクをクリックします。

| 新規作成 名前変更 所除                                                                                                    | コピー インボート                     | エクスポート                    |         | S 🔳 🎟                                                                                                    |
|----------------------------------------------------------------------------------------------------|-------------------------------|---------------------------|---------|----------------------------------------------------------------------------------------------------|
| OPROAR                                                                                                    | IS テンプレート数 10 / 30 配偶数 0 / 15 |                           | 名前      | art=20181001133900773                                                                                                    |
| マイフォルタ テンフレート数 10 配数 0     ション・トカート     ホット・シントーン・フレート     ション・シート     ション・シート     シー・シート     シー・シート     シー・シー・     ・      ・      ・      ・      ・      ・      ・      ・      ・      ・      ・      ・      ・      ・      ・      ・      ・      ・      ・      ・      ・      ・      ・      ・      ・      ・      ・      ・      ・      ・      ・      ・      ・      ・      ・      ・      ・      ・      ・      ・      ・      ・      ・      ・      ・      ・      ・      ・      ・      ・      ・      ・      ・      ・      ・      ・      ・      ・      ・      ・      ・      ・      ・      ・      ・      ・      ・      ・      ・      ・      ・ |                               |                           | 917     | Word by Document designer for Office                                                                                                    |
| ● 名前 (フィルタ) ▲ 配個                                                                                                    | 状況 ♀ 公開/林有 ♀ 作成日時 (フィ)        | レタ) • 更新日時 (フィルタ) •       |         | arts20181001133900773.docx                                                                                                    |
| arts20180817141232543                                                                                                    | 2018/08/17 14:                | 12:40 2018/08/17 14:12:46 | word XA | (11,737 byte) 7 7572 T.                                                                                                    |
| arts20180817142336047                                                                                                    | 23時中 2018/08/17 14:           | 23:37 2018/08/17 14:23:47 | 作成日時    | 2018/10/01 13:39:02                                                                                                    |
| arts20180817165937867                                                                                                    | 2月9年 2018/08/17 16:           | 59:39 2018/08/17 18:09:33 | 更新日時    | 2018/10/01 13:39:05                                                                                                    |
| arts20180918172850964                                                                                                    | 2018/09/18 17:                | 28:52 2018/09/18 17:28:56 | 記憶状況    | 未配備 配偏相除 配偏                                                                                                    |
| arts20180918173451551                                                                                                    | 23時中 2018/09/18 17:           | 34:52 2018/09/18 17:34:55 |         |                                                                                                    |
| arts20180918175732749                                                                                                    | 2018/09/18 17:                | 57:34 2018/09/18 17:59:32 | XE      | (#7-                                                                                                    |
| arts20180919090347197                                                                                                    | 22時中 2018/09/19 09:           | 03:53 2018/09/19 09:03:56 |         |                                                                                                    |
| arts20180927161216121                                                                                                    | 公開中 2018/09/27 16:            | 16:57 2018/09/27 16:17:00 |         |                                                                                                    |
| arts20181001113257676                                                                                                    | 23月中 2018/10/01 11:           | 33:07 2018/10/01 11:33:10 |         |                                                                                                    |
| arts20181001133900773                                                                                                    | 23時中 2018/10/01 13:           | 39:02 2018/10/01 13:39:05 |         |                                                                                                    |
| 1 メールテンプレート                                                                                                    |                               |                           |         |                                                                                                    |
| <ul> <li>ユーザフォルダ(0)</li> <li>購入済みフォルダ(読み取り専用)</li> </ul>                                                                                                    |                               |                           |         |                                                                                                    |
|                                                                                                    |                               |                           |         | ■ 単単<br>コテンプレートを担当的に公開すう<br>コテンプレートを対当する<br>コテンプレートを対当する<br>変更<br>変更<br>変更<br>の<br>の<br>の<br>の<br>の<br>の<br>の<br>の<br>の<br>の<br>の<br>の<br>の |

6. Chrome の場合、以下の画面が表示されます。下部に表示されたファイル名をクリックします。

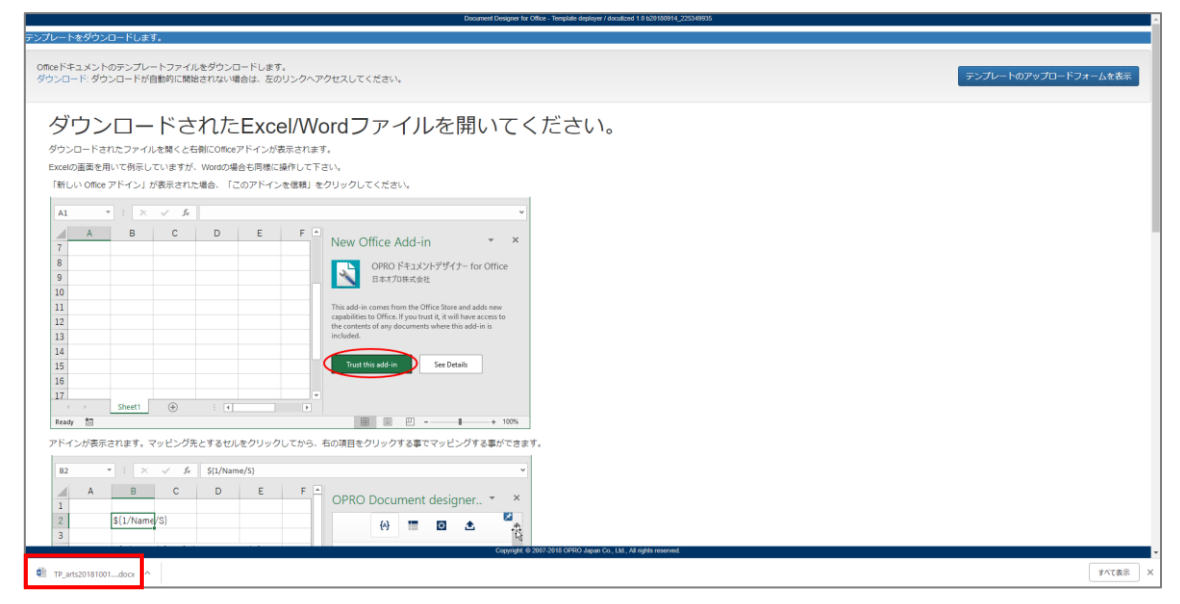

7. Word ファイルが開きます。

※ブラウザの種類や設定によってファイルを開くといったアクションは変わります。

保護ビューが表示された場合は、 [編集を有効にする] ボタンをクリックします。右側に「OPRO ドキュメントデ ザイナー for Office」が表示されます。

| 77171              | ツール 表示                                                                                                    |                                                        | TP_arts201810                     | 017142748399_20181019131252.dc |                      |               |                                  |                      |                    |                                               |                            |                  |                         |
|--------------------|----------------------------------------------------------------------------------------------------|--------------------------------------------------------|-----------------------------------|--------------------------------|----------------------|---------------|----------------------------------|----------------------|--------------------|-----------------------------------------------|----------------------------|------------------|-------------------------|
| 0 @                | 遺ビュー 注意—インターネットから入手したファイルは、ウ                                                                                   | 9イルスに感染している可能性があります。 編集する必要がな                          | ければ、保護ビューのままにしておくことをお勧めします        | 編集を有効にする(E)                    |                      |               |                                  |                      |                    |                                               |                            |                  |                         |
|                    |                                                                                                    |                                                        |                                   |                                | J                    |               |                                  |                      |                    |                                               |                            |                  |                         |
| ファイル               | ホーム 挿入 デザイン レイアウト                                                                                              | 参考資料 差し込み文書 校開 表示                                      | ♀ 実行したい作業を入力してください                |                                |                      |               |                                  |                      |                    |                                               |                            | tta              | (>イン 8 共和               |
| titicae<br>titicae | ※ 切り取り<br>協っピー<br>参書式のコピー/除り付け<br>かいプポード<br>の<br>5<br>5<br>5<br>5<br>5<br>5<br>5<br>5<br>5<br>5<br>5<br>5<br>5 | • A* A* A* ♦ Z A = + + + + + + + + + + + + + + + + + + | · 理理 X · 計 # あ7世<br>調 注 · 査 · 日 · | あア亜 あア亜 あアミ<br>・行間詰め 見出し1 見出し  | あア亜<br><sup>表面</sup> | あア亜 ぷ<br>副語 9 | 「 <i>重 あて亜</i><br>* 建調料体<br>74/0 | <u>あア亜</u><br>強調時体 2 | <b>あア亜</b><br>強調太宇 | <i>あア亜 <u>あア</u></i><br>引用文 引用文               | 7 あア亜<br>2 参照              | あ7重<br>参照2<br>マ  | ♀ 検索 ~<br>陰 置換<br>〕 道択~ |
|                    |                                                                                                    | 8 6 4 2 2 4 6 8 1                                      | 5 12 14 16 18 20 22 24 26         | 28 30 32 34 38 38 40           | 2 44 40 40           |               | 10110                            |                      | 0                  | PRO ドキュメ                                      | ントデザイナ                     | – for Offi       | ce 📩                    |
| 3 1 4 1 5          |                                                                                                    |                                                        |                                   |                                |                      |               |                                  |                      |                    | (4)                                           | Ξ Σ                        | 0 ±              |                         |
| 1 2 1              |                                                                                                    |                                                        |                                   |                                |                      |               |                                  |                      | 11                 | 項目をマッヒング                                      | rts2018101919              | U#9+<br>12505405 |                         |
| -                  |                                                                                                    | لم                                                     |                                   |                                |                      |               |                                  |                      |                    | TD1 TextDatase<br>租別:明祖 耳                     | t1<br>目数 0                 |                  | ۶ م                     |
| 3 - 2              |                                                                                                    |                                                        |                                   |                                |                      |               |                                  |                      |                    | フィールドを追加                                      | 7 1 8 2 0                  |                  |                         |
| 7 = 0 = 0          |                                                                                                    |                                                        |                                   |                                |                      |               |                                  |                      |                    | フィールドら1<br>カンマあるいはタ<br>括入力できます。<br>例:「住所,氏名,電 | フィールド石2<br>「で回切って入力<br>審号」 | する事で複数フィ         | ールドを一                   |
| -<br>-<br>-        |                                                                                                    |                                                        |                                   |                                |                      |               |                                  |                      |                    | + 858                                         | テキストデー                     | タセットを追加          |                         |
| 11 - 10            |                                                                                                    |                                                        |                                   |                                |                      |               |                                  |                      |                    | フィールドー括処理                                     |                            |                  |                         |
| 31.12.1            |                                                                                                    |                                                        |                                   |                                | _                    |               |                                  |                      | - L.,              | <b>-1</b> 7>#                                 | -ト                         | ● エクスボ・          | -ト                      |

| Point | 「OPRO ドキュメントデザイナー for Office」が表示されない場合は、 | [挿入] | タブをクリックし、 | [OPRO] |
|-------|------------------------------------------|------|-----------|--------|
|       | > [マッピング] をクリックしてください。                   |      |           |        |

Fンプレートファイルを新規に作成できました。
 次に帳票をデザインします。「2.2.6 帳票デザイン」を参照してください。

## 2.2.6 帳票デザイン

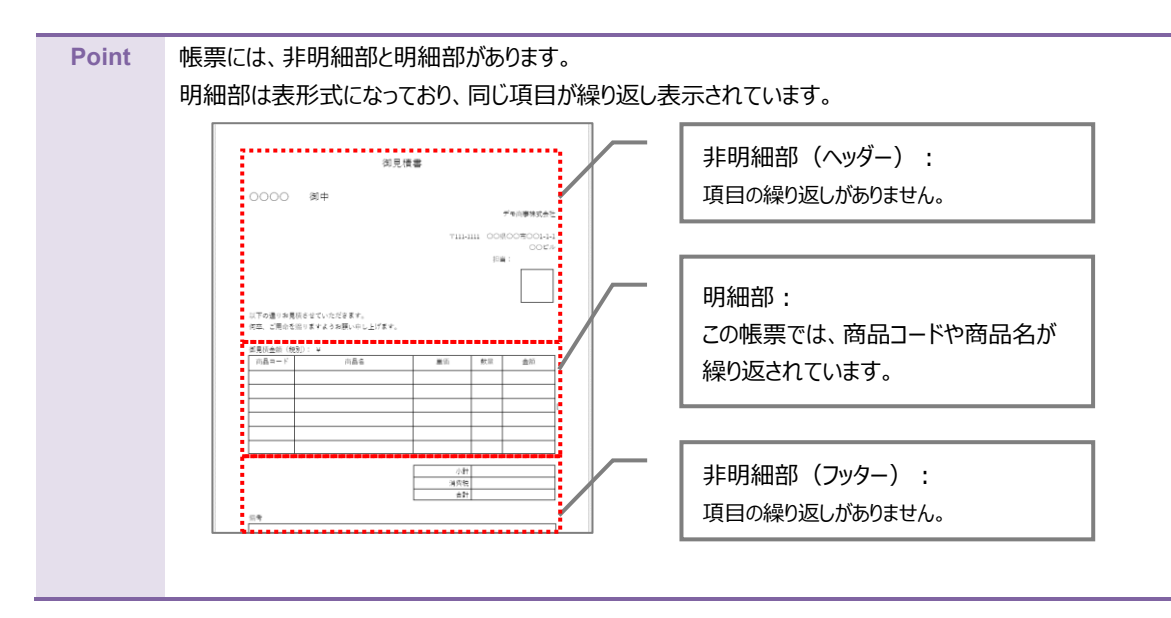

ここでは帳票デザインの例として、非明細部(ヘッダー、フッター)と明細部がある見積書を作成します。

「0 2.2.1 テンプレート作成 | ブランク」で作成したファイルを開きます。
 画面右側に「OPRO ドキュメントデザイナー for Office」が表示されていることを確認します。

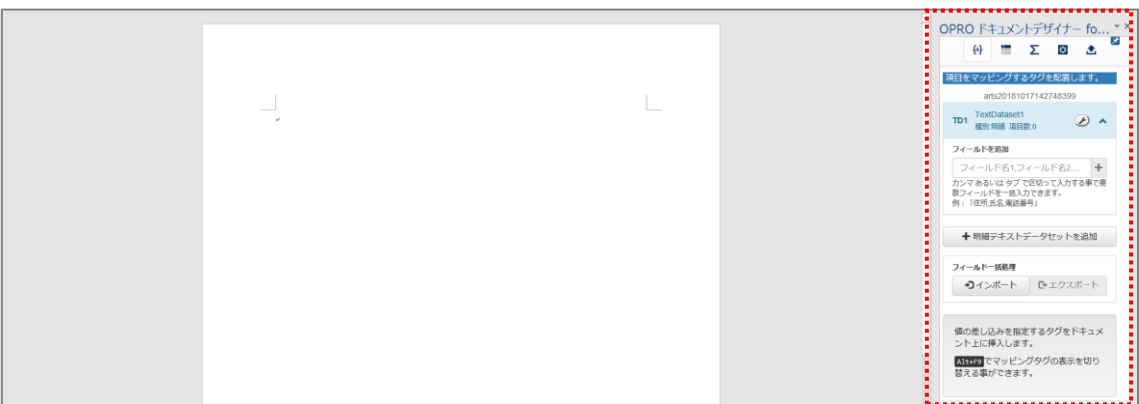

2. 任意の帳票タイトルや項目を入力して帳票をデザインします。 明細部はタイトル行の下に、空の一行を用意します。

|                                             |            | OPRO ドキュメントデザイナー fo *×           ↔         ■         Σ         Δ |
|---------------------------------------------|------------|------------------------------------------------------------------|
|                                             |            | 項目をついば、ガオスカガを設置します                                               |
| — — — — — — — — — — — — — — — — — — —       |            | 秋日をキッピングランジを知道します。                                               |
| 仰光很喜い                                       |            | ans20181017123128433                                             |
| به<br>۲                                     |            | TD1 TextDataset1  服務 開闢 道目散 0  本                                 |
| 御中~                                         |            |                                                                  |
| デモ同事株式会社。                                   |            | フィールドを追加                                                         |
| نه<br>ان                                    |            | フィールド名1,フィールド名2, +                                               |
| 〒111-1111口〇〇県〇〇市〇〇1-1-1・/                   |            | カンマ あるいは タブ で区切って入力する事で変<br>数フィールドを一括入力できます。                     |
| 00 Che                                      |            | 例:「住所,氏名,電話番号」                                                   |
|                                             |            |                                                                  |
| -<br>-                                      |            | ◆ 明細テキストデータセットを追加                                                |
|                                             |            |                                                                  |
| J                                           |            | フィールドー話処理                                                        |
| 以下の通りお見張させていたださます。。                         |            | ・コインボート D・エクスボート                                                 |
| 何卒、ご用命を照りますようお願い申し上げます。。                    |            |                                                                  |
| ** (1991):・**                               |            | マカバカドナーノ                                                         |
| 商品コードッ 夜品名。 単価。 教量。 金額。                     | 空の一行を用意します | a a a a a a a a a a a a a a a a a a a                            |
| · o o o o o o o o                           |            | クグの表示を切り                                                         |
| : <u> </u>                                  |            |                                                                  |
| 小雪+**                                       |            |                                                                  |
| 消費税。                                        |            |                                                                  |
| 合計· · ···                                   |            |                                                                  |
|                                             |            |                                                                  |
| [1] (1) (1) (1) (1) (1) (1) (1) (1) (1) (1) |            |                                                                  |
|                                             |            |                                                                  |

#### 2.2.7 マッピング

帳票デザインを作成した後は、フィールドを追加してマッピングします。 非明細部(ヘッダー)へのマッピングは、手順 1~4 を参照してください。 明細部と非明細部(フッター)へのマッピングは、手順 5 以降を参照してください。

非明細部(ヘッダー)にマッピングします。
 帳票デザインの項目にあわせたフィールドを追加します。(会社名、作成日、担当者名 など)
 「フィールドを追加」の下にあるテキストボックスにフィールド名を入力し、[+] ボタンをクリックします。

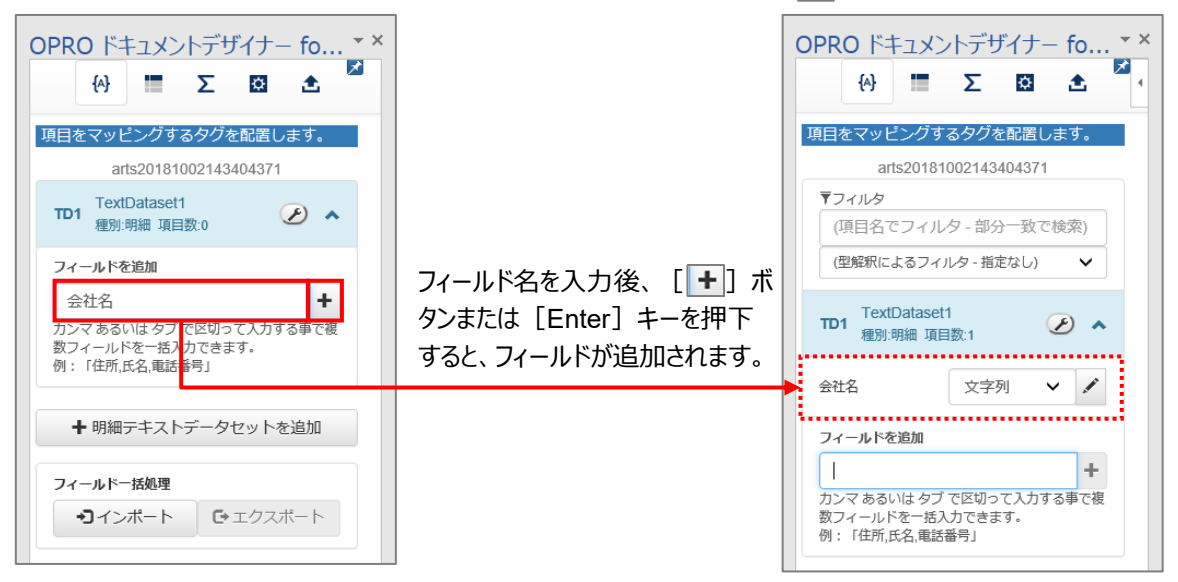

2. 追加したフィールドの [💽] ボタンをクリックし、型を選択します。

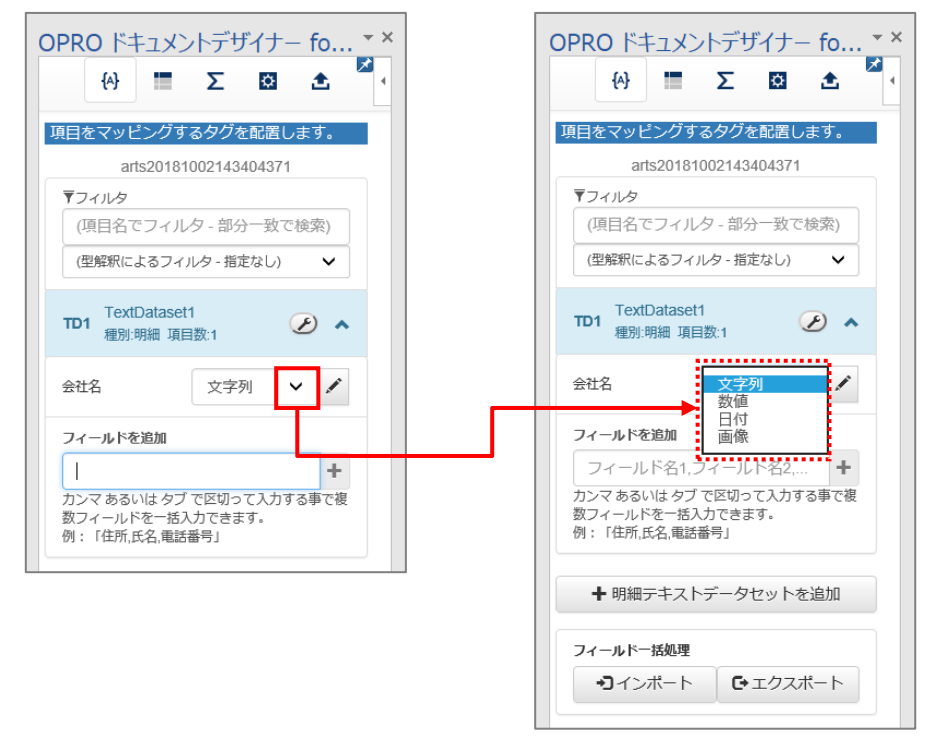

#### 選択できる型

| 型名  | 内容                        |
|-----|---------------------------|
| 文字列 | 氏名などの文字列を表記するフィールドで選択します。 |
| 数値  | 金額などの数値を表記するフィールドで選択します。  |
| 日付  | 作成日などの日付を表記するフィールドで選択します。 |
| 画像  | 画像を取り込むフィールドで選択します。       |

3. フィールドのタグを埋め込みたい箇所を選択し、フィールドの [] パタンをクリックします。

|               | 御見積書。 |                                                 |                 | OPRO ドキュメントデザイナー for O * ×         ↔       ■       Σ       ●                                           |
|---------------|-------|-------------------------------------------------|-----------------|----------------------------------------------------------------------------------------------------|
| 〇〇〇〇 卸中。<br>J |       | デモ商事株式会社                                        | e<br>Ee         | 項目をマッピングするタグを配置します。<br>arts20181002143404371<br>▼フィルタ<br>(項目名でフィルタ - 部分一致で検索)<br>(密解釈によるフィルタ - 指定なし) ◆ |
|               | Τ.    | <del>III-IIII 00県00市001-1-</del><br>00ビノ<br>担当: | ער ב<br>ער<br>ע | TD1     TextDataset1       種別明細 項目数7     ・                                                             |

#### 4. タグが埋め込まれます。

|                | 御見積書。     |                              | OPRO ドキュメントデザイナー for O * ×         ↔         𝔅         𝔅 |
|----------------|-----------|------------------------------|----------------------------------------------------------|
| [会社名] 卸中。      |           | ي.                           | 項目をマッピングするタグを配置します。<br>arts20181002143404371<br>▼フィルタ    |
| 4 <sup>2</sup> |           | デモ商事株式会社。                    | (項目名でフィルタ - 部分一致で検索)<br>(型解釈によるフィルタ - 指定なし) ✓            |
|                | ₹111-1111 | . ○○県○○市○○1-1-1 + □<br>○○ビル+ | TD1 TextDataset1<br>種別:明細 項目数:7                          |
| ¢J             |           | 担当: ↓                        | 会社名 文字列 🗸 🖊                                              |

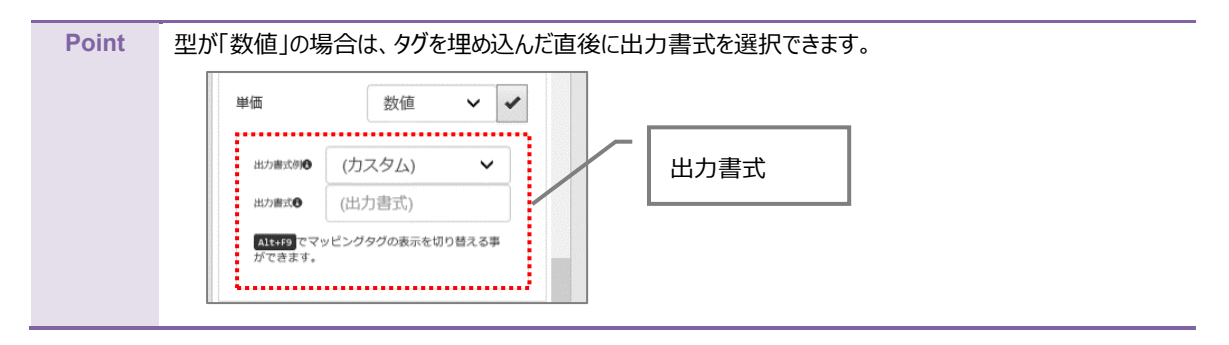

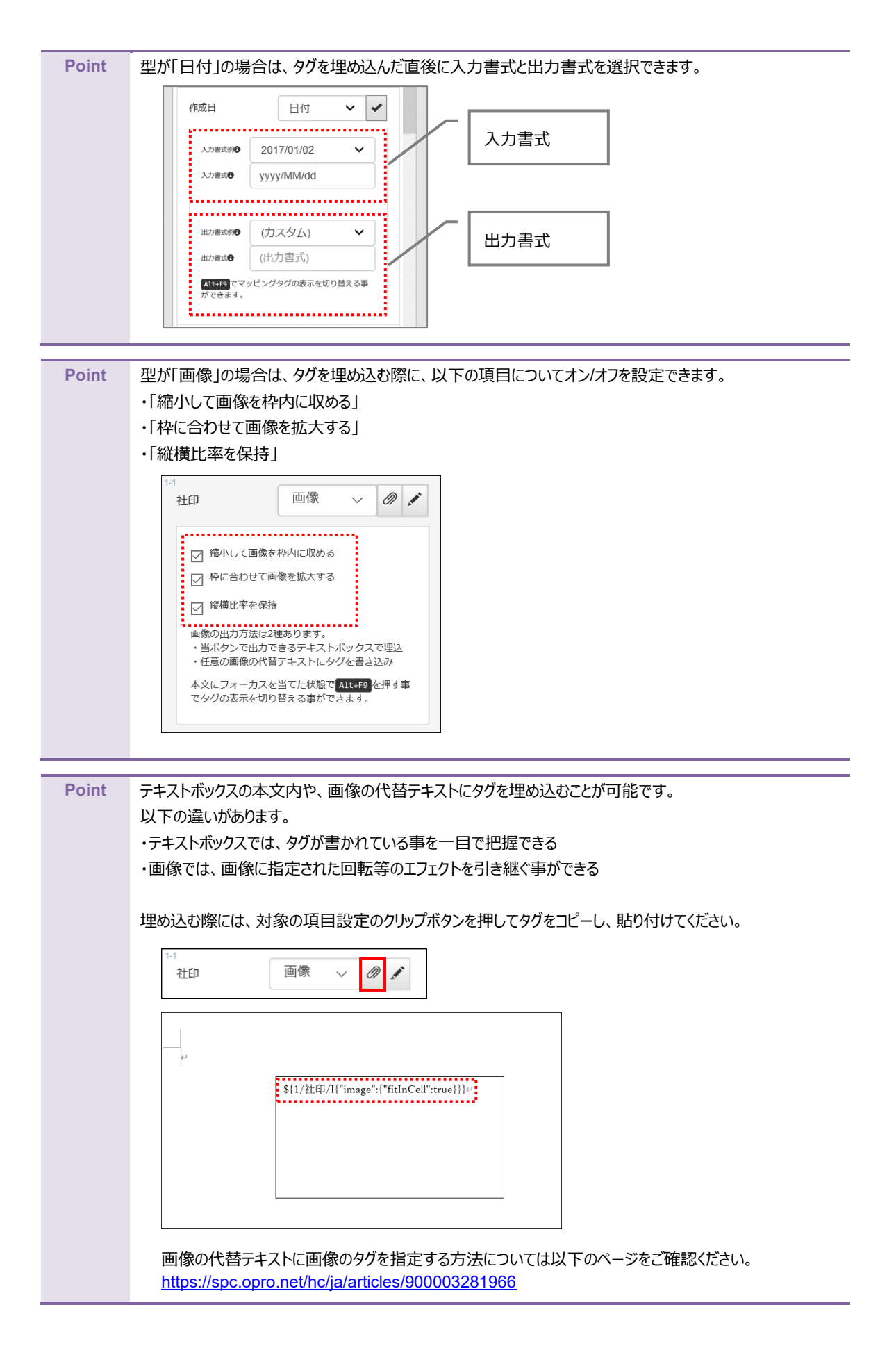

## 5. 続いて明細部にマッピングします。

「+明細テキストデータセットを追加」ボタンをクリックします。

|                          |           |                  | OPRO האבלא                                | トデザイナー                   | for O    | - × |
|--------------------------|-----------|------------------|-------------------------------------------|--------------------------|----------|-----|
|                          | 御見積書。     |                  | (A)                                       | Σ                        | <b>±</b> | ^   |
|                          |           | [作成日]↓           | TD2.TextDateset2                          |                          |          |     |
| [会社名]御中。                 |           |                  | 単価                                        | 文字列                      | × /      |     |
|                          |           | デモ商事株式会社。        | 数量                                        | 文字列                      | × /      |     |
| لي.                      | 〒111-1111 | ○○県○○市○○1-1-1 ↔  | 金額                                        | 文字列                      | ~ /      |     |
|                          |           | ○○ビル~            | フィールドを追加                                  |                          |          |     |
|                          |           | 担ヨ・[担ヨ有]≠        | フィールド名1,フ・                                | ィールド名2,                  | +        |     |
| 4)<br>                   |           | ↓<br>□[印影 画像]□ + | カンマあるいはタブで<br>フィールドを一括入力で<br>例:「住所,氏名,電話番 | :区切って入力する<br>!きます。<br>号」 | 事で複数     |     |
| ↩<br>以下の通りお見積させていただきます。↩ |           |                  | ◆ 明細テキスト                                  | トデータセットネ                 | を追加      |     |

#### 6. 明細テキストデータセット名を入力し、 [追加] ボタンをクリックします。

|                                       | 御見積書。        |                                     | OPRO ドキュメントデザイナー for O * ×         ↔         Ξ       Σ         Ξ       Σ |
|---------------------------------------|--------------|-------------------------------------|--------------------------------------------------------------------------|
| [会社名]御中。                              |              | [作成日]↓                              | ▼フィルタ<br>(項目名でフィルタ - 部分一致で検索)                                            |
| ـــــــــــــــــــــــــــــــــــــ |              | デモ商事株式会社↔                           | (型解釈によるフィルタ・指定なし) ✓<br>TD1 TextDataset1<br>趣別明編 項目数7                     |
| ų                                     | ⊤111-1111 OC | 県〇〇市〇〇1-1-1 +<br>〇〇ビル+<br>担当:[担当者]+ | <del>期還テキストデータセットを追加</del><br>商品一覧 X 追加 キャンセル                            |

7. 「種別:明細」のテキストデータセットが追加されます。

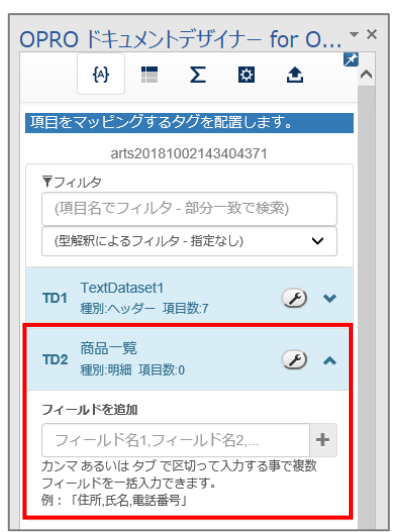

明細部にフィールドを追加します。
 手順 1、2と同様に、フィールド名を入力し、型を選択します。

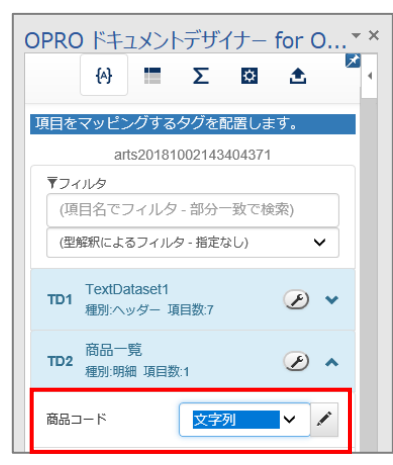

9. 明細部にタグを埋め込みます。

フィールドのタグを埋め込みたい箇所を選択し、フィールドの [ ] ボタンをクリックします。

|   | لم       |                   |     |     | [][印影 画像]] | 4    | OPRO | ) ドキュメントデザイナー                 | for O • × |
|---|----------|-------------------|-----|-----|------------|------|------|-------------------------------|-----------|
|   | 以下の通りお見  | 積させていただきます。↩      |     |     |            |      |      | {A} <b>X</b>                  | ۵ 💆       |
|   | 何卒、ご用命を  | 賜りますようお願い申し上げます。↩ |     |     |            |      |      |                               |           |
|   | له       |                   |     |     |            |      | TD1  | TextDataset1<br>輝別:ヘッダー 頂日数:7 | € ◄       |
| + | 御見積金額(税) | 別):·¥↓            |     |     |            |      |      | AEDIC OF ARTISACI             |           |
|   | 商品コード。   | 商品名↔              | 単価。 | 数量↔ | 金額↩        | ø    | TD2  | 商品一覧                          | ۸ 🕑       |
|   | ę        |                   |     |     | ÷          | e la |      | 催励.明細 項日数.D                   |           |
|   |          |                   |     |     |            |      | 商品   |                               |           |

10. 明細部にタグが埋め込まれます。

| ↓<br>以下の通りお見積させ                     | せていただきます。↓<br>+ + トミナ·商・+ + トル++ |     |     | [][印版 画像]]] |   | OPRO ドキュメントデザイナー for O ▼×<br>↔ ■ Σ 🛚 全 |
|-------------------------------------|----------------------------------|-----|-----|-------------|---|----------------------------------------|
| 何卒、こ用町を勝りま<br>↓<br>□<br>□御見積金額(税別): | ・ ¥ 4<br>、 ¥ 4                   |     |     |             |   | TD1 TextDataset1<br>種別ヘッダー 項目数.7 ・     |
| 商品コード。                              | 商品名。                             | 単価。 | 数量₽ | 金額。         | e | TD2 商品一覧<br>種別:明編 項目数:5                |
| [間品コード]// 。                         |                                  | +   | 4   | 54<br>      |   | 商品コード 文字列 🗸 🖍                          |

11. 明細部のデータの集計値を出力したい場合は、集計する項目の型が「数値」であることを確認し、 [∑] をク リックします。集計式を設定する画面が表示されます。 ここでは明細部の「金額」を集計するものとします。

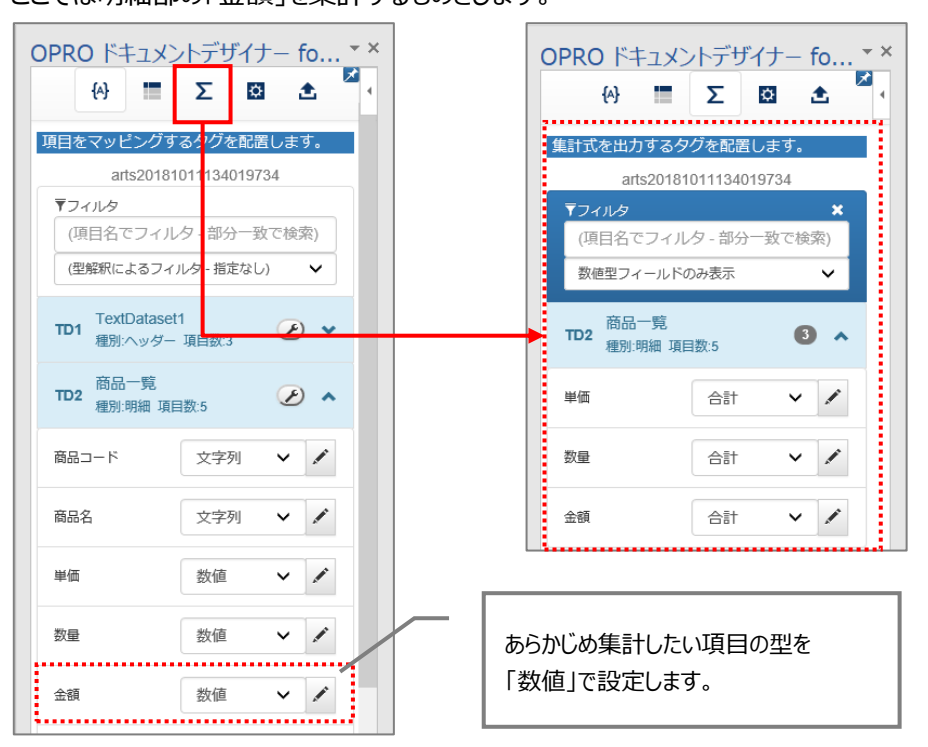

12. 集計式を出力するタグを埋め込みたい箇所を選択し、「金額」の型で「合計」を選択して、 [//] ボタンをクリックします。

| ッ<br>以下の通りお見積させていただきます。↓<br>何卒、ご用命を賜りますようお願い申し上げます。↓<br>↓<br>御見積余額 (税別):・¥↓ |                                           |              |              |          | OPRO ドキュメントデザイナー fo ▼×                                   |
|-----------------------------------------------------------------------------|-------------------------------------------|--------------|--------------|----------|----------------------------------------------------------|
| 商品コード。     商品名。       [商品コード]。     [商品名]。                                   | 単価。<br>[単価]。                              | 数量↔<br>[数量]↔ | 金額。<br>[金額]。 | 0<br>10  | arts20181002143404371<br>▼フィルタ ×<br>(項目名でフィルタ - 部分一致で検索) |
| ν B                                                                         | ·<br>//////////////////////////////////// |              | ÷<br>;       | ар<br>ар | 数値型フィールドのみ表示 マ<br>商品一覧<br>種別:明編 項目数:5 3 へ                |
| v<br>備考v<br>v                                                               |                                           |              |              | -<br>]   | 単価 合計 V V<br>数量 合計 V V                                   |
|                                                                             |                                           |              |              |          | 金額 合計 🗸                                                  |

#### ● 集計式で選択できる型

|    | 型   |      |
|----|-----|------|
| 合計 | 最大値 | 先頭の値 |
| 件数 | 最小値 | 末尾の値 |
| 平均 |     |      |

#### 13. タグが埋め込まれます。

| ↩<br>以下の通りお見積させていただきます。↩ |       |       |            | ■ OPRO ドキ                     | ニュメントデザイナー fo ▼×     |
|--------------------------|-------|-------|------------|-------------------------------|----------------------|
| 何卒、ご用命を賜りますようお願い申し上げます。艹 |       |       |            | {A}                           | 🔳 Σ 🔯 📩 🞽            |
| ι.                       |       |       |            |                               | +                    |
| 御見積金額 (税別):·¥↓           |       |       |            | 集計式を出力                        | 9るダクを配直しま9。          |
| 商品コード。 商品名。              | 単価↔   | 数量≁   | 金額。        | art                           | s20181002143404371   |
| [商品コード]↓ [商品名]↓          | [単価]₊ | [数量]。 | [金額]。。     | ▼フィルタ<br>(項目名で)               | ×<br>フィルタ - 部分一致で検索) |
| 4 <sup>1</sup>           |       |       |            | 数値型フィ                         | ールドのみ表示 🗸            |
|                          | 小計。   |       | [金額 SUM]₊□ |                               |                      |
|                          | 消費税↔  |       | e e        | 西品-<br>TD2<br><sub>類別18</sub> | -覧 8編 1百日数-5 3 ヘ     |
|                          | 合計。   |       | e e        | 4203-9                        | 7144 - AR (112A-3    |
| lμ.                      |       |       |            | 単価                            | 合計 🗸 🖌               |
| 備考。                      |       |       |            |                               |                      |
| Ð                        |       |       | ø          | 数量                            | 合計 🗸 🖍               |
|                          |       |       |            | 金額                            | 合計 🗸 🖍               |

14. 上書き保存をして、ファイルを閉じます。

Point フィールドの並び替えやフィールド名の変更、フィールドの削除については、「3.2.6 フィールドを並び替え/リネーム/削除する」を参照してください。

## 2.2.8 ファイルのアップロード

マッピングが完了したファイルをアップロードします。 事前に「1.2 ログインする」を参照して、「OPROARTS Designer」にログインします。

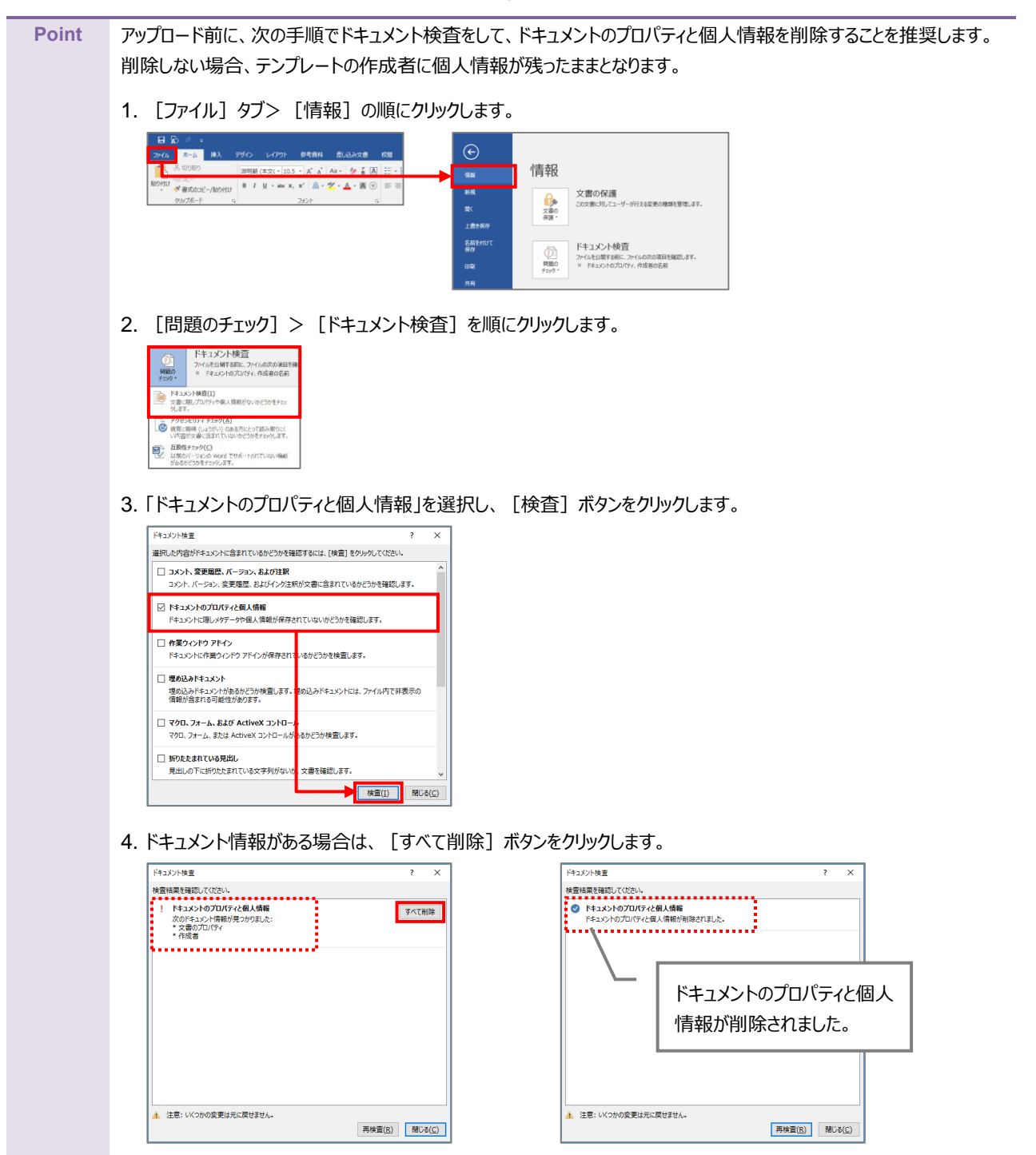

1. 「OPROARTS Designer」でマッピング済みのファイルをアップロードする対象を選択し、 [アップロード] ボタンを クリックします。

| 新現作成 名前変更 副除                             | -9K-            | インボート                   | エクスポート              |             | \$ 🔳 🗰                                                                                                    |
|------------------------------------------|-----------------|-------------------------|---------------------|-------------|----------------------------------------------------------------------------------------------------|
| CI INTER DE CITATION OPROART             | S テンプレー         | - ト数 21 / 30 配備数 4 / 15 |                     | 名前          | arts20181011134019734                                                                                                    |
| マイフォルタ テンプレート数 21 配合数 4<br>たちついていたニンプレート |                 |                         |                     | 717         | Word by Document designer for Office                                                                                                    |
|                                          | com/the         |                         |                     |             | TE_wtts20181002142404271_20181011122852                                                                                                    |
|                                          | 2400/744        | 2018/10/01 11/22/07     | 2018/10/01 11/22/10 | Word 文書     | (16.318 byte)                                                                                                    |
|                                          | 22304           | 2018/10/01 11:33:07     | 2010/10/01 11:33:10 | <b>約成日時</b> | 2018/1/11 12:40:38                                                                                                    |
| arts20181001133900773                    | 2230747         | 2018/10/01 13:39:02     | 2010/10/01 13:39:05 | E0(0)*      | 2010/10/11 12:4016                                                                                                    |
|                                          | 223000          | 2010/10/01 14:11:20     | 2010/10/01 14:11:30 | 30,610,03   | 2010/10/11 13:4110                                                                                                    |
| arts20181001143132141                    | 2236747         | 2018/10/01 14:10:24     | 2010/10/01 14:10:20 | 配備状況        | 朱記備 的影響時 記機                                                                                                    |
|                                          | 20000           | 2010/10/01 14:23:40     | 2010/10/01 14:23:30 | ×Ŧ.         | att .                                                                                                    |
| arts20101001145801451                    | 20369-91        | 2010/10/01 14:50-02     | 2010/10/01 14:59:06 |             |                                                                                                    |
| anazorezoorreseorres                     | 1000T           | 2010/10/01 15:15:03     | 2010/20/01 14:30:00 |             |                                                                                                    |
| arts20181002113434455                    | 20000           | 2018/10/02 11:24:25     | 2010/10/02 11:24:28 |             |                                                                                                    |
| arts20181002112520240                    | 0.000           | 2018/10/02 11:25:24     | 2018/10/02 11:25:27 |             |                                                                                                    |
| arts2018100211232446973                  | 0.000           | 2018/10/02 13:34:52     | 2010/10/02 12:24:56 |             |                                                                                                    |
| arts20181002143404371                    | 0.000           | 2018/10/02 14:34:20     | 2018/10/02 14:34:33 |             |                                                                                                    |
| arts20181011104159687 8488               | 0.000           | 2018/10/11 10:47:13     | 2018/10/11 11:11:40 |             |                                                                                                    |
| arts20181011130836675                    | 0.000           | 2018/10/11 13:10:53     | 2018/10/11 13:10:56 |             |                                                                                                    |
|                                          | 0.000           | 2018/10/11 13:16:13     | 2018/10/15 12-27-01 |             |                                                                                                    |
| arts20181011134019734                    | 公開中             | 2018/10/11 13:40:38     | 2018/10/11 13:44:16 |             |                                                                                                    |
|                                          |                 | 2018/10/12 17:35:35     | 2010/10/10 10:20:91 |             |                                                                                                    |
| arts20181016104558968                    | 20 <b>0</b> 0-0 | 2018/10/16 10:47:47     | 2018/10/16 10:47:51 |             |                                                                                                    |
| arts20181016104800347                    | 0.000           | 2018/10/16 10:52:08     | 2018/10/16 10:52:12 |             |                                                                                                    |
| arts20181016105220123                    | 22 <b>50</b> -P | 2018/10/16 10:56:03     | 2018/10/16 10:56:06 |             |                                                                                                    |
| arts20181016111628657                    | 公開中             | 2018/10/16 11:17:57     | 2018/10/16 11:18:00 |             | No. the second second s |
| ー ー<br>ヘメールテンプレート                        |                 |                         |                     |             | ■ テンプレートを相違内に公開する                                                                                                    |
|                                          |                 |                         |                     |             | □ テンプレートを共有する                                                                                                    |
|                                          |                 |                         |                     |             |                                                                                                    |
|                                          |                 |                         |                     |             | 24                                                                                                    |

「テンプレートとする Office ファイルのアップロード」画面が表示されます。
 [ファイルを選択] ボタンをクリックし、マッピング済みのファイルを選択後、 [アップロード] ボタンをクリックします。

| テンプレートとするOfficeファイルのアップロード ×                        | テンプレートとするOfficeファイルのアップロード x                       |
|-----------------------------------------------------|----------------------------------------------------|
| <u>TP arts20181002143404371 20181011133853.docx</u> | <u>IP_arts2018100214340437</u> 20181011133853.docx |
| 現在の文書 (16,318 byte)                                 | 現在の文書 (16,318 byte)                                |
| 新しい文書 ファイルを選択 <mark>おけられていさせん</mark>                | 新しい文書 ファイルを選択 TP_arts20133853.docx                 |
| テンプレートとするOfficeのファイルを入れ替えます。                        | デンブレートとするOfficeのファイルを入れ替えます。                       |
| 既に配備済みの場合は、新しいテンプレートで上巻きして配備する                      | 既に配備済みの場合は、新しいテンブレートで上書きして配領する                     |
| ためご注意ください。                                          | ためご注意ください。                                         |
| <                                                   | د                                                  |
| (アップロード)                                            | ۲ップロード                                             |

3. [配備] ボタンをクリックします。

| 新現作成 名崩変更 淵降                      | DK-            | インボート                 | エクスポート              |              | \$ 🔳                                            |
|-----------------------------------|----------------|-----------------------|---------------------|--------------|-------------------------------------------------|
| COPROARTS                         | テンプレー          | ト数 21 / 30 配備数 4 / 15 |                     | 务前           | arts20181011134019734                           |
| マイフォルタ テンプレート数 21 記録数 4           |                |                       |                     | タイプ          | Word by Document designer for Office            |
|                                   | (SMI / Haw     |                       | matime (mana)       |              | TP atts20181002142404221 20181011122852 dory () |
| Arts20181001113257675             | 2490/ 7419     | 2018/10/01 11:33:07   | 2018/10/01 11:33:10 | Word 文書      | (16.318 byte)                                   |
| arts20181001133900773             | 0.000          | 2018/10/01 13:39:02   | 2018/10/01 13:39:05 | 作成日時         | 2018/10/11 13:40:38                             |
| arts20181001141125684             | 2000           | 2018/10/01 14:11:28   | 2018/10/01 14:11:30 | 更新日時         | 2018/10/11 13:44:16                             |
| arts20181001141619069             | 2004           | 2018/10/01 14:16:24   | 2018/10/01 14:16:28 | 10.001 (C)   |                                                 |
| arts20181001142133141             | 2594           | 2018/10/01 14:23:46   | 2018/10/01 14:23:50 | Define (X.BC | 未配備 Demann Dem                                  |
| arts20181001143847546             | 2004           | 2018/10/01 14:38:49   | 2018/10/11 10:41:20 | ×ŧ           | 保存                                              |
| arts20181001145801451             | 2.60中          | 2018/10/01 14:58:03   | 2018/10/01 14:58:06 |              |                                                 |
| arts20181001151526084             | 2500中          | 2018/10/01 15:15:27   |                     |              | $\bigcirc$ $\bigcirc$ $\bigcirc$                |
| arts20181002112424455             | 11 <b>50</b> P | 2018/10/02 11:24:25   | 2018/10/02 11:24:28 |              |                                                 |
| arts20181002112520240             | 公開中            | 2018/10/02 11:25:24   | 2018/10/02 11:25:27 |              |                                                 |
| arts20181002133446972             | 22 <b>50</b> P | 2018/10/02 13:34:52   | 2018/10/02 13:34:56 |              |                                                 |
| arts20181002143404371             | 公開中            | 2018/10/02 14:34:29   | 2018/10/02 14:34:33 |              |                                                 |
| 🖂 📕 arts20181011104159687 🔮 🏨 🕮 🥬 | 2250中          | 2018/10/11 10:42:13   | 2018/10/11 11:11:49 |              |                                                 |
| arts20181011130836675             | 公開中            | 2018/10/11 13:10:53   | 2018/10/11 13:10:56 |              |                                                 |
| 📄 📕 arts20181011131313411 😰@@#>>  | 公開中            | 2018/10/11 13:16:12   | 2018/10/15 13:27:01 |              |                                                 |
| arts20181011134019734             | 公開中            | 2018/10/11 13:40:38   | 2018/10/11 13:44:16 |              |                                                 |
| 📄 🧧 arts20181012173340072 😢 🕮 🥻 🧰 | 2590中          | 2018/10/12 17:33:45   | 2018/10/15 13:26:41 |              |                                                 |
| arts20181016104558968             | 公開中            | 2018/10/16 10:47:47   | 2018/10/16 10:47:51 |              |                                                 |
| arts20181016104800347             | 公開中            | 2018/10/16 10:52:08   | 2018/10/16 10:52:12 |              |                                                 |
| 📄 📃 arts20181016105220123         | 公约中            | 2018/10/16 10:56:03   | 2018/10/16 10:56:06 |              | 編集                                              |
| 📄 🔜 arts20181016111628657         | 公開中            | 2018/10/16 11:17:57   | 2018/10/16 11:18:00 |              |                                                 |
| 🕙 メールテンプレート                       |                |                       |                     |              | ビアンノレートを出版内に20萬する                               |
| 🔁 ユーザフォルダ (0)                     |                |                       |                     |              |                                                 |
| の思いないつないが、(除ったい事中)                |                |                       |                     |              | 28                                              |

4. 「テンプレート配備ウィザード」画面が表示されます。 [配備] ボタンをクリックします。

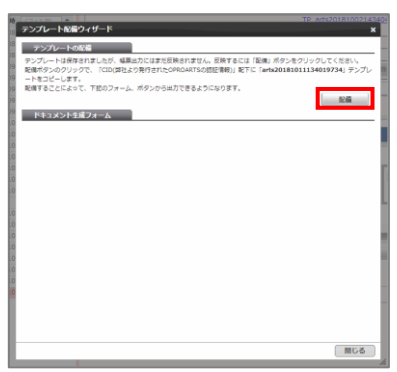

5. テンプレートが配備されたことを確認し、 [閉じる] ボタンをクリックします。

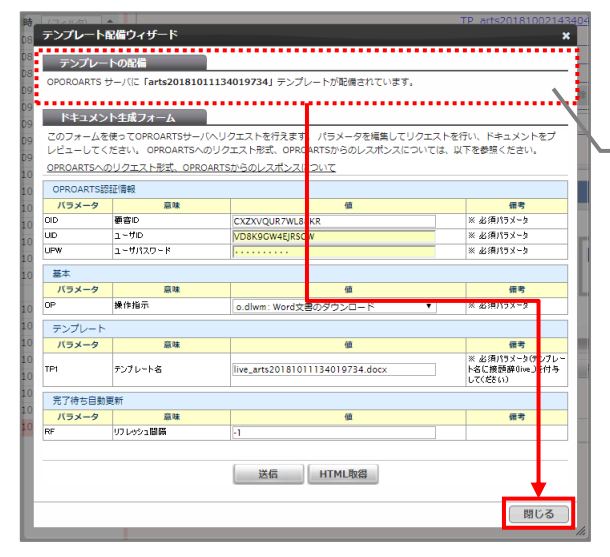

OPROARTS サーバにテンプレートが配備され たことを、メッセージから確認します。

6. 配備状況が「配備済み」になっていることを確認します。 これでファイルのアップロードが完了しました。

| 新現作成 名前変更 新除                          | 9Ľ-        | インボート               | エクスポート              |                                                                                                    | \$                                  |
|---------------------------------------|------------|---------------------|---------------------|----------------------------------------------------------------------------------------------------|-------------------------------------|
| OPROART:                              | 5 テンプレー    | ト数 21/30 配備数 4/15   |                     | 名前 arts20151011134019734                                                                                                    |                                     |
| マイフォルタ テンプレート数 21 配量数 4               |            |                     |                     | AVT Word by Document designer for Office                                                                                                    |                                     |
|                                       | AND ATT IN | - Addition Comments | white the second    | TP arts20181002142404321 20181011122852 doex ( )                                                                                                    |                                     |
| • • • • • • • • • • • • • • • • • • • | 2490/9499  | • TRACENO (24709) 4 | 2010/10/01 11/22/10 | Word 文書 (16 318 byte) 2970-K                                                                                                    |                                     |
| ans20181001113257676                  | 229044     | 2018/10/01 11:33:07 | 2018/10/01 11:33:10 |                                                                                                    |                                     |
| B 8/520181001133900773                | 225040     | 2018/10/01 13:39:02 | 2018/10/01 13:39:05 | TPUALINY     ZOLO/VU/LL3/PU/30      TPUALINY     ZOLO/VU/LL3/PU/30      TPUALINY     ZOLO/VU/LL3/PU/30      TPUALINY     ZOLO/VU/LL3/PU/30      TPUALINY     ZOLO/VU/LL3/PU/30      TPUALINY     ZOLO/VU/LL3/PU/30      ZOLO/VU/LL3/PU/30       ZOLO/VU/LL3/PU/30       ZOLO/VU/LL3/PU/20      ZOLO/V |                                     |
| ants20181001141125684                 | 22964      | 2010/10/01 14:11:20 | 2010/10/01 14:11:30 | 13:44:10                                                                                                    |                                     |
| arts20181001141819069                 | 2250-0     | 2018/10/01 14:16:24 | 2018/10/01 14:16:28 | 配備状況 配備済み 配備活み プレビュー                                                                                                    |                                     |
| alts20181001142133141                 | 2,364      | 2018/10/01 14:23:40 | 2010/10/01 14:23:30 |                                                                                                    |                                     |
| arts20181001145801451                 | 2250-1     | 2018/10/01 14:38:49 | 2018/10/11 10:41:20 |                                                                                                    |                                     |
|                                       | 243694     | 2018/10/01 14.38.03 | 2010/10/01 14:38:00 |                                                                                                    | $\rightarrow$ $\bigcirc$ $\bigcirc$ |
|                                       | 343044     | 2018/10/01 15:15:27 | 2010/10/02 11:01:00 |                                                                                                    |                                     |
| arts20181002112424455                 | 22504      | 2018/10/02 11:24:25 | 2018/10/02 11:24:28 |                                                                                                    |                                     |
| arts20101002112520240                 | 22004      | 2010/10/02 11:25:24 | 2010/10/02 11:25:27 |                                                                                                    |                                     |
| B 8/(520181002133446972               | 22904      | 2018/10/02 13:34:52 | 2018/10/02 13:34:58 |                                                                                                    |                                     |
|                                       | 22004      | 2010/10/02 14:34:29 | 2010/10/02 14:34:33 |                                                                                                    |                                     |
| B arts20181011104139667 Etexts        | 22964      | 2010/10/11 10:42:13 | 2010/10/11 11:11:49 |                                                                                                    |                                     |
|                                       | 22000      | 2010/10/11 13:10:33 | 2010/10/11 13:10:30 |                                                                                                    |                                     |
| arts20181011131313411 E1834           | 2236244    | 2016/10/11 13:10:12 | 2010/10/15 15:27:01 |                                                                                                    |                                     |
|                                       | 0.00       | 2010/10/12 13:40:30 | 2010/10/11 13:44:10 |                                                                                                    |                                     |
| arts201010121/33400/2 2000            | 2,000-0    | 2010/10/12 17:33:43 | 2010/10/15 15:20:41 |                                                                                                    |                                     |
| A 101010101010100000000               | 0.000      | 2010/10/16 10:52:00 | 2010/10/16 10:52:12 |                                                                                                    |                                     |
| arts20181016105220122                 | 240894     | 2018/10/16 10:52:08 | 2018/10/16 10:56:06 |                                                                                                    |                                     |
| Auto1010101010101115                  | 1000       | 2010/10/16 11:17:57 | 2010/10/16 11:10:00 | iit.                                                                                                    |                                     |
|                                       | 24084      | 2010/10/10 11:17:37 | 2010/10/10 11:10:00 |                                                                                                    | シブレートを組織内に公開する                      |
| 2x-10-00-F                            |            |                     |                     |                                                                                                    | デンプレートを共有する                         |
| ユーサノオルタ (0)                           |            |                     |                     |                                                                                                    |                                     |
|                                       |            |                     |                     |                                                                                                    | 更新                                  |

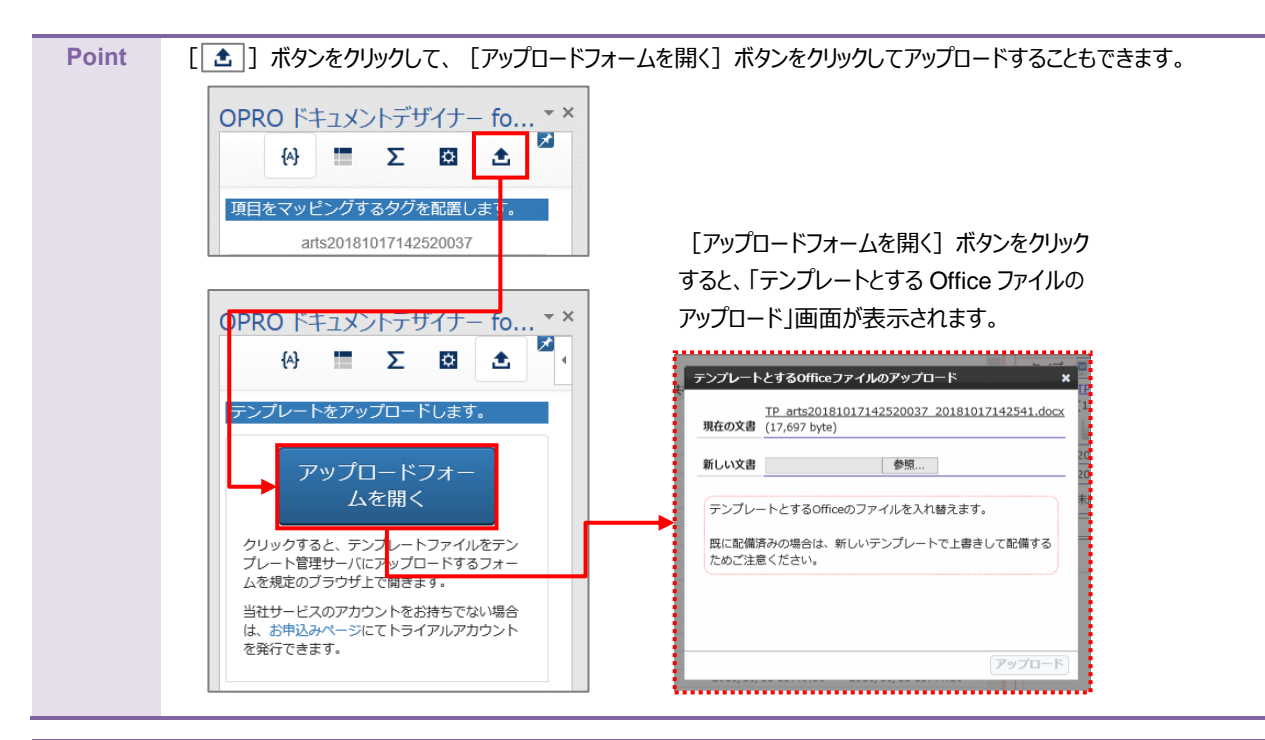

## Point テンプレートをダウンロードする際に、ブラウザに表示された [テンプレートのアップロードフォームを表示] ボタンをクリックし てアップロードすることもできます。

| ダウンロ<br>ダウンロードされたフ<br>Excelの画面を用いて例<br>「新しい Office アドイ       | ードされた<br>アイルを開くと右側にOffice:<br>际していますが、Wordの場<br>ン」が表示された場合、「こ  | Excel/W<br>アドインが表示された<br>合も同様に操作して<br>このアドインを信頼」 | /ordフ<br><sup>ます。</sup><br>下さい。<br>をクリックしてく | アイルを閉                                   | 見いてく                                                                                                    | ださ                    |
|--------------------------------------------------------------|----------------------------------------------------------------|--------------------------------------------------|---------------------------------------------|-----------------------------------------|----------------------------------------------------------------------------------------------------|-----------------------|
| A1 · · · · · · · · · · · · · · · · · · ·                     |                                                                | E F                                              | New Offi                                    | ce Add-in<br>PROドキュメントデザイナ-<br>本オプロ株式会社 | <ul> <li>The second second</li></ul> |                       |
| <del>テンプレートとするOffice</del><br>現在の文書 TP arts20<br>現在の文書 ファイルス | ファイルのアップロード<br>0181012173340072_201810<br>re)<br>電波、 選択されていません | ×<br>015114413.docx                              | [テン]<br>ボタンを<br>Office                      | プレートのアップ<br>2クリックすると、<br>ファイルのアップ       | プロードフォー<br>「テンプレー<br>プロード」画で                                                                                                    | -ムを表<br>・トとする<br>面が表え |
| テンプレートとするOffic<br>既に配備済みの場合は、<br>ためご注意ください。                  | eのファイルを入れ替えます。<br>新しいテンプレートで上書きし                               | して配備する                                           | れます。                                        | •                                       |                                                                                                    |                       |

## 2.2.9 テンプレート作成 | アドイン入り Word アップロード

アドイン入りの Word ファイルをアップロードする前に、Office アドインを追加する必要があります。 次の Point を参考に、Office アドインを追加してください。

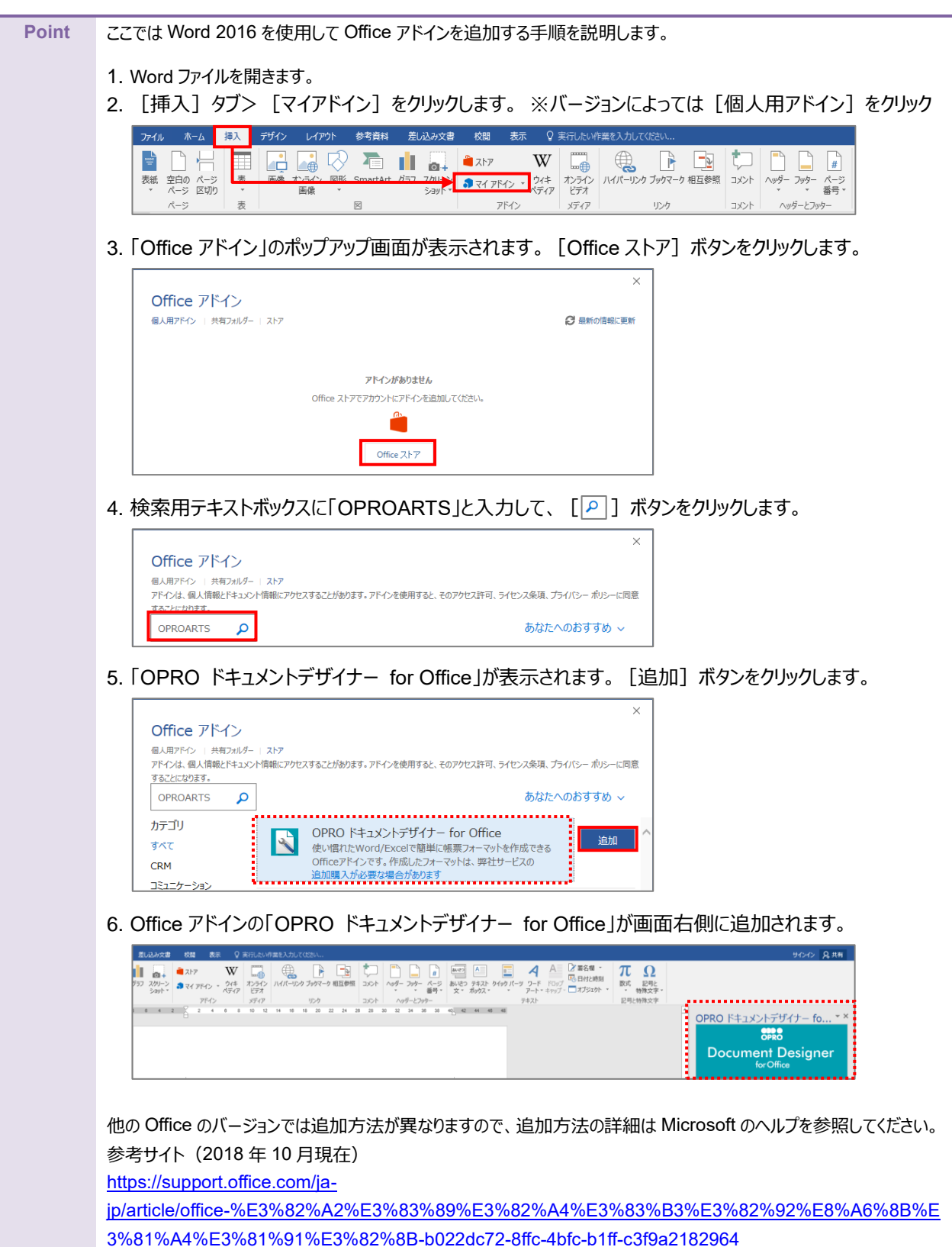

事前に「1.2 ログインする」を参照して、「OPROARTS Designer」にログインします。 アドイン入りの Word 文書をアップロードする手順は次のとおりです。

1. [新規作成] ボタンをクリックします。

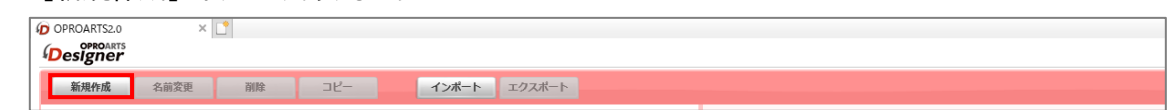

「テンプレートを選択してください」画面が表示されます。
 [Word] タブをクリックします。

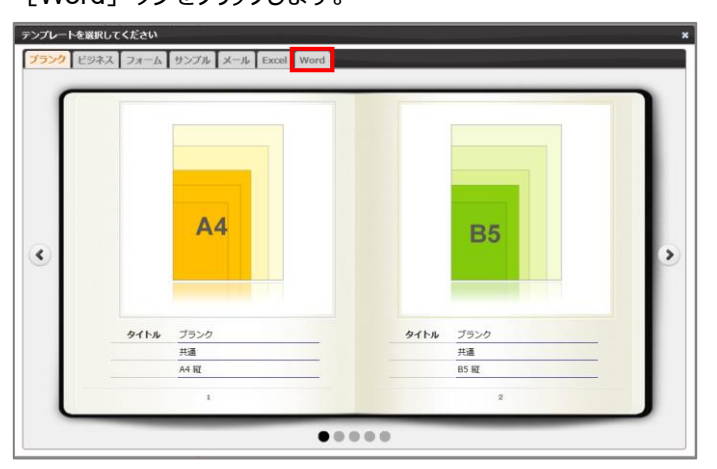

3. タイトルが「アドイン入り Word アップロード」の画像をクリックします。

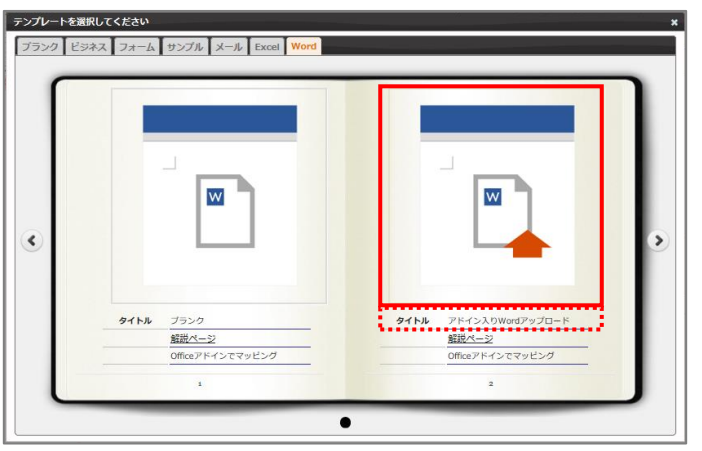

4. 「新規作成」画面が表示されます。

任意のテンプレート名を入力します。

[ファイルを選択] ボタンをクリックして、テンプレートとしてアップロードする Word 文書を選択します。 続けて、 [作成] ボタンをクリックします。

**注意** Word 上に Office アドインが展開されている状態で保存した Word 文書を選択してください。 Office アドインが展開されていない Word 文書を選択すると、アップロード時にエラーとなります。

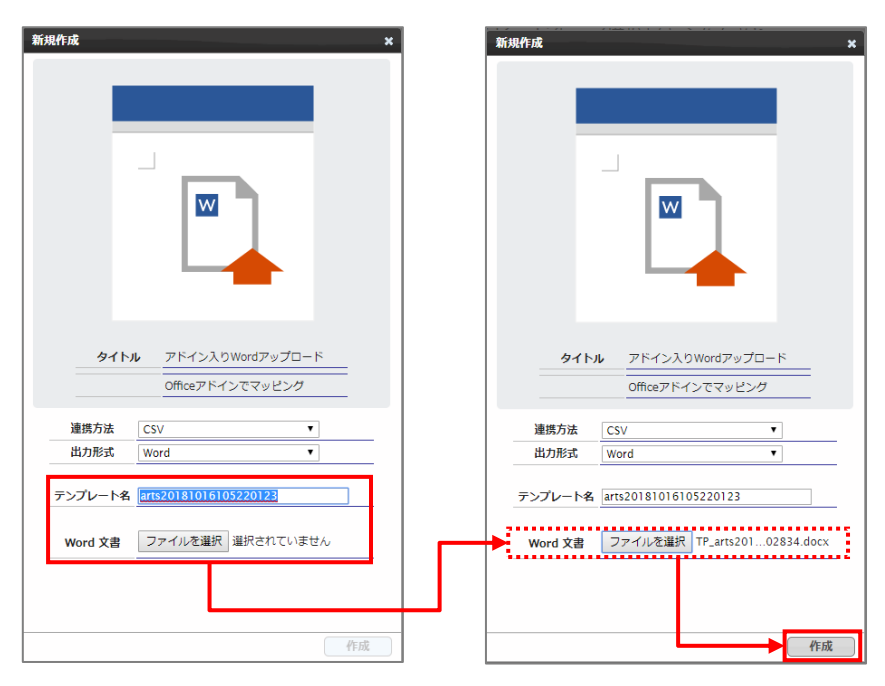

5. メイン画面の右側に、アップロードした Word のテンプレートが表示されます。

| COPROARTS                    | ションプレー           | H\$1 21/30 NONEST 4/15 |                     | 名相      | arts20181016105220123                               |
|------------------------------|------------------|------------------------|---------------------|---------|-----------------------------------------------------|
| ドキュメントテンプレート                 |                  |                        |                     | タイプ     | Word by Document designer for Office                |
| ) 0 名前 (フィルタ) * 配備状況の        | 公開/共有            | ● 作成日時 (フィルタ)          | ◆ 更新日時 (フィルタ) ●     | Word 文書 | TP_arts20181012173340072_20181016102834.docx アップロード |
| arts20181001113257676        | 公開中              | 2018/10/01 11:33:07    | 2018/10/01 11:33:10 |         | (18,709 byte)                                       |
| arts20181001133900773        | 公開中              | 2018/10/01 13:39:02    | 2018/10/01 13:39:05 | 作成日時    | 2018/10/16 10:56:03                                 |
| arts20181001141125684        | 公開中              | 2018/10/01 14:11:28    | 2018/10/01 14:11:30 | 更新日時    | 2018/10/16 10:56:06                                 |
| arts20181001141619069        | 公開中              | 2018/10/01 14:16:24    | 2018/10/01 14:16:28 | 記儀状況    | 未起情 心情解释 起情                                         |
| arts20181001142133141        | 公開中              | 2018/10/01 14:23:46    | 2018/10/01 14:23:50 |         | (                                                   |
| arts20181001143847546        | 公開中              | 2018/10/01 14:38:49    | 2018/10/11 10:41:20 | ×ŧ      | \$K()                                               |
| ) 🚍 arts20181001145801451    | 公開中              | 2018/10/01 14:58:03    | 2018/10/01 14:58:06 |         |                                                     |
| arts20181001151526084        | 公開中              | 2018/10/01 15:15:27    |                     |         | 5                                                   |
| arts20181002112424455        | 公開中              | 2018/10/02 11:24:25    | 2018/10/02 11:24:28 |         |                                                     |
| arts20181002112520240        | 公開中              | 2018/10/02 11:25:24    | 2018/10/02 11:25:27 | 1       |                                                     |
| arts20181002133446972        | 2250中            | 2018/10/02 13:34:52    | 2018/10/02 13:34:56 | 1       |                                                     |
| arts20181002143404371        | 公開中              | 2018/10/02 14:34:29    | 2018/10/02 14:34:33 | 1       |                                                     |
| arts20181011104159687 EGA>   | 2370中            | 2018/10/11 10:42:13    | 2018/10/11 11:11:49 | •       |                                                     |
| arts20181011130836675        | 公開中              | 2018/10/11 13:10:53    | 2018/10/11 13:10:56 | 1       |                                                     |
| arts20181011131313411 2007   | 公開中              | 2018/10/11 13:16:12    | 2018/10/15 13:27:01 | •       |                                                     |
| arts20181011134019734 2008/0 | 公開中              | 2018/10/11 13:40:38    | 2018/10/11 13:44:16 |         |                                                     |
| arts20181012173340072 MR###  | 公開中              | 2018/10/12 17:33:45    | 2018/10/15 13:26:41 | •       |                                                     |
| arts20181016104558968        | 公開中              | 2018/10/16 10:47:47    | 2018/10/16 10:47:51 | 1       |                                                     |
| arts20181016104800347        | 2590中            | 2018/10/16 10:52:08    | 2018/10/16 10:52:12 | 1       |                                                     |
| arts20181016105220123        | \$2 <b>90</b> 4P | 2018/10/16 10:56:03    | 2018/10/16 10:56:06 | -       | 12 th                                               |
| arts20181016111628657        | 公開中              | 2018/10/16 11:17:57    | 2018/10/16 11:18:00 | 1       | · · · · · · · · · · · · · · · · · · ·               |
| メールテンプレート                    |                  |                        |                     |         | ■ テノノレートに相関うに2                                      |

## 3. その他設定・機能

各種設定、便利な機能や応用機能について説明します。

## 3.1 各種設定

Word と Excel の各種設定について説明します。

## 3.1.1 Word

- 当アドインの設定
- 1. [🙀] ボタンをクリックします。

「当アドインの設定」が表示されます。

2.アドイン内の言語の設定が日本語か英語に変更できます。

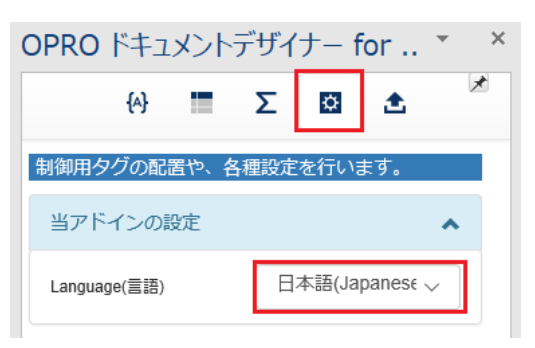

- 行単位で動作を指定するタグの設定
- 1. [🔂] ボタンをクリックします。

「行単位で動作を指定するタグの設定」が表示されます。

| OPRO Ka | FIXC | ハデサ  | ザイナ- | *        | ×   |
|---------|------|------|------|----------|-----|
| {A}     | -    | Σ    | ø    | <b>±</b> | * < |
| 行単位で動   | 作を指え | 定するダ | マグ   | ^        |     |
| バンドロ    |      |      |      | ×        |     |
| 非バンド    |      |      |      | /        |     |
|         |      |      |      |          |     |

2.「行単位で動作を指定するタグ」は、一つの表の中にヘッダーとバンドとフッダーを作成する機能があります。

| タグ名  | 設定内容                                                    |
|------|---------------------------------------------------------|
| バンド  | 当タグを設置した場合、接する行に明細のフィールドで設置されてい<br>る場合に、複製する行の範囲を拡張します。 |
| 非バンド | 当タグを設置した場合、バンド扱いにせず明細のレコードに応じた複<br>製を行いません。             |

- Word 標準機能を用いて集計
- 1. [🔯] ボタンをクリックします。

「Word 標準機能を用いて集計」が表示されます。

| OF | RO K    | לאב‡ | ットデサ | ザイナ- | * | ×  |
|----|---------|------|------|------|---|----|
|    | {A}     | -    | Σ    | ¢    | ٤ | *^ |
| ١  | Nord標準相 | 幾能を用 | いて集  | it.  | ^ |    |
| 3  | 列の合計値(  | •    |      |      | / |    |
| 3  | 列の平均値(  | •    |      |      |   |    |

2.「Word 標準機能を用いて集計」には2種類の設定があります。

| 設定名   | 設定内容                         |
|-------|------------------------------|
| 列の合計値 | Word 標準の機能で列に含まれる数値の合計を求めます。 |
| 列の平均値 | Word 標準の機能で列に含まれる数値の平均を求めます。 |

- 当ファイル全体の設定
- 1. [🙀] ボタンをクリックします。

「当ファイル全体の設定」が表示されます。

| {A}                                          | Σ 🛛 🕭                                  |
|----------------------------------------------|----------------------------------------|
| 当ファイル全体の設定                                   | ^                                      |
| バンド判定方法<br>表内で行を繰り返し出力する際<br>数の行をWord文書上に出力す | 複数行 ><br>縦に、テキストデータ1行につき複<br>るかを指定します。 |
| 行複製方法<br>表内の行を繰り返し出力する構<br>定します。             | v1.1 画像や図形を巻く<br>給の転記方式のバージョンを指        |
| リッチテキストのBRタグ<br>リッチテキスト出力時にBRタ<br>す。         | 20段落 > グをどのように扱うかを指定しま                 |
| テキストの改行<br>テキスト出力時に改行文字をと                    |                                        |

2.「当ファイル全体の設定」には以下設定があります。

| 設定名            | 設定内容                                |
|----------------|-------------------------------------|
| バンド判定方法        | 表内で行を繰り返し出力する際に、テキストデータ1行につき複数の     |
|                | 行を Word 文書上に出力するかを指定します。単一行か複数行か    |
|                | を設定できます。                            |
| 行複製方法          | 表内の行を繰り返し出力する場合の転記方式のバージョンを指定し      |
|                | ます。 v1.0 か v1.1 画像や図形を複製かを設定できます。   |
| リッチテキストの BR タグ | リッチテキスト出力時に BR タグをどのように扱うかを指定します。改行 |
|                | か改段落かを設定できます。                       |
| テキストの改行        | テキスト出力時に改行文字をどのように扱うかを指定します。改行か     |
|                | 改段落かを設定できます。                        |

- 入力テキストデータ全体の設定
- 1. [🟩 ] ボタンをクリックします。

「入力テキストデータ全体の設定」が表示されます。

| OPRO ドキュメントデ                            | ザイナー for 🍷 🗙               |
|-----------------------------------------|----------------------------|
| (4) ■                                   | Σ 🔯 🕭 🎽                    |
| 入力テキストデータ全体                             | あの設定                       |
| フィールド区切り記号<br>入力されるテキストデータの<br>であれば「,」。 | ,(カンマ) v<br>の区切り文字を指定。CSV  |
| 文字列の引用符<br>入力されるテキストデータの<br>CSVであれば「"」。 | "(二重引用符) ><br>D項目の囲み文字を指定。 |
| 先頭行の取扱い<br>入力されるテキストデータの<br>します。        | データとして扱 〜<br>D先頭行の取り扱いを指定  |

2.「入力テキストデータ全体の設定」には以下設定があります。

| 設定名        | 設定内容                                      |  |
|------------|-------------------------------------------|--|
| フィールド区切り記号 | 入力されるテキストデータの区切り文字を指定。CSV であれば            |  |
|            | 「,」。,(カンマ)、;(セミコロン)、(タブ)、(半角スペース)を設定できます。 |  |
| 文字列の引用符    | 入力されるテキストデータの項目の囲み文字を指定。CSV であれば          |  |
|            | 「"」。'(単一引用符)、"(二重引用符)、(なし)を設定できます。        |  |
| 先頭行の取扱い    | 入力されるテキストデータの先頭行の取り扱いを指定します。(データ          |  |
|            | として扱う)、(無視する)、(列名として解釈する)を設定できます。         |  |

## 3.1.2 Excel

- 当アドインの設定
- 1. [ 🔂 ] ボタンをクリックします。 「当アドインの設定」が表示されます。
- 2.アドイン内の言語の設定が日本語か英語に変更できます。

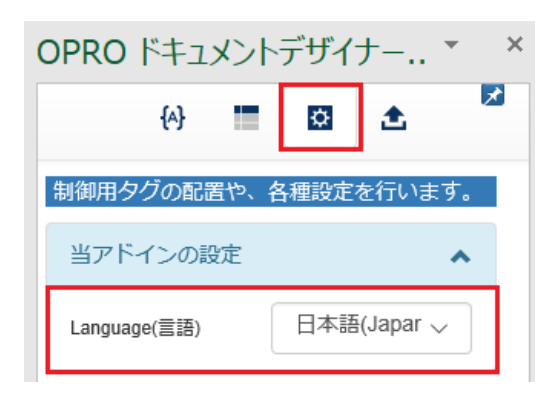

- 行の高さを調整するタグ
- 1. [🔂] ボタンをクリックします。

「行の高さを調整するタグ」が表示されます。

| OPRO ドキュメ | ントデサ | ドイナ |   | * | ×        |
|-----------|------|-----|---|---|----------|
| {A}       |      | Ł   | £ | 2 | <u>ک</u> |
| 行の高さを調整す  | するタグ |     |   | ^ |          |
| 1行とみなす字数  | 指定た  | 字   | Ø |   |          |
| 最低行数€     | 指定な  | 行   | 0 |   |          |
| 1行の高さ     | 指定な  | pt  | Ø |   |          |
|           |      |     |   |   |          |

2.「行の高さを調整するタグ」には以下設定があります。

| タグ名       | 設定内容                              |
|-----------|-----------------------------------|
| 1 行とみなす字数 | 指定した文字数を超えると自動的に改行され、行の高さが調整されます。 |
| 最低行数      | 最低限確保する行の高さを指定します。                |
| 1 行の高さ    | 指定がない場合は、既定値として「高さ:14」が適用されます。    |

- 行単位で動作を指定するタグ
- 1. [🔯 ]ボタンをクリックします。
  - 「行単位で動作を指定するタグ」が表示されます。

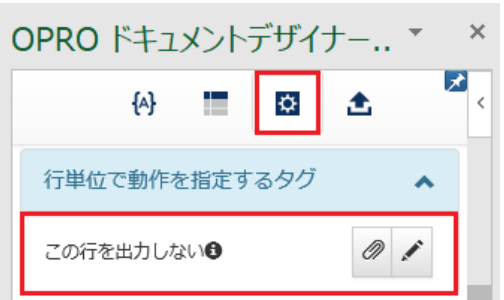

2.「行単位で動作を指定するタグ」には以下設定があります。

| タグ名       | 設定内容                           |
|-----------|--------------------------------|
| この行を出力しない | 繰り返し行出力の範囲内に当タグを配置した場合、ドキュメント生 |
|           | 成の際にこの行を出力対象から除外します。           |

- セル単位で動作を指定するタグ
- [☆] ボタンをクリックします。
   「行単位で動作を指定するタグ」が表示されます。

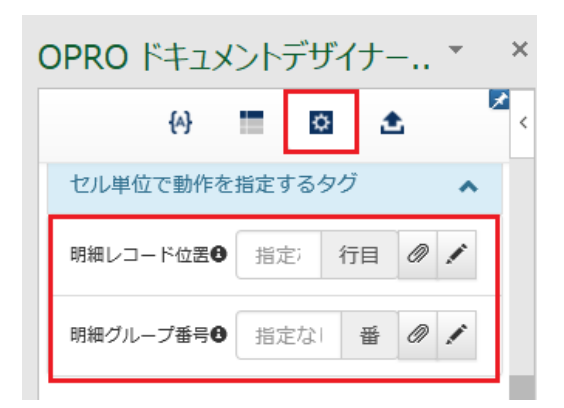

2.「セル単位で動作を指定するタグ」には以下設定があります。

| タグ名      | 設定内容                              |
|----------|-----------------------------------|
| 明細レコード位置 | 明細テキストデータセットの引用元レコードの位置を指定します。    |
| 明細グループ番号 | 明細テキストデータセットをグルーピングします。同一グループ内で、同 |
|          | 一のフィールドを引用するタグを検出する度に、引用元レコード位置   |
|          | が進行します。                           |

- 当ファイル全体の設定
- 【爻】 ボタンをクリックします。
   「当ファイル全体の設定」が表示されます。

| OPRO ドキュメント                                                           | デザイナー ▼                                                           | × |
|-----------------------------------------------------------------------|-------------------------------------------------------------------|---|
| {A}                                                                   | 0 🗶 💆                                                             | < |
| 当ファイル全体の設定                                                            | ^                                                                 |   |
| 多量出力モード<br>1万行を超えるデータの出力                                              | 使用する ~                                                            |   |
| サイズ算出方法<br>サイズ算出方法のバージョ                                               | v1.0 〜<br>ンを切り替えます。                                               |   |
| 明細データ転記方法<br>行の繰り返しを指定するタ<br>で、同一のフィールドを引<br>合、引用元とするレコード<br>かを指定します。 | 同一タク検出 <sup>8</sup> ><br>グを設定していない行<br>用するタグを検出した場<br>の読み込み位置を進める |   |

2.「当ファイル全体の設定」には以下設定があります。

| 設定名       | 設定内容                                   |
|-----------|----------------------------------------|
| 多量出力モード   | 1 万行を超えるデータの出力を可能にします。(使用する)か(使用し      |
|           | ないか)を設定できます。                           |
| サイズ算出方法   | サイズ算出方法のバージョンを切り替えます。 (v1.0)か(v1.1)を設定 |
|           | できます。                                  |
| 明細データ転記方法 | 行の繰り返しを指定するタグを設定していない行で、同一のフィールド       |
|           | を引用するタグを検出した場合、引用元とするレコードの読み込み位        |
|           | 置を進めるかを指定します。(同一タグ検出時に引用元レコード位置        |
|           | を進める)か(転記しない)を設定できます。                  |

- 入力テキストデータ全体の設定
- 1. [🏩] ボタンをクリックします。

「入力テキストデータ全体の設定」が表示されます。

| OPRO ドキュメントデザイナー ▼                                               |
|------------------------------------------------------------------|
| ↔ 🔳 🖸 🛓                                                          |
| 入力テキストデータ全体の設定                                                   |
| フィールド区切り記 ,(カンマ) 〜<br>号<br>入力されるテキストデータの区切り文字を<br>指定。CSVであれば「,」。 |
| 文字列の引用符 '(単一引用1 〜<br>入力されるテキストデータの項目の囲み文<br>字を指定。CSVであれば「"」。     |
| 先頭行の取扱い データとし ><br>入力されるテキストデータの先頭行の取り<br>扱いを指定します。              |

2.「入力テキストデータの設定」には以下設定があります。

| 設定名        | 設定方法                                      |
|------------|-------------------------------------------|
| フィールド区切り記号 | 入力されるテキストデータの区切り文字を指定。CSV であれば            |
|            | 「,」。,(カンマ)、;(セミコロン)、(タブ)、(半角スペース)を設定できます。 |
| 文字列の引用符    | 入力されるテキストデータの項目の囲み文字を指定。CSV であれば          |
|            | 「"」。'(単一引用符)、"(二重引用符)、(なし)を設定できます。        |
| 先頭行の取り扱い   | 入力されるテキストデータの先頭行の取り扱いを指定します。(データ          |
|            | として扱う)、(無視する)、(列名として解釈する)を設定できます。         |

## 3.2 便利な機能

知っていると便利な機能について説明します。

## 3.2.3 フィールドを一括で作成する

以下の記号で区切ることで、複数のフィールドを一括で作成できます。

|         | タブ  |            |                     |
|---------|-----|------------|---------------------|
| 使用できる記号 | カンマ | 「、」<br>「,」 | (全角の読点)<br>(半角のカンマ) |

手順は次のとおりです。

1. 「フィールドを追加」の下にあるテキストボックスに、複数のフィールド名を「、」区切りで入力します。

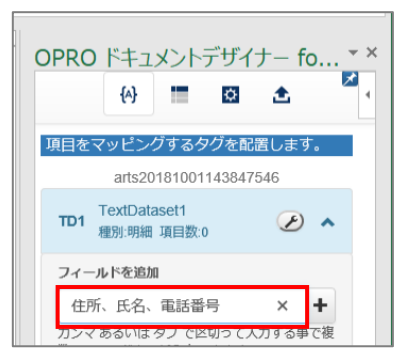

2. 「・」ボタンをクリックすると、複数のフィールドが追加されます。

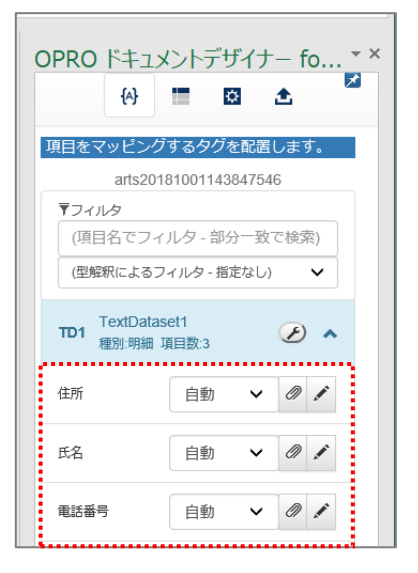

## 3.2.4 アドインを自動で表示する

画面右上のピンボタンを切り替える([図] ⇔ [図]) ことで、次回同一のファイルを開いた際にアドインを自動的に 表示する/表示しないを切り替えることができます。

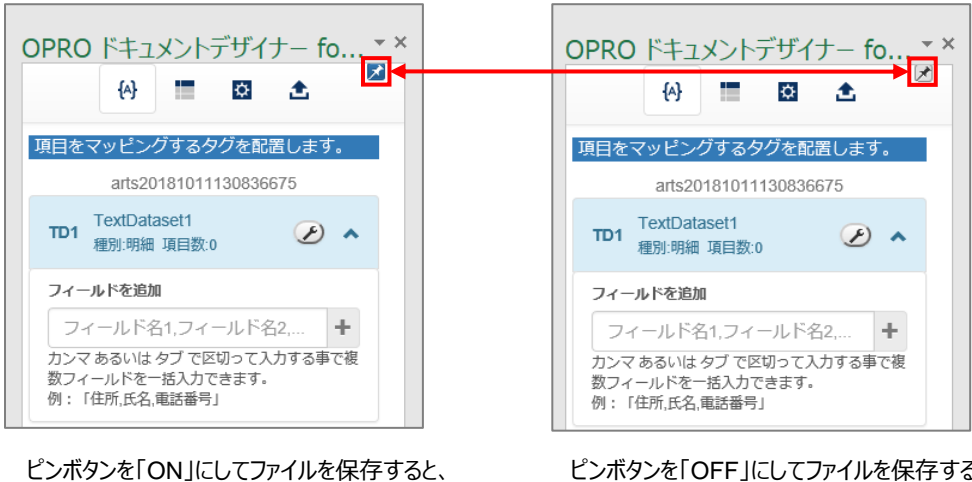

ピンボタンを「OFF」にしてファイルを保存すると、 次回起動時にアドインを自動的に表示しません。

## 3.2.5 ファイルの絶対パスをコピー&ペーストする

次回起動時にアドインを自動的に表示します。

アップロードの際に表示される「このファイルが保存されている場所」の [20] ボタン(クリップボタン)をクリックすると、現在編集中のファイルの絶対パスをクリップボードにコピーできます。

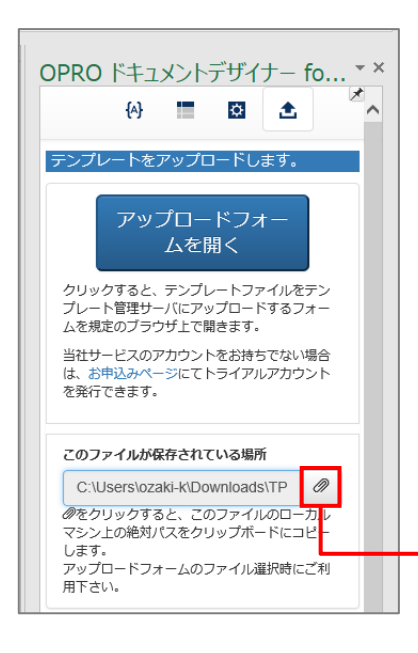

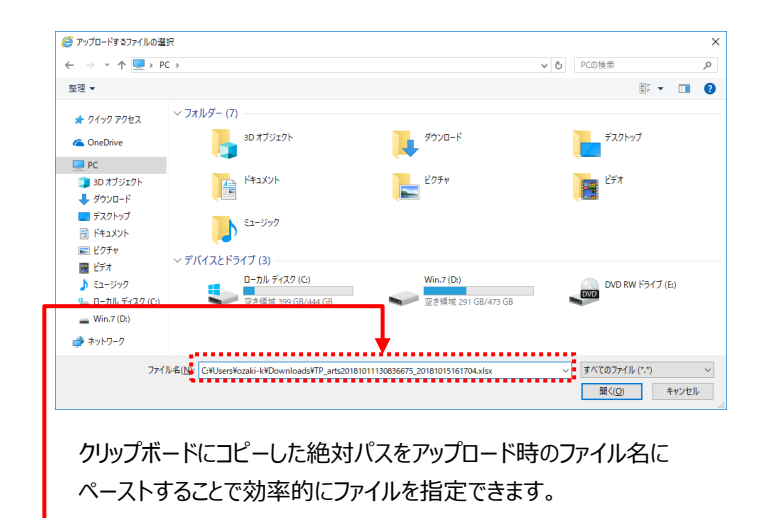

#### 3.2.6 フィールドを並び替え/リネーム/削除する

[22] (レンチアイコン)をクリックすると、フィールドの並び替えやリネーム、削除ができます。

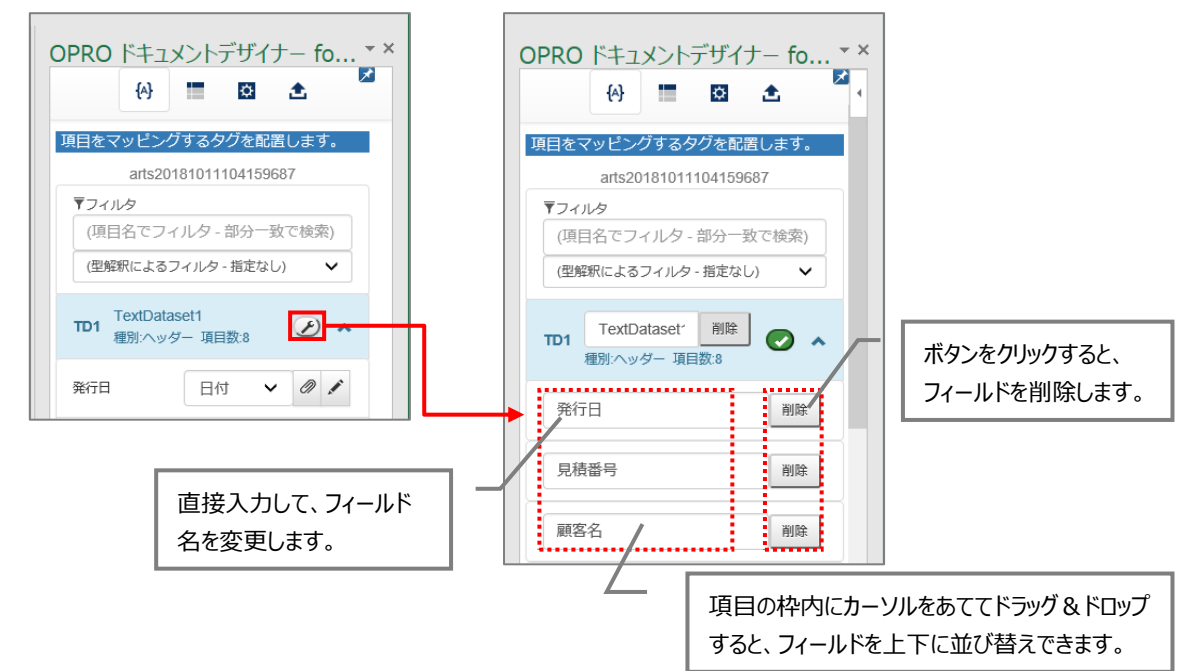

## 3.2.7 フィールド一括処理/フィールド名一括 CSV 処理

- フィールド一括処理
  - [ 🙌 ] ボタンをクリックします。「フィールド一括処理」が表示されます。

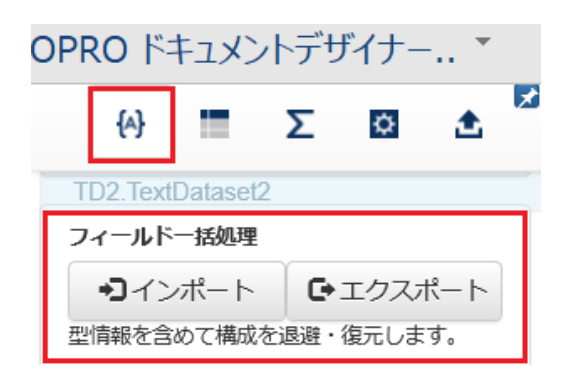

| ボタン名                 | ボタン説明                        |
|----------------------|------------------------------|
| [ • <b>〕</b> インボート ] | エクスポートした CSV を取込んでアドイン内に反映しま |
|                      | す。アドインのフィールドに設定された型は復元します。   |
|                      | CSV を取込んでアドイン内に反映します。        |

- フィールド名一括 CSV 処理
  - [ 🙌 ] ボタンをクリックします。「フィールドー括 CSV 処理」が表示されます。

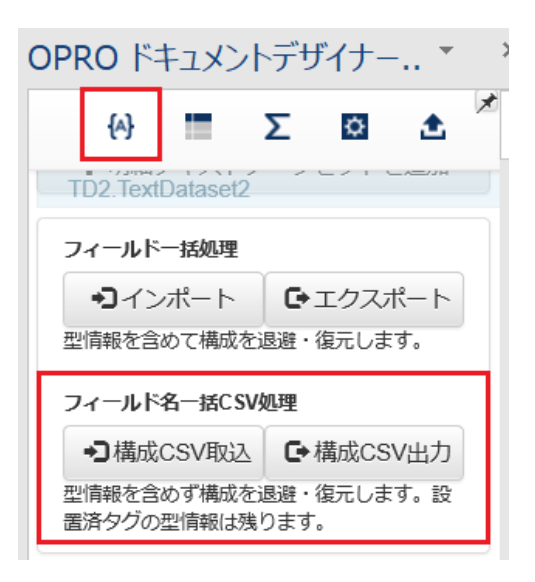

| ボタン名          | ボタン説明                                                                                                    |
|---------------|----------------------------------------------------------------------------------------------------|
| [ → 満成CSV取込 ] | アドイン内で定義したテキストデータセットの構成をCSVとして出力します。CSV 項目の並び順を調整したい場合に効率的に対処する事が可能になります。                                              |
|               | CSV を取込んでアドイン内に反映します。                                                                                                  |
| [ C→構成CSV出力]  | ・項目名の変更も可能ですが、既に Excel や Word のファイル上にタ<br>グを配置している場合、名称の変更はタグに反映されないため注意<br>して下さい。タグ内に含まれている項目名を手動で一括置換して対<br>処してください。 |
|               | い。「構成 CSV 取込」を行った場合であっても、既に設置したタグに<br>指定された型が失われる事はありません。                                                              |

## 3.3 応用機能

「2. 帳票デザイン」に掲載していない機能について説明します。

## 3.3.1 複数シートにマッピングする

Excel の場合、同じブック内にある複数のシートに、同じフィールドをマッピングすることができます。

| 3<br>4<br>5 | A B (<br>発行日<br>見積番号 | C D E F G H I J K I M N<br>\$[=TO_DATE({!1/発行日/D},;yyyy/MM/dd')}<br>\$[1/見僅者号/S] | の)Excel の Sheet1 に<br>「発行日」をマッピングします。 | OPRO ドキュメ<br>分          | {ントデザイナー fo ▼ ×<br>■ 図 全 ▲ ▲ |
|-------------|----------------------|----------------------------------------------------------------------------------|---------------------------------------|-------------------------|------------------------------|
| 6<br>7      | 顧客名                  | \${1/顧客名/S}                                                                      |                                       | TD1 TextDatas<br>種別:ヘッダ | ern<br>- 項目数:8 🖉 🔺           |
| 8<br>9      | 下記の通り                | りお見積り申し上げます。                                                                     | デモ商事株式会社                              | 発行日                     | 日付 🗸 🖉 🖍                     |
| 10          |                      | ▲(1 /目痣/ナタ /C)<br>Sheet1 Sheet2 Sheet3 ④                                         | 〒111-1111       :                     | 見積番号                    | 文字列 🗸 🖉 🖍 🗸                  |

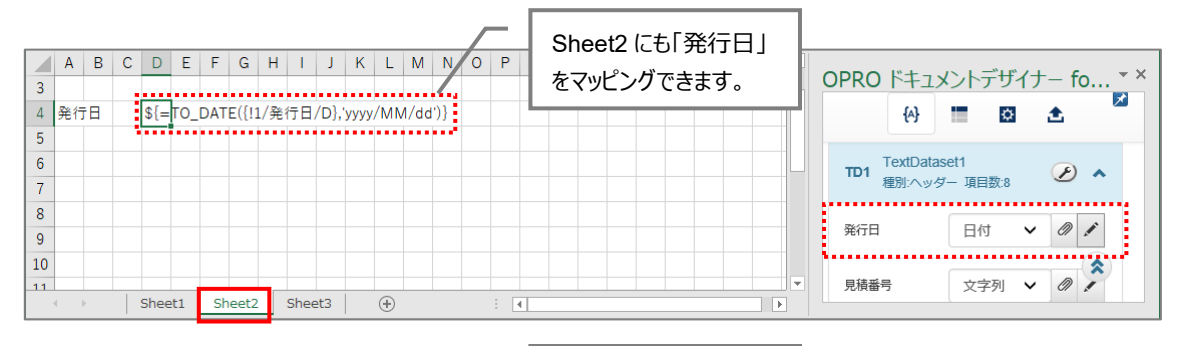

| A         B         C         D         E         F         G         H         I         J         K         L         M         N         O         P           3 | Sheet3 にも「発行日」<br>をマッピングできます。 | OPRO ドキュメントデザイナー fo ▼ ×           ↔   |  |  |  |  |  |  |
|----------------------------------------------------------------------------------------------------|-------------------------------|---------------------------------------|--|--|--|--|--|--|
| 6<br>7                                                                                                    |                               | TD1 TextDataset1<br>種別:ヘッダー 項目数:8 🖉 🔺 |  |  |  |  |  |  |
| 8                                                                                                    |                               | 発行日日付 🗸 🖉 🖍                           |  |  |  |  |  |  |
| 10<br>11<br>← Sheet1 Sheet2 Sheet3 ⊕ : (]                                                                                                    |                               | 見積番号 文字列 🗸 🖉 🎽 🗸                      |  |  |  |  |  |  |

#### 3.3.8 同一のセルに複数のフィールドをマッピングする

Excelの場合、同一のセルに複数のフィールドをマッピングできます。 手順は次のとおりです。ここでは、「見積番号」と「見積件名」を同一のセルにマッピングします。

1. 任意のセルを選択し、1つ目のフィールドをマッピングします。

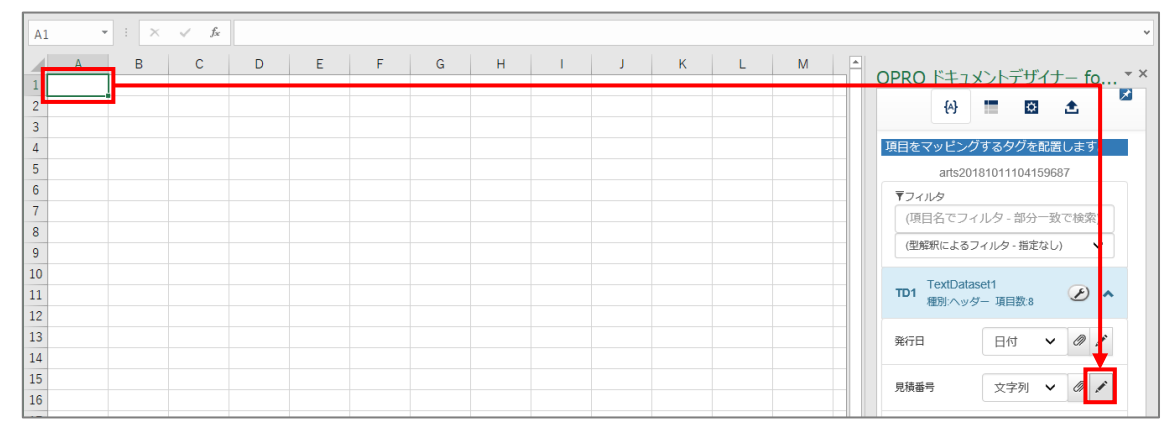

#### 2. タグが埋め込まれます。

| A1 • : × ✓ fx                       |   |       |       | ~                              |
|-------------------------------------|---|-------|-------|--------------------------------|
| A R C D<br>1 \$(1/見確律号/S)<br>2<br>3 | E | F G H | I J K | Fユメントデザイナー fo ▼ ×<br>→ ■ 🖸 🕭 🔮 |

3. タグが埋め込まれたセルをクリックし、数式ボックスにタグを表示します。

| A1 • : × •                      | - | \${1/見移 | 責番号/S} |   |   |   |   |   |   |   |   |   |                   | ••••• |             | ~        |
|---------------------------------|---|---------|--------|---|---|---|---|---|---|---|---|---|-------------------|-------|-------------|----------|
| A B<br>1 \${1/見積載号/S}<br>2<br>3 | с | D       | E      | F | G | н | I | J | К | L | М | - | OPRO ドキュメン<br>(4) | トデザイ  | ナー fo.<br>金 | • ×<br>🕅 |

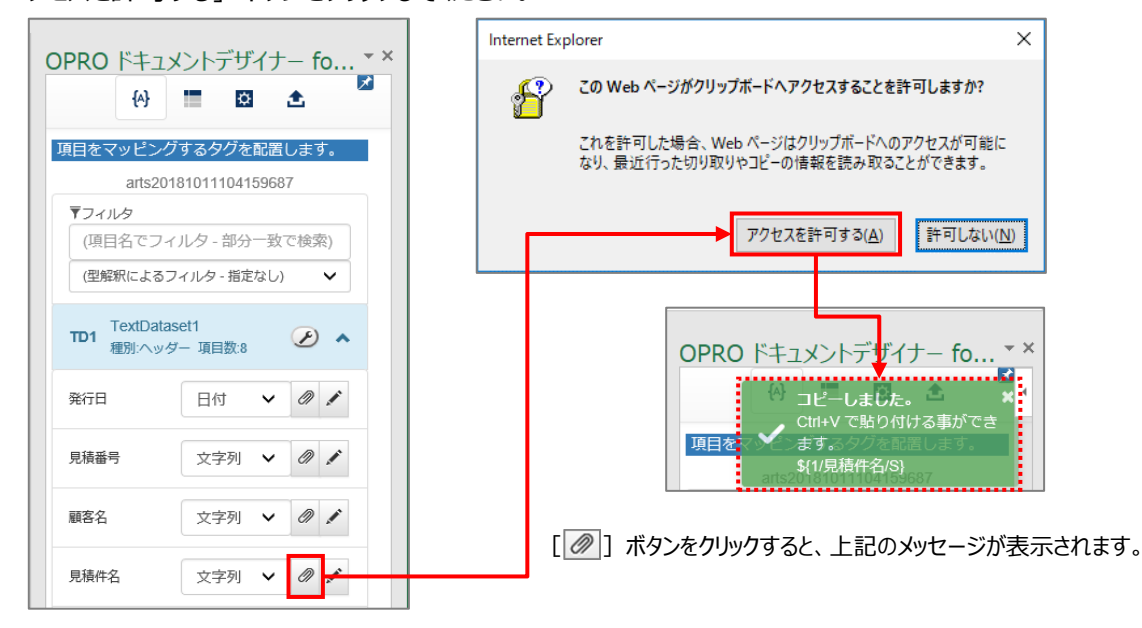

5. 数式ボックスをクリックし、1 つ目のタグの末尾にカーソルをあわせてから、必要に応じて半角スペースなどの区切り 文字を入力します。

続けて、キーボードで [Ctrl] + [V] を押下すると、2つ目のフィールドがマッピングされます。

| 7   | ×1 *       | : × | √ f <sub>x</sub> | \${1/見利 | 遺番号/S} |   |        |      |       |    |   |   |   |         |            |           |                    | ¥              |
|-----|------------|-----|------------------|---------|--------|---|--------|------|-------|----|---|---|---|---------|------------|-----------|--------------------|----------------|
| 123 | A<br>番号/S} | В   | С                | D       | E      | F | G      | Н    | 1     | J  | К | L | M | OPRO F‡ | יראב<br>יו | ・デザイ<br>✿ | ナー fo.<br><b>土</b> | <del>-</del> × |
|     |            |     |                  |         |        |   | [Ctrl] | + [\ | /] を打 | 押下 |   |   |   |         |            |           |                    |                |

| A1 v : × v 応 \${1/見積番号/S <mark>t</mark> \${1/見積件名/S] |   |   |   |   |   |   |   |   |   |   |   |   |  |                      |                       |
|------------------------------------------------------|---|---|---|---|---|---|---|---|---|---|---|---|--|----------------------|-----------------------|
| A<br>1 件名/S}<br>2                                    | В | С | D | E | F | G | H | 1 | J | К | L | M |  | OPRO ドキュメントデザ<br>(+) | イナー fo * <sup>×</sup> |

OPROARTS Designer Office アドイン 操作マニュアル <sub>発行元 株式会社オプロ</sub>